TỔNG CỤC THUẾ

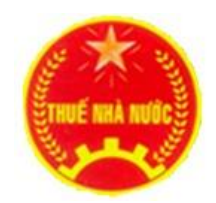

## TÀI LIỆU HƯỚNG DẫN SỬ DỤNG CÔNG THÔNG TIN ĐIỆN TỬ DÀNH CHO HỘ KINH DOANH, CÁ NHÂN ĐĂNG KÝ, KHAI, NỘP THUẾ ĐỐI VỚI HOẠT ĐỘNG KINH DOANH THƯƠNG MẠI ĐIỆN TỬ

| I TÔN                             | NG QUAN                                                                                                    | 3                    |
|-----------------------------------|----------------------------------------------------------------------------------------------------|----------------------|
| 1 Mục                             | e đích                                                                                                    | 3                    |
| 2 Thu                             | ật ngữ và các từ viết tắt                                                                                                    | 3                    |
| II NỘ                             | NỘI DUNG HƯỚNG DẪN CHI TIẾT<br>Chức năng Đăng nhập bằng tài khoản Định danh điện tử<br>Trường hợp 1: Người Việt Nam có tài khoản VneID mức 2 và chưa có Mã số thuế (10 số)<br>Trường hợp 2: Người Việt Nam có tài khoản VneID mức 2, đã có MST 10 số, chưa có MST<br>ong mại điện tử<br>Trường hợp 3: Người Việt Nam có tài khoản VneID mức 2, đã có mã 10 số và MST cho hoạt<br>ng thương mại điện tử<br>Chức năng Khai thuế | 3                    |
| 1 Chú                             | rc năng Đăng nhập bằng tài khoản Định danh điện tử                                                                                                    | 3                    |
| 1.1<br>1.2                        | Trường hợp 1: Người Việt Nam có tài khoản VneID mức 2 và chưa có Mã số thuế (10 số)<br>Trường hợp 2: Người Việt Nam có tài khoản VneID mức 2, đã có MST 10 số, chưa có MST<br>nai điện tử                                                                                                    | 5                    |
| 1.3động thư2 Chú                  | Trường hợp 3: Người Việt Nam có tài khoản VneID mức 2, đã có mã 10 số và MST cho hoạt<br>ờng mại điện tử<br>r <b>c năng Khai thuế</b>                                                                                                    | 18<br><b>19</b>      |
| 2.1                               | <ul> <li>Kê khai tờ khai thuế đối với cá nhân kinh doanh</li> <li>2.1.1 Trường hợp NNT chọn loại tờ khai chính thức</li> <li>2.1.2 Trường hợp NNT chọn loại tờ khai bổ sung</li> </ul>                                                                                                    | 19<br>22<br>28       |
| 2.2<br>3 Chú                      | Tra cứu tờ khai đã nộp đên CQT<br>r <b>c năng Nộp thuế</b>                                                                                                    | 36<br>. <b>38</b>    |
| 3.1<br>3.2<br>3.3<br>3.4          | Nộp thuế<br>Tra cứu chứng từ<br>Liên kết tài khoản ngân hàng<br>Hủy liên kết tài khoản ngân hàng                                                                                                    | 38<br>55<br>57<br>60 |
| 4 Chú                             | rc năng Tra cứu                                                                                                    | 63                   |
| 4.1<br>4.2<br>4.3<br>4.4<br>5 Chú | Chức năng Tra cứu thông tin NNT<br>Tra cứu nghĩa vụ thuế<br>Tra cứu hồ sơ đăng ký Thuế đã nộp<br>Tra cứu thông báo Cơ quan Thuế gửi<br>rc năng Thông tin tài khoản                                                                                                    | 63<br>64<br>65<br>66 |
| 5.1                               | Thông tin người nộp thuế                                                                                                    | 67                   |

# MỤC LỤC

# I TỔNG QUAN

#### 1 Mục đích

Mục đích của tài liệu hướng dẫn sử dụng mô tả từng bước cho người nộp thuế sử dụng hệ thống để đăng ký tài khoản, đăng nhập, khai thuế, nộp thuế, tra cứu. **2 Thuật ngữ và các từ viết tắt** 

| STT | Thuật ngữ/ chữ viết tắt | Mô tả          |
|-----|-------------------------|----------------|
| 1   | NNT                     | Người nộp thuế |
| 2   | CQT                     | Cơ quan thuế   |
| 3   | MST                     | Mã số thuế     |
| 4   | СВТ                     | Cán bộ thuế    |

#### II NỘI DUNG HƯỚNG DẫN CHI TIẾT

#### 1 Chức năng Đăng nhập bằng tài khoản Định danh điện tử

Bước 1: Tại màn hình trang chủ, NNT chọn "Đăng nhập bằng tài khoản định danh điện tử'

| Cổng thông tin điện<br>kẻ khai, nộp thuế từ | <b>AM</b><br>tử dành cho hộ, cá nhân kinh doanh đăng ký,<br>thương mại điện tử, kinh doanh trên nền tảng số                                                                                                    | Phiên bản v1.0.0                     |
|---------------------------------------------|----------------------------------------------------------------------------------------------------|--------------------------------------|
| TRANG CHỦ TRA CỨU THÔNG T                   | N NNT                                                                                                    |                                      |
| Cổng thông tin<br>kê khai, nộp thuê         | điện tử dành cho hộ, cá nhân kinh<br>ć từ thương mại điện tử, kinh doanl                                                                                                    | doanh đăng ký,<br>h trên nền tảng số |
|                                             | Đăng nhập bằng tài khoản Định danh điện tử         Tài khoản định danh điện tử được cấp bởi Bộ Công an                                                                                                    |                                      |
| Cơ quan chủ qu<br>Đị<br>G                   | Thuẽ Việt Nam - Trang thông tin điện từ của Tổng cục Thuẽ<br>ản:Bộ Tải Chính - Sổ giấy phép: 207/GP-BC ngày 14/05/2004 do Cục Bảo.<br>a chỉ: 123 Lô Đúc, phường Đống Mắc, quận Hai Bà Trưng, thành phố Hà 1<br>Điện thoại: (2043) 7689579 (số máy lẻ 2180)<br>hi rõ nguồn https://thuedientu.gdt.gov.n khi phát hành thông tin từ website ni<br>NCSCC<br>Website ar abag nằn<br>Tín NHIỆM MẠNG | chí - Bộ VHTT cấp<br>lội<br>ày       |

Bước 2: Hệ thống điều hướng sang BCA:

| <b>BỘ CÔNG AN</b><br>Trung tâm dữ liệu Quốc gia về dân                      | ncư                                                  |
|-----------------------------------------------------------------------------|------------------------------------------------------|
| Đăng nhập VNeID                                                             |                                                      |
|                                                                             |                                                      |
| Đàng nhập<br>Trường hợp không đăng nhập được, vui lòng <u>xem hướng dẫn</u> | Hoặc quét mã QR bằng ứng<br>dụng VNeID để đăng nhập. |

NNT thực hiện nhập user/pass được BCA cấp đăng nhập vào Vneid.

+ Nếu tài khoản định danh của bạn mức 1: Hệ thống hiển thị cảnh báo:

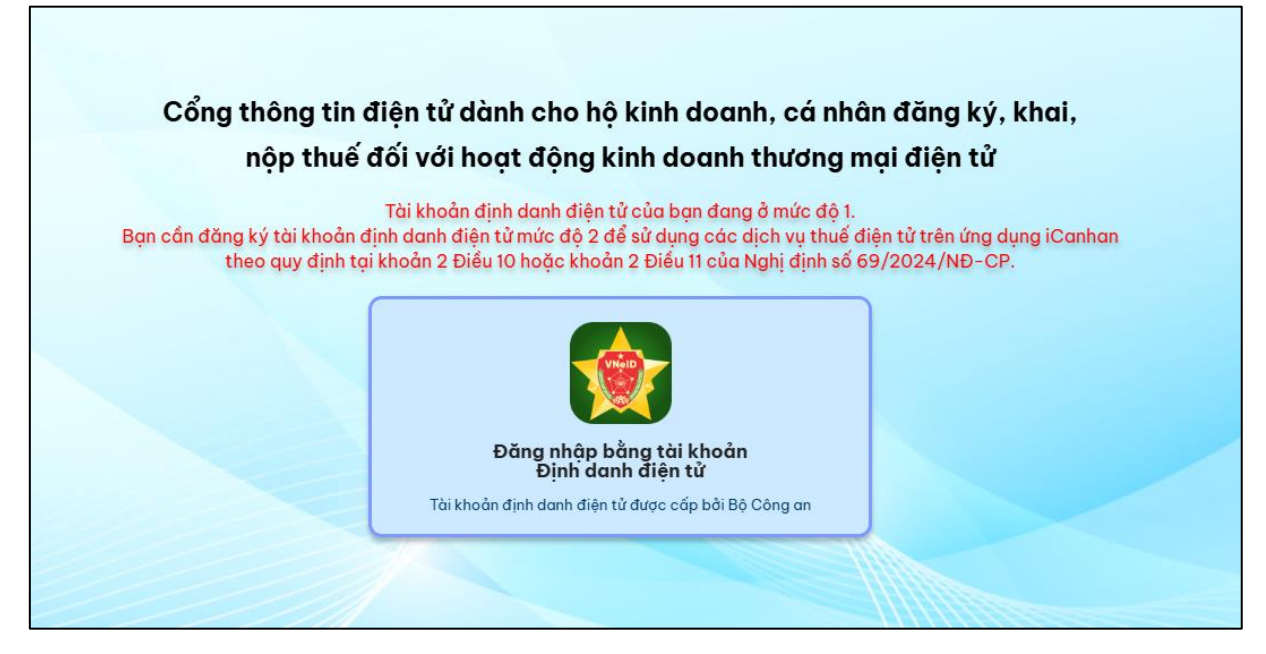

+ Nếu tài khoản định danh của bạn là mức 2: Hệ thống kiểm tra ràng buộc

theo các trường hợp sau:

#### 1.1 Trường hợp 1: Người Việt Nam có tài khoản VneID mức 2 và chưa có Mã số thuế (10 số)

- NNT thực hiện đăng nhập qua tài khoản VneID, hệ thống kiểm tra NNT chưa có MST 10 số thì hiển thị màn hình như sau:

|          |                      | VIỆT NAM                            | cá nhân kinh doanh đăng        | ký,        | Phiên bắn v1.0.0<br>Số CCCD: 024184004895<br>Tên: DƯƠNG THỊ NGÀ |
|----------|----------------------|-------------------------------------|--------------------------------|------------|-----------------------------------------------------------------|
|          | ve knai, ng          | pp thuế từ thường mại aiện          | i tu, kinn aoann tren nen ta   | ing so     | Đăng xuất                                                       |
| <b>∩</b> | ĐANG KY THUE         | TRA CƯU THONG TIN NNT               | HƯƠNG DAN SƯ DỤNG              |            |                                                                 |
| Nguồi p  | ên oburo được cấn Mã | aế thuế đề nghị kế khai cáo thân    | a tin để được Cơ quan thuế cấn | Mã cấ thuấ |                                                                 |
| Người li |                      |                                     | 03                             |            | (05)                                                            |
| TI       | nông tin chung       | Kê khai hồ sơ                       | Kiểm tra                       | Nộp hồ sơ  | Kết quả                                                         |
|          |                      | Tên người nộp thuế <mark>(*)</mark> | DƯƠNG THỊ NGÀ                  |            |                                                                 |
|          |                      | Số CCCD (*)                         | 024184004895                   |            |                                                                 |
|          |                      | Ngày sinh(*)                        | 27/11/1998                     |            |                                                                 |
|          |                      |                                     | Tiếp tục >                     |            |                                                                 |

- Màn hình thông tin chung bước 1 gồm các thông tin:

+ Tên người nộp thuế: Tự động hiển thị theo thông tin tài khoản đăng nhập, không cho sửa

+ Số CCCD: Tự động hiển thị số CCCD theo thông tin tài khoản đăng nhập, không cho sửa

+ Ngày sinh: Tự động hiển thị ngày sinh theo thông tin tài khoản đăng nhập, không cho sửa

Bước 3: Nhấn "Tiếp tục", hệ thống chuyển đến màn hình bước 2. Kê khai hồ sơ

| Cổng thông tin                                                  | T NAM<br>điện tử dành cho h <u>ộ, c</u> | :á nhân kinh d   | oanh đăng ký,                                                | Số CCCD: 02418400489<br>Tên: DƯƠNG THỊ NG |
|-----------------------------------------------------------------|-----------------------------------------|------------------|--------------------------------------------------------------|-------------------------------------------|
| kê khai, nộp thu                                                | iế từ thương mại điện t                 | tử, kinh doanh   | trên nền tảng số                                             | Đăng xuất                                 |
| ĐĂNG KÝ THUẾ TRA                                                | A CỨU THÔNG TIN NNT                     | HƯỚNG DẪN SỦ     | ΰdụng                                                        |                                           |
|                                                                 |                                         |                  |                                                              |                                           |
|                                                                 |                                         |                  |                                                              |                                           |
| i nộp chưa được cấp Mã số thu                                   | ê, đề nghị kê khai các thông            | tin để được Cơ c | uan thuề cấp Mã số thuề                                      |                                           |
| 01                                                              | 02                                      | 03               | 04                                                           | 05                                        |
| Thông tin chung                                                 | Kê khai hô sơ                           | Kiêm t           | ra Nộp hô s                                                  | sơ Kêt quả                                |
|                                                                 |                                         | Tờ khai đăn      | a ký thuế                                                    |                                           |
|                                                                 |                                         |                  | 3,                                                           |                                           |
| l. Tên người nộp thuế (*)                                       |                                         |                  | 6. Thông tin về đại diện hộ kin                              | h doanh                                   |
|                                                                 |                                         |                  | 6a. Họ và tên (*)                                            |                                           |
| . Ma so true (Neu co)                                           |                                         |                  | 6b. Địa chỉ nơi đăng ký thường t                             | rú                                        |
| 3. Thông tin đại lý thuế (nếu c                                 | ó)                                      |                  | Số nhà, đường phố/xóm/ấp/thô                                 | n (*)                                     |
| Ba. Tên                                                         |                                         |                  | KHU PHÔ MAI ĐÔNG                                             |                                           |
|                                                                 |                                         |                  |                                                              |                                           |
| DD. Ma so thue                                                  |                                         |                  | Tỉnh/Thành phố trực thuộc trung                              | ương (*)                                  |
| 3c. Hợp đồng đại lý thuế                                        |                                         |                  | Bắc Ninh                                                     |                                           |
| Số                                                              | Ngày                                    |                  | Quận/Huyện/Thị xã/Thành phố ti<br>trực thuộc trung trong (*) | huộc tỉnh/Thành phố thuộc thành phố       |
|                                                                 |                                         |                  | age muge unig wong (*)                                       |                                           |
| I. Địa chỉ kinh doanh                                           | thân (*)                                |                  | Dhuàng/Xã/Thị trấn (1)                                       |                                           |
| KHU PHÔ MAI ĐÔNG                                                |                                         |                  | r norongr∧a/ ini tran (")                                    |                                           |
| ld. Tỉnh/ Thành phố trực thuộc t                                | rung ương (*)                           |                  | Phương Hương Mạc                                             |                                           |
| Bắc Ninh                                                        |                                         | ~                | oc. Địa chi hiện tại<br>Số nhà, đường phố/xóm/ấp/thôn        | (*)                                       |
| Ic. Quận/ Huyện/Thị xã/Thành p<br>rực thuộc trung ượng (*)      | phố thuộc tỉnh/Thành phố thu            | iộc thành phố    | KHU PHÔ MAI ĐỘNG                                             |                                           |
| Thành phố Từ Sơn                                                |                                         | ~                | Tinh/Thành phố trực thuộc trung t                            | uromg (*)                                 |
| lb. Phường/Xã/Thị trấn (*)                                      |                                         |                  | Quân/Huyên/Thi xã/Thành phố th                               | uộc tỉnh/Thành phố thuộc thành phố        |
| Phường Hương Mạc                                                |                                         | ~                | trực thuộc trung ương (*)                                    |                                           |
| lđ. Điện thoại (*)                                              | Fax                                     |                  | Thành phố Từ Sơn                                             | ~                                         |
| 0985567786                                                      |                                         |                  | Phường Hương Mạc                                             | ~                                         |
| TCTtest@gmail.com                                               |                                         |                  | 6d. Thông tin khác:                                          |                                           |
| 5. Địa chỉ nhận thông báo thuế                                  | ế (chỉ kê khai nếu địa chỉ n            | hận thông        | Điện thoại:                                                  | Fax:                                      |
| bao thue khac dịa chi trụ sơ c<br>5a. Số nhà, đường phố/xóm/ấp/ | hình)<br>thôn hoặc hòm thư bưu điện     |                  | <b></b>                                                      | Mahadhari                                 |
|                                                                 |                                         |                  |                                                              | Website.                                  |
| 5d. Tinh/ Thành phố trực thuộc t                                | rung ương                               | ~ 8              | . Thông tin về giấy tờ của đại di                            | iện hộ kinh doanh                         |
| 5c. Quận/ Huyện/Thị xã/Thành p                                  | bhố thuộc tỉnh/Thành phố thu            | iộc thành phố    | 8a. Ngày sinh (*)                                            | 8b. Quốc tịch (*)                         |
| rực thuộc trung ương                                            |                                         |                  | 01/11/1984<br>Chon loại giấy từ (*)                          | Việt Nam 🗸 🗸                              |
| 5b. Phường/Xã/Thị trấn                                          |                                         |                  |                                                              |                                           |
|                                                                 |                                         | ~                |                                                              | Ngày sắn                                  |
| 5đ. Điện thoại                                                  | Fax                                     |                  | 55. 50 CININD.                                               | nyay cap.                                 |
| Email                                                           |                                         |                  | Nơi cấp:                                                     |                                           |
|                                                                 |                                         |                  | Chọn nơi cấp                                                 | Ý                                         |
| . Giấy chứng nhận đăng ký h                                     | ộ kinh doanh/Giấy chứng                 | nhận đăng        | 8d. Số Hộ chiếu:                                             | Ngày cấp:                                 |
| ra, Số                                                          |                                         |                  | Nơi cấp:                                                     |                                           |
|                                                                 |                                         |                  | Chọn nơi cấp                                                 | ~                                         |
| b. Ngày cấp                                                     |                                         |                  | 8e. Số giấy thông hành (đối với                              | Ngày cấp:                                 |
| c. Cơ quan cấp                                                  |                                         |                  | thương nhân nước ngoài):                                     |                                           |
|                                                                 |                                         |                  | Nơi cấp:                                                     |                                           |
| ). Vốn kinh doanh (đồng):                                       |                                         |                  |                                                              |                                           |
|                                                                 | (                                       | 0                | 8g. Số CMND biên giới (đối với                               | Ngày cấp:                                 |
| iv. Ngann nghë kinh doanh ch                                    | unn (")                                 | n kiếm           | mương nhan nước ngoài) :                                     |                                           |
| 1 Ngày bắt đầu hoạt độn- (*)                                    |                                         | ACIII            | Nơi cấp:                                                     |                                           |
| ıgay sar uau noạt ượng (")                                      |                                         |                  | Chọn nơi cấp                                                 | ~                                         |
|                                                                 |                                         |                  | 8h. CCCD (*)                                                 | Ngày cấp (*)                              |
|                                                                 |                                         |                  | 024184004895                                                 | 01/01/2001                                |
|                                                                 |                                         |                  | Noi câp (*)                                                  | QG về dân cự                              |
| The barrier and the second second                               |                                         |                  | Ove cloar Drige Of the val DEG                               |                                           |
| . rinn trạng dàng kỳ thuế (*)                                   |                                         |                  |                                                              |                                           |
|                                                                 | Tái hoạt động SXK                       | D                |                                                              |                                           |
| 🛿 Cấp mới                                                       | -                                       |                  |                                                              |                                           |
| Cấp mới . Thông tin về các đơn vi liên                          | quan                                    |                  |                                                              |                                           |
| Cấp mới<br>. Thông tin về các đơn vị liên                       | quan                                    |                  |                                                              |                                           |

(Màn hình kê khai hồ sơ)

Các chỉ tiêu màn hình kê khai hồ sơ đăng ký thuế:

- 1. Tên người nộp thuế: Tự động hiển thị tên người nộp thuế theo tài khoản đăng nhập qua VneID, cho phép sửa

 - 2. Mã số thuế (nếu có): Trường hợp NNT có MST 10 số thì tự động hiển thị, không cho sửa. Trường hợp NNT chưa có MST 10 số, hệ thống để trắng và khóa không cho nhập

- 3. Thông tin đại lý thuế (nếu có): Không cho nhập

- 4. Địa chỉ kinh doanh: Bắt buộc nhập đầy đủ cả bộ địa chỉ

- 4a. Số nhà, ngách, hẻm, ngõ, đường phố/xóm/

- ấp/thôn: cho phép sửa

- 4b. Phường/Xã/Thị trấn: cho phép sửa

- 4c. Quận/huyện/Thị xã/

- Thành phố thuộc tỉnh: cho phép sửa

- 4d. Tỉnh/Thành phố: Cho phép nhập thông tin

- 4đ. Điện thoại: Cho phép nhập thông tin

- Fax: Cho phép nhập thông tin

- Email : Cho phép nhập thông tin

- 5. Địa chỉ nhận thông báo thuế (chỉ kê khai nếu địa chỉ nhận thông báo thuế khác địa chỉ trụ sở chính).

- 5a. Số nhà, đường phố/xóm/ấp/thôn hoặc hòm thư bưu điện : Cho phép nhập thông tin

- 5b. Phường/Xã/Thị trấn Ký tự (7) : Cho phép nhập thông tin

- 5c. Quận/ Huyện/Thị xã/Thành phố thuộc tỉnh : Cho phép nhập thông tin

- 5d. Tỉnh/Thành phố: Cho phép nhập thông tin

- 5đ. Điện thoại: Cho phép nhập thông tin

- Fax: Cho phép nhập thông tin

- Email: Cho phép nhập thông tin

- 6. Thông tin về đại diện hộ kinh doanh

- 6a. Họ và tên: Tự động hiển thị theo thông tin đăng nhập và không cho phép sửa

- 6b.Nơi đăng ký hộ khẩu thường trú:

- Số nhà, đường phố/xóm/ấp/thôn: Hệ thống không cho sửa

- Phường/xã/ thị trấn: Hệ thống không cho sửa

- Quận/huyện/Thị xã/

- Thành phố thuộc tỉnh: Hệ thống không cho sửa

- Tỉnh/Thành phố: Hệ thống không cho sửa

- 6c. Chỗ ở hiện tại

- Số nhà, đường phố/xóm/ấp/thôn: Hệ thống cho sửa

- Phường/xã/ thị trấn: Hệ thống cho sửa

- Quận/huyện/Thị xã/

- Thành phố thuộc tỉnh: Hệ thống cho sửa

- Tỉnh/Thành phố: Hệ thống cho sửa

- 6d. Thông tin khác

- Điện thoại : Hệ thống Cho phép nhập

- Fax : Hệ thống Cho phép nhập

- Email : Hệ thống Cho phép nhập

- 7. Giấy chứng nhận đăng ký hộ kinh doanh/Giấy chứng nhận đăng ký kinh doanh (nếu có):

- 7a. Số : Hệ thống Cho phép nhập

- 7b. Ngày cấp : Hệ thống Cho phép nhập

- 7c. Cơ quan cấp : Hệ thống Cho phép nhập

- 8. Thông tin về giấy tờ của đại diện hộ kinh doanh

- 8a. Ngày sinh: Hệ thống tự động hiển thị và không cho phép sửa

- 8b. Quốc tịch : Hệ thống tự động hiển thị và không cho phép sửa

- Loại giấy tờ: Hệ thống tự động hiển thị và không cho phép sửa

- Số giấy tờ : Hệ thống tự động hiển thị và không cho phép sửa

- Ngày cấp : Hệ thống Cho phép nhập

- Nơi cấp : Hệ thống Cho phép nhập

- 9. Vốn kinh doanh : Hệ thống Cho phép nhập

- 10. Ngành nghề kinh doanh chính : Hệ thống Cho phép nhập

- 11. Ngày bắt đầu hoạt động : Hệ thống Cho phép nhập

- 12. Tình trạng đăng ký thuế : Hệ thống Cho phép nhập

- 13. Thông tin về các đơn vị liên quan

- Có cửa hàng, cửa hiệu : Hệ thống khóa.

Bước 4: NNT nhập các thông tin chỉ tiêu trên tờ khai, sau đó nhấn "Tiếp tục",

## hệ thống chuyển sang màn hình bước 3. Kiểm tra

| Cổng thông tin điện tử dành cho hộ, cá nhân kin<br>kê khai, nộp thuế từ thương mại điện tử, kinh do    | h doanh đăng ký, Tên: DƯƠNG THỊ N<br>nh trên nền tăng số                                                                                 |
|----------------------------------------------------------------------------------------------------|----------------------------------------------------------------------------------------------------|
|                                                                                                    |                                                                                                    |
| DANG KY THUE TRA CUU THONG TIN NNT HUONG DA                                                            | N 20 DÙNG                                                                                                    |
|                                                                                                    |                                                                                                    |
| ời nộp chưa được cấp Mã số thuế, đề nghị kê khai các thông tin để                                      | được Cơ quan thuế cấp Mã số thuế                                                                                                    |
|                                                                                                    |                                                                                                    |
| i nong tin chung ke khai no so Kien                                                                    | n tra Nop no so Ket qua                                                                                                    |
| CỘNG HÒA XÃ HỘI<br>Độc lập - Tự<br>                                                                    | CHÚ NGHĨA VIỆT NAM Mẫu số: 03-ĐK-TCT<br>do - Hạnh phúc (Ban hành kêm theo Thông tư<br>số 15/2020/TT-BTC ngày<br>02/(22020 của Bắt chính) |
| (Dùng cho hộ kinh do                                                                                   | anh, cá nhân kinh doanh)                                                                                                    |
| 1 Tập người nộp thuế: DI IONG THI NGÀ                                                                  |                                                                                                    |
| 2. Mã số thuế (nếu có):                                                                                |                                                                                                    |
| 3. Thông tin đại lý thuế (nếu có):                                                                     |                                                                                                    |
| 3a. Tên<br>3b. Mã số thuế                                                                              |                                                                                                    |
| 3c. Hợp đồng đại lý thuế: Số ngày                                                                      |                                                                                                    |
| 4. Địa chỉ kinh doanh                                                                                  | 6. Thông tin về đại diện hộ kinh doanh                                                                                                   |
| 4a. Số nhà, đường phố/xóm/ấp/thôn: KHU PHÔ MAI ĐỘNG                                                    |                                                                                                    |
| 4b. Phường/Xã/Thị trấn: Phường Hương Mạc                                                               | 6b. Địa chỉ nơi đăng ký thường trú:                                                                                                    |
| thuộc thành phố trực thuộc trung ương: Thành phố Từ Sơn                                                | Số nhà, đường phố/xóm/ấp/thôn: KHU PHÔ MAI ĐỘNG                                                                                          |
| 4d. Tỉnh/Thành phố trực thuộc trung ương: Bắc Ninh                                                     | Phường/Xã/Thị trấn: Phường Hương Mạc<br>Quân/Huyên/Thị xã/Thành phố thuộc tỉnh/Thành phố thuộc                                           |
| Email: TCTtest@gmail.com                                                                               | thành phố trực thuộc trung ương: Thành phố Từ Sơn                                                                                        |
| 5. Địa chỉ nhận thông báo thuế (chỉ kê khai nếu địa chỉ nhận thông báo thuế khác địa chỉ trụ sở chính) | Tỉnh/Thành phố trực thuộc trung ương: Bắc Ninh                                                                                           |
| 5a. Số nhà, đường phố/xóm/ấp/thôn hoặc hòm thư bưu điện:                                               | Số nhà, đường phố/xóm/ấp/thôn: KHU PHÔ MAI ĐỘNG                                                                                          |
| 5b. Phường/Xã/Thị trấn:                                                                                | Phường/Xã/Thị trấn: Phường Hương Mạc                                                                                                    |
| 5c. Quận/Huyện/Thị xã/Thành phố thuộc tỉnh/Thành phố<br>thuộc thành phố trực thuộc trung ương:         | thành phố trực thuộc trung ương: Thành phố Từ Sơn                                                                                        |
| 5d. Tỉnh/Thành phố trực thuộc trung ương:                                                              | Tỉnh/Thành phố trực thuộc trung ương: Bắc Ninh                                                                                           |
| 5đ. Điện thoại: /Fax:<br>5e. E-mail:                                                                   | biện thoại:     /Fax:                                                                                                    |
|                                                                                                    | Email: Website:                                                                                                    |
| 7. Giấy chứng nhận đăng ký hộ kinh doanh/Giấy chứng                                                    | 8. Thông tin về giấy tờ của đại diện hộ kinh doanh                                                                                       |
| 7a. Só:                                                                                                | 8a. Ngày sinh: 01/11/1984 8b. Quốc tịch:                                                                                                 |
| 7b. Ngày cấp:                                                                                          | 8c. Số CMND:                                                                                                    |
| 7c. Cơ quan cấp:                                                                                       | Ngay cap: Noi cap:                                                                                                    |
| 9.Vốn kinh doanh (đồng):                                                                               | Ngày cấp: Nơi cấp:                                                                                                    |
| 0                                                                                                    | 8e. Số giấy thông hành (đối với thương nhân nước ngoài):                                                                                 |
| Hoạt động kiến trúc                                                                                    | Ngày câp: Nơi cấp:                                                                                                    |
|                                                                                                    | Ngày cấp: Nơi cấp: Nơi cấp:                                                                                                    |
| 11. Ngay bắt đầu hoạt động<br>01/01/2022                                                               | 8h. Số Giấy tờ chứng thực cá nhân khác (nếu không có                                                                                     |
| 0110112022                                                                                             | CMND): 024184004895<br>Ngày cấp: 01/01/2001 Nơi cấp: Cục c.sát ĐKQL                                                                      |
|                                                                                                    | Cư trú và DLQG về dân cư                                                                                                    |
| 12. Tình trạng đăng ký thuế                                                                            |                                                                                                    |
| 🕱 Cấp mởi                                                                                              | Tái hoạt động địa điểm kinh doanh đã chấm dứt hoạt động                                                                                  |
| 13. Thông tin về các đơn vị liên quan                                                                  |                                                                                                    |
| 🗌 Có cửa hàng, cửa hiệu, kho hàng phụ thuộc                                                            |                                                                                                    |
| Tôi xin cam đoan những nội dung trong bản kê khai này là đú<br>kê khai /                               | ng và chịu trách nhiệm trước pháp luật về những nội dung đã                                                                              |
| NHÂN VIÊN ĐẠI LÝ THUẾ                                                                                  | Bắc Ninh. ngày 01 tháng 12 năm 2024                                                                                                    |
| Họ và tên:                                                                                             | ĐẠI DIỆN HỘ KINH DOANH, CÁ NHÂN KINH DOANH                                                                                               |
| Chứng chỉ hành nghề số:                                                                                | (Ký, ghi rõ họ tên)                                                                                                    |
|                                                                                                    |                                                                                                    |
|                                                                                                    |                                                                                                    |
| Mã captcha (*)                                                                                         |                                                                                                    |
|                                                                                                    | CESG 2                                                                                                    |
|                                                                                                    |                                                                                                    |

(Màn hình bước 3. Kiểm tra)

- Tại màn hình này, hệ thống hiển thị dữ liệu đã nhập ở bước 2, và không cho sửa.

- NNT nhập mã capcha đúng theo hình ảnh

Bước 5: Nhấn "Nộp đăng ký", hệ thống hiển thị màn hình bước 4. Nộp hồ sơ

|         | Cổng thôr<br>kê khai, nộ | VIỆT NAM<br>ng tin điện tử dành cho hộ,<br>ộp thuế từ thương mại điện | cá nhân kinh doanh đăng<br>tử, kinh doanh trên nền tả | ký,<br>ing số | Phiên bản v1.0.0<br>Số CCCD: 024184004895<br>Tên: DƯƠNG THỊ NGÀ<br>Đăng xuất |
|---------|--------------------------|-----------------------------------------------------------------------|-------------------------------------------------------|---------------|------------------------------------------------------------------------------|
| A       | ĐĂNG KÝ THUẾ             | TRA CỨU THÔNG TIN NNT                                                 | HƯỚNG DẪN SỬ DỤNG                                     |               |                                                                              |
|         |                          |                                                                       |                                                       |               |                                                                              |
| Người n | ộp chưa được cấp Mã      | số thuế, đề nghị kê khai các thôn                                     | ig tin để được Cơ quan thuế cấp                       | Mã số thuế    |                                                                              |
|         | 01                       | 02                                                                    | 03                                                    | (04)          | (05)                                                                         |
| Т       | hông tin chung           | Kê khai hồ sơ                                                         | Kiểm tra                                              | Nộp hồ sơ     | Kết quả                                                                      |
|         |                          |                                                                       | Nhập mã OTP •                                         |               |                                                                              |
|         |                          |                                                                       | (Mã OTP được gửi về SĐT *786)                         | )             |                                                                              |
|         |                          | м                                                                     | ấ xác nhận có hiệu lực trong : 29                     | ,<br>8s       |                                                                              |
|         |                          |                                                                       |                                                       |               |                                                                              |
|         |                          |                                                                       |                                                       |               |                                                                              |
|         |                          | <                                                                     | Quay lại Tiếp tục                                     | >             |                                                                              |

(Màn hình 4. Nộp hồ sơ)

Bước 6: NNT nhập OTP, nhấn 'Xác thực'

- Hệ thống thực hiện xác thực mã OTP
  - ✓ Trường hợp thông tin không hợp lệ, Hệ thống hiển thị cảnh báo
  - $\checkmark$  Trường hợp thông tin hợp lệ , hệ thống chuyển đến màn hình

tiếp theo

|         | Cổng thôi<br>kê khai, ng | VIỆT NAM<br>ng tin điện tử dành cho hộ,<br>ộp thuế từ thương mại điện | , cá nhân kinh doanh đăng<br>1 tử, kinh doanh trên nền tả | ký,<br>Ing số       | Phiên bản v1.0.0<br>Số CCCD: 024184004895<br>Tên: DƯƠNG THỊ NGÀ<br>Đăng xuất |  |
|---------|--------------------------|-----------------------------------------------------------------------|-----------------------------------------------------------|---------------------|------------------------------------------------------------------------------|--|
| A       | ĐĂNG KÝ THUẾ             | TRA CỨU THÔNG TIN NNT                                                 | HƯỚNG DẪN SỬ DỤNG                                         |                     |                                                                              |  |
| Người i | nộp chưa được cấp M      | ã số thuế, đề nghị kê khai các thá                                    | òng tin để được Cơ quan thuế cấp                          | Mã số thuế          |                                                                              |  |
|         | 01                       | 02                                                                    | 03                                                        | 04                  | 05                                                                           |  |
|         | I höng tin chung         | Kê khai hō sơ                                                         | Kiem tra                                                  | Nộp hỗ sơ           | Két qua                                                                      |  |
|         |                          | CHÚC MỪNG E                                                           | BẠN ĐÃ NỘP ĐĂNG KÝ                                        | THÀNH CÔNG          |                                                                              |  |
|         | Mã số thướ               | ế cá nhân                                                             |                                                           |                     | 8118222629                                                                   |  |
|         | Mã số thuế               | ế dành cho khai thuế, nộp                                             | thuế TMĐT                                                 | ;                   | 8118222629-888                                                               |  |
|         |                          | Bạn vui lòng đăng nh                                                  | ập lại để sử dụng các chức năng l                         | Khai thuế, Nộp thuế |                                                                              |  |
|         |                          |                                                                       | Đăng nhập lại                                             |                     |                                                                              |  |

- Tại màn hình này hiển thị 2 dòng:

+ Mã số thuế cá nhân: hiển thị mã 10 số

+ Mã số thuế dành cho khai thuế, nộp thuế TMĐT: hiển thị mã 13 số dạng mã 10-888

- NNT nhấn "Đăng nhập lại" hệ thống về màn hình đăng nhập để NNT thực hiện đăng nhập lại và sử dụng các chức năng Khai thuế, Nộp thuế.

\* Lưu ý: Hệ thống tự động tạo tài khoản cho MST cá nhân 10 số và MST dành cho khai thuế, nộp thuế TMĐT (mã 10-888) lấy thông tin email và SĐT từ cụm chỉ tiêu 4. Địa chỉ kinh doanh trên tờ khai 03/ĐK-TCT

# 1.2 Trường hợp 2: Người Việt Nam có tài khoản VneID mức 2, đã có MST10 số, chưa có MST thương mại điện tử

- NNT thực hiện đăng nhập qua tài khoản VneID, hệ thống kiểm tra:

+ Nếu tồn tại nhiều MST tương ứng với tài khoản định danh điện tử, và chưa có mã số thuế dành cho hoạt động thương mại điện tử (Mã10-888) hệ thống hiển thị popup cho phép NNT tự lựa chọn MST trong combobox: Ưu tiên MST có đăng ký xa nhất ở trên cùng (trạng thái MST là 00- Đang hoạt động). Sau khi chọn 1 MST trong danh sách, nhấn "Tiếp tục" hệ thống hiển thị màn hình cập nhật thông tin đăng ký thuế để được cấp mã số thuế cho hoạt động thương mại điện tử

| <b>THUẾ VIỆT NAM</b><br>Cổng thông tin điện tử dành cho hộ, cá nhân kinh doanh đăng ký,<br>kê khai, nộp thuế từ thương mại điện tử, kinh doanh trên nền tảng số                                                                                           | Phiên bản v1.0.0<br>Đăng xuất |
|----------------------------------------------------------------------------------------------------|-------------------------------|
| A ĐĂNG KÝ THUẾ TRA CỨU THÔNG TIN NNT HƯỚNG DẪN SỬ DỤNG                                                                                                    |                               |
| Cổng thông tin điện tử dành cho hộ, cá nhân kinh doanh đăng<br>kê khai, nôn thuế từ thương mại điện tử, kinh doanh trên nền tả<br>Chọn mã số thuế để đăng nhập Cổng thông tin điện tử dành cho Cá nhân, hộ k<br>có phát sinh hoạt động thương mại điện tử | ký,<br>na số<br>inh doanh     |
| Danh sách mã số thuế                                                                                                    |                               |
|                                                                                                    |                               |

+ Nếu NNT có 1 MST 10 số và chưa có MST dành cho hoạt động thương mại điện tử (Mã 10-888), hệ thống hiển thị màn hình cập nhật thông tin đăng ký thuế để cấp mã số thuế cho hoạt động thương mại điện tử:

| Cổng thời<br>kê khai, nế                             | VIỆT NAM<br>ng tin điện tử dành cho hộ,<br>ộp thuế từ thương mại điện                                           | cá nhân kinh doanh đăng ký,<br>1 tử, kinh doanh trên nền tảng số                                                           |                                          | Phiên bản v1.0.0<br>Số CCCD: 024184004895<br>Mã số thuế: 8118222604<br>Tên: PHẠM VĂN DŨNG<br>Đăng xuất |  |
|------------------------------------------------------|----------------------------------------------------------------------------------------------------|----------------------------------------------------------------------------------------------------|------------------------------------------|----------------------------------------------------------------------------------------------------|--|
| ΦĂΝG KÝ THUẾ                                         | TRA CỨU THÔNG TIN NNT                                                                                           | HƯỚNG DẪN SỬ DỤNG                                                                                                    |                                          |                                                                                                    |  |
| Người nộp chưa được cấp Mã<br>(0)<br>Thông tin chung | số thuế cho hoạt động kinh doan<br>02<br>Kê khai hồ sơ<br>Tên người nộp thuế (*)<br>Số CCCD (*)<br>Ngày sinh(*) | th TMĐT, dè nghị kê khai các thông tin để<br>(83)<br>Kiếm tra<br>DƯơNG THỊ NGA<br>024184004895<br>27/11/1998<br>Tiếp tục > | được Cơ quan thuế cấp<br>04<br>Nộp hồ sơ | o Mã số thuế<br>(05)<br>Kết quả                                                                        |  |

- Màn hình thông tin chung bước 1 gồm các thông tin:

- + Tên người nộp thuế: không cho sửa
- + Số CCCD: không cho sửa
- + Ngày sinh: không cho sửa

Bước 3: Nhấn "Tiếp tục", hệ thống chuyển đến màn hình bước 2. Kê khai hồ sơ

| kê khai, nộ                                           | p thuế từ thương mại điện                      | tử, kinh doan     | h trên nền tảng số                            |                                 | Đăng xuất               |
|-------------------------------------------------------|------------------------------------------------|-------------------|-----------------------------------------------|---------------------------------|-------------------------|
| ο Ανοκά τημέ                                          |                                                |                   | 1 DUNG                                        |                                 |                         |
| DANORTHOL                                             |                                                | HOONO DAN S       | lo Dono                                       |                                 |                         |
|                                                       |                                                |                   |                                               |                                 |                         |
| ri nộp chưa được cấp Mã                               | số thuế cho hoạt động kinh doan                | h TMĐT, đề nghị l | <ề khai các thông tin để c                    | được Cơ quan thuế cấp           | p Mã số thuế            |
| 01                                                    | 02                                             | 03                | )                                             | 04                              | 05                      |
| Thông tin chung                                       | Kê khai hô sơ                                  | Kiêm              | tra                                           | Nộp hô sơ                       | Kêt quâ                 |
|                                                       |                                                | Tờ khai đăi       | ng ký thuế                                    |                                 |                         |
| 1. Tân người nôn thuấ (*                              | )                                              |                   | 6. Thông tin về đại d                         | iên hô kinh doanh               |                         |
| DƯƠNG THỊ NGÀ                                         | /                                              |                   | 6a. Họ và tên (*)                             |                                 |                         |
| 2. Mã số thuế (Nếu có)                                |                                                |                   | DƯƠNG THỊ NGÀ                                 |                                 |                         |
| 8118222604                                            |                                                |                   | 6b. Địa chỉ nơi đăng k                        | ý thường trú                    |                         |
| 3. Thông tin đại lý thuế (                            | nếu có)                                        |                   | Số nhà, đường phố/>                           | cóm/ấp/thôn (*)                 |                         |
| 3a. Tên                                               |                                                |                   | KHU PHÔ MAI ĐỘN                               | G                               |                         |
| 3b. Mã số thuế                                        |                                                |                   |                                               |                                 |                         |
|                                                       |                                                |                   | l inh/ I hành phố trực t                      | nuộc trung ương (*)             |                         |
| 3c. Hợp đồng đại lý thuế                              |                                                |                   | Bắc Ninh                                      |                                 |                         |
| Số                                                    | Ngày                                           |                   | Quận/Huyện/Thị xã/Ti<br>trực thuộc trung ượng | hành phố thuộc tỉnh/Th<br>I (*) | ành phổ thuộc thành phố |
|                                                       |                                                |                   |                                               |                                 |                         |
| 4. Địa chỉ kinh doanh                                 | m lån (th ân (*)                               |                   | Thánh phố Từ Sơn                              | n                               |                         |
| Ha. So nna, dương phố/xó                              | mvap/thon (*)                                  |                   | Privong/Xa/Thị trân (                         | )                               |                         |
| 4d. Tinh/ Thành phố trực t                            | huộc trung ương (*)                            |                   | Phường Hương Mạc                              |                                 |                         |
| Bắc Ninh                                              |                                                | ~                 | 6c. Địa chỉ hiện tại<br>Số nhà đường nhất tái | m/áp/thôp (*)                   |                         |
| 4c. Quận/ Huyện/Thị xã/Tl                             | hành phố thuộc tỉnh/Thành phố th               | nuộc thành phố    | KHU PHÔ MAI ĐÔN                               | G                               |                         |
| rực thuộc trung ương (*)                              |                                                |                   | Tinh/Thành phố trực th                        | uộc trung ương (*)              |                         |
| I nann pno Từ Sơn                                     | )                                              | •                 | Bắc Ninh                                      |                                 | ~                       |
| Phường Hương Mac                                      | 1                                              | ~                 | Quận/Huyện/Thị xã/Th<br>trực thuộc trung ượng | anh phô thuộc tỉnh/Thả<br>(*)   | ành phô thuộc thành phố |
| 4đ. Điện thoại (*)                                    | Fax                                            |                   | Thành phố Từ Sơn                              | ()                              | ~                       |
| 0987431222                                            |                                                |                   | Phường/Xã/Thị trấn (*)                        |                                 |                         |
| Email (*)                                             |                                                |                   | Phường Hương Mạ                               | c                               | *                       |
| c@gmail.com                                           | - 46 6 7-67 68 66-1 - 6 81 617                 |                   | 6d. Thông tin khác:<br>Điện thoại:            | Fav                             |                         |
| 5. Địa chi nhận thông bà<br>báo thuế khác địa chỉ trụ | o thue (chí kê khải nêu dịa chí<br>i sở chính) | nhận thông        | Diện thoại.                                   |                                 |                         |
| 5a. Số nhà, đường phố/xó                              | m/ấp/thôn hoặc hòm thư bưu điệ                 | in                | Email:                                        | Website                         | e:                      |
| 5d Tinh/ Thành nhố trực t                             | ομός τημης μαρα                                |                   |                                               |                                 |                         |
|                                                       |                                                | ~                 | 8. Thông tin về giấy tờ                       | của đại diện hộ kinh            | doanh<br>,              |
| 5c. Quận/ Huyện/Thị xã/Tl                             | hành phố thuộc tỉnh/Thành phố th               | nuộc thành phố    | 8a. Ngày sinh (*)                             | 8b. Que                         | ôc tịch (*)             |
| trực thuộc trung ương                                 |                                                | ~                 | Chon loại giấy tờ (*)                         | Việt                            | Nam +                   |
| 5b. Phường/Xã/Thị trấn                                |                                                |                   |                                               |                                 |                         |
|                                                       |                                                | ~                 | Ro Số CMND:                                   | Maày o                          | án                      |
| 5đ. Điện thoại                                        | Fax                                            |                   | BC. SU CIMIND.                                | Ngay C                          | ap.                     |
| Email                                                 |                                                |                   | Nơi cấp:                                      |                                 |                         |
|                                                       |                                                |                   | Chọn nơi cấp                                  |                                 | ~                       |
| 7. Giấy chứng nhận đăn                                | g ký hộ kinh doanh/Giấy chứng                  | j nhận đăng       | 8d. Số Hộ chiếu:                              | Ngày c                          | ấp:                     |
| <mark>ký kinh doanh (nếu có)</mark><br>7a. Số         |                                                |                   |                                               |                                 |                         |
|                                                       |                                                |                   | Nơi cập:                                      |                                 |                         |
| 7b. Ngày cấp                                          |                                                |                   | Re Số giấy thông bành                         | ο (đối với Ναόν ο               | án                      |
|                                                       |                                                |                   | thương nhân nước ng                           | pài):                           | мр.                     |
| rc. Cor quan câp                                      |                                                |                   |                                               |                                 |                         |
| Vốn kinh doanh (đồng                                  | ):                                             |                   | Nơi cấp:                                      |                                 |                         |
|                                                       | ·                                              | 0                 |                                               | 1.0461                          | h                       |
| 10. Ngành nghề kinh doa                               | anh chính (*)                                  |                   | og. So CMND biên giớ<br>thương nhân nước ng   | n (dorvoní Ngáy c<br>bải):      | ap.                     |
| J60210 Hoạt động t                                    | ruyền hình 🗸 Ti                                | m kiếm            |                                               |                                 |                         |
| 11. Ngày bắt đầu hoạt độ                              | jng (*)                                        |                   | Nơi cấp:                                      |                                 |                         |
| 01/01/2022                                            |                                                |                   | Chọn nơi cấp                                  |                                 | ~                       |
|                                                       |                                                |                   | 8h. CCCD (*)                                  | Ngày c                          | åp (*)                  |
|                                                       |                                                |                   | 024184004895                                  | 01/01                           | 1/2001                  |
|                                                       |                                                |                   | Nơi cặp (*)                                   | trú và DIQG về dân cu           | · ·                     |
| Tak tana 17 - 17 -                                    | ÷ (*)                                          |                   | Out Clar Druge CU                             |                                 | - ·                     |
| . Trình trạng đang ký thu                             | ie ( )                                         |                   |                                               |                                 |                         |
| 🗹 Câp mới                                             | 🗆 Tái hoạt động SX                             | KD                |                                               |                                 |                         |
|                                                       |                                                |                   |                                               |                                 |                         |

(Màn hình kê khai hồ sơ)

Các chỉ tiêu màn hình kê khai hồ sơ đăng ký thuế:

- 1. Tên người nộp thuế: Tự động hiển thị tên người nộp thuế theo tài khoản đăng nhập qua VneID, cho phép sửa

 - 2. Mã số thuế (nếu có): Trường hợp NNT có MST 10 số thì tự động hiển thị, không cho sửa. Trường hợp NNT chưa có MST 10 số, hệ thống để trắng và khóa không cho nhập

- 3. Thông tin đại lý thuế (nếu có): Không cho nhập

- 4. Địa chỉ kinh doanh: Bắt buộc nhập đầy đủ cả bộ địa chỉ
- 4a. Số nhà, ngách, hẻm, ngõ, đường phố/xóm/
- ấp/thôn : Tự động hiển thị theo địa chỉ cư trú, cho phép sửa
- 4b. Phường/Xã/Thị trấn: Tự động hiển thị theo địa chỉ cư trú, cho phép sửa
- 4c. Quận/huyện/Thị xã/: Tự động hiển thị theo địa chỉ cư trú, cho phép sửa
- 4d. Tỉnh/Thành phố : Tự động hiển thị theo địa chỉ cư trú, cho phép sửa
- 4đ. Điện thoại: Cho phép nhập thông tin
- Fax: Cho phép nhập thông tin
- Email: Cho phép nhập thông tin

- 5. Địa chỉ nhận thông báo thuế (chỉ kê khai nếu địa chỉ nhận thông báo thuế khác địa chỉ trụ sở chính).

- 5a. Số nhà, đường phố/xóm/ấp/thôn hoặc hòm thư bưu điện: Cho phép nhập thông tin

- 5b. Phường/Xã/Thị trấn Ký tự (7): Cho phép nhập thông tin

- 5c. Quận/ Huyện/Thị xã/Thành phố thuộc tỉnh: Cho phép nhập thông tin
- 5d. Tỉnh/Thành phố: Cho phép nhập thông tin
- 5đ. Điện thoại: Cho phép nhập thông tin
- Fax: Cho phép nhập thông tin
- Email: Cho phép nhập thông tin
- 6. Thông tin về đại diện hộ kinh doanh
- 6a. Họ và tên: Cho phép nhập thông tin
- 6b.Nơi đăng ký hộ khẩu thường trú:
- Số nhà, đường phố/xóm/ấp/thôn: Hệ thống không cho sửa
- Phường/xã/ thị trấn:Hệ thống không cho sửa
- Quận/huyện/Thị xã/Thành phố thuộc tỉnh: Hệ thống không cho sửa
- Tỉnh/Thành phố: Hệ thống không cho sửa

- 6c. Chỗ ở hiện tại

- Số nhà, đường phố/xóm/ấp/thôn: Hệ thống cho sửa

- Phường/xã/ thị trấn: Hệ thống cho sửa

- Quận/huyện/Thị xã/

- Thành phố thuộc tỉnh: Hệ thống cho sửa

- Tỉnh/Thành phố : Hệ thống cho sửa

- 6d.Thông tin khác

- Điện thoại : Hệ thống Cho phép nhập

- Fax : Hệ thống Cho phép nhập

- Email: Hệ thống Cho phép nhập

- 7. Giấy chứng nhận đăng ký hộ kinh doanh/Giấy chứng nhận đăng ký kinh doanh (nếu có):

- 7a. Số: Hệ thống Cho phép nhập

- 7b. Ngày cấp : Hệ thống Cho phép nhập

- 7c. Cơ quan cấp : Hệ thống Cho phép nhập

- 8. Thông tin về giấy tờ của đại diện hộ kinh doanh

- 8a. Ngày sinh : Hệ thống tự động hiển thị theo thông tin đăng nhập, không cho sửa

- 8b. Quốc tịch : Hệ thống tự động hiển thị theo thông tin đăng nhập, không cho sửa

- Loại giấy tờ: Hệ thống tự động hiển thị theo thông tin đăng nhập, không cho sửa

- Số giấy tờ : Hệ thống tự động hiển thị số CCCD, không cho sửa

- Ngày cấp : Hệ thống Cho phép nhập

- Nơi cấp : Hệ thống Cho phép nhập

- 9. Vốn kinh doanh : Hệ thống Cho phép nhập

- 10. Ngành nghề kinh doanh chính: Hệ thống Cho phép nhập

- 11. Ngày bắt đầu hoạt động : Hệ thống Cho phép nhập

- 12. Tình trạng đăng ký thuế: Hệ thống Cho phép nhập

- 13. Thông tin về các đơn vị liên quan

- Có cửa hàng, cửa hiệu: Hệ thống khóa

Bước 4: NNT nhập các thông tin chỉ tiêu trên tờ khai, sau đó nhấn "Tiếp tục",

## hệ thống chuyển sang màn hình bước 3. Kiểm tra

|                                                                                                    | Cổng thông tin điện tử dài                                              | nh cho hộ, <u>cá nhân ki</u> r                  | nh doanh đăng ký,                                           |                    | Số CCCD: 0241840<br>Mã số thuế: 81182<br>Tên: PHAM VĂI                                                      | 0489<br>2260<br>I D <u>ŨN</u> |
|----------------------------------------------------------------------------------------------------|-------------------------------------------------------------------------|-------------------------------------------------|-------------------------------------------------------------|--------------------|----------------------------------------------------------------------------------------------------|-------------------------------|
|                                                                                                    | kê khai, nộp thuế từ thươn                                              | g mại điện tử, kinh do                          | anh trên nền tảng số                                        |                    | Đăng                                                                                                    | xuất                          |
| <form>         and produce days that but but but but but but but but but bu</form>                                                                                                    | ĐĂNG KÝ THUẾ TRA CỨU THÔN                                               | Ə TIN NNT HƯỚNG DẦ                              | ÍN SỬ DỤNG                                                  |                    |                                                                                                    |                               |
| e.g. construction       e.g. construction       e.g. construction       e.g. construction         e.g. construction       e.g. construction       e.g. construction       e.g. construction         e.g. construction       e.g. construction       e.g. construction       e.g. construction         e.g. construction       e.g. construction       e.g. construction       e.g. construction       e.g. construction         e.g. construction       e.g. construction                                                                                                    |                                                                         |                                                 |                                                             |                    |                                                                                                    |                               |
| <form>         Image of the stand base of the stand base of the sta</form>          | nộp chưa được cấp Mã số thuế cho hơ                                     | ạt động kinh doanh TMĐ                          | ·T, đề nghị kê khai các thô                                 | òng tin để đ       | lược Cơ quan thuế cấp Mã số thu                                                                             |                               |
| Thing in chung     Water and your and your and yo                          | (01) (02)                                                               |                                                 | 03)                                                         |                    | (05)                                                                                                    |                               |
| CONCENTRATE AND AND AND AND AND AND AND AND AND AND                                                                                                    | hông tin chung Kê khai hở                                               | so Kiế                                          | m tra N                                                     | lôp hồ sơ          | Kết quả                                                                                                    |                               |
| Chick Box Ray Control National Strategy and Strategy and Strategy                               |                                                                         |                                                 |                                                             |                    |                                                                                                    | _                             |
| 1. Yean guyên nộp thuế: DƯONG TH NGÀ         1. Yêan guyên nộp thuế: DƯONG TH NGÀ         2. Mà số thú chấu cói:         3a. Tên         3b. Má số thuế         3c. Hộp đồng đai ý thuế (nếu cói:         3a. Tên         3b. Má số thuế         3c. Hộp đồng đai ý thuế (nếu cói:         3a. Số nhả, dùrðing phốchringhthön: KHU PHÓ MAI ĐỘNG         4b. Điến thướn ghốc thug ruông thướn thưởn thư thưởng thứ         4c. Olga nhiện chức thưởi thưởn thưởng thố tri Sôn         4d. Thừ Thàn ngh thực thước thưng ruông thốc thưởng thứ         5b. Điến đhất thướng bốc thuế (đã cởi mắn thứ dịa cởi mắn thứ dịa cởi mắn thốc thưởng thức thướng thức thướng thức thướng thức thướng thức thưởi thưởng thức thưởng thức thưởng thức thướng thức thướng thức thước thưng ruông.         5b. Điến thất thướng phốchringhthôn kHU PHÓ MAI ĐỘNG         5b. Điến thất thướng phốchringhthôn kHU thướng thức thướng thức thướng thức thướng thức thướng thức thước thưng ruông.         5c. Điện thiếng thước thưởng thức thướng thức thướng thức thướng thức thướng thức thướng thức thước thưng ruông.         5c. Điện thiếng thước thước thưng ruông.         5c. Điện thiếng thức thức thưng ruông.         5c. Điện thiếng thức thức thưng ruông.         5c. Điện thiếng thức thức thưng ruông.         5c. Điện thiếng thức thức thưng ruông.         5c. Điện thiếng thức thức thưng ruông.         5c. Điện thiếng thiếng thức thức thiếng thiệng thức thướng                                                                                                    |                                                                         | CỘNG HÒA XÃ HỘ<br>Độc lập - Tụ<br><br>TỜ KHAI Đ | I CHỦ NGHĨA VIỆT NAM<br>₱ do - Hạnh phúc<br><br>ĂNG KÝ THUẾ |                    | Mẫu só: 03-DK-TCT<br>(Ban hành kèm theo Thống tư<br>số 105/2020/TT-BTC ngày<br>03/12/2020 của Bộ Tài chính) |                               |
| 1. Yén quyên nêg thuế: DUCHNO TH (NGA 2. Má số thuế (nếu có): 911922064 3. Thông thuế (nếu có): 911922064 3. Thông thuế (nếu có): 911922064 3. Thông thuế (nếu có): 911922064 3. Thông thuế (nếu có): 911922064 3. Thông thuế (nếu có): 911922064 3. Chiết kinh doanh 4. Số nhà, đường phốchnnighthön, KHU PHÓ MAI ĐÔNG 4. Chiết hành doanh (nếu chuế thự Pháng nếu thuốc thự Pháng nếu thuốc thán nhàng thuốc thưởi nhàn phố thuốc thán nhàng thước thưởi thưởi chuế thưởi sốn 4. Chuến nhàng thứ thước thưởi thưởi sốn 4. Chuến nhàng thứ thước thưởi thưởi thưởi sốn 4. Chuến nhàng thứ thước thưởi thưởi thưởi sốn 4. Chuến nhàng thứ thước thưởi thưởi thưởi sốn 4. Chuến nhàng thứ thước thưởi thưởi nhàn nếu thưới thưởi sốn 5. Độ chí nhận thước thưởi thưởi nhàn nếu thưới thưởi thưởi sốn 5. Độ chí nhận thưới thưởi thưởi nhưởi nhởi thưới thưởi thưởi thưi thưởi  |                                                                         | (Dung cho nọ kinh đá                            | oann, ca nnan kinn doann,                                   | )                  |                                                                                                    |                               |
| 2 MA 56 thuế (nếu co):         3. Trông thu đại ý thuế (nếu co):         3. Trông thuế (nếu co):         3. Trông thuế (nếu co):         3. Trông thuế (nếu co):         3. Trông thuế (nếu co):         3. Trông thuế (nếu co):         3. Trông thuế (nếu co):         3. Trông thuế (nếu co):         3. Trông thuế (nếu co):         4. Độ chí kinh đoành         4. Độ chí kinh đoành         4. Độ chí kinh đoành         4. Độ chí kinh đoành         4. Đội chí kinh đoành         4. Thưĩ Trăng hiết thựế (nếu chín) răng hiết thưởng thứ         5. Độ chí nặn trông bào huế (nếi khại nếu chín)         6. Độ chí nặng thống chính thức thưởi năng hiệt thưởng thứ         7. Đội chí nặng thống bào huết khải nếu chín)         8. Chính đoàn đạ chí trự sở chín)         9. Chí nhật thống bào huết (nếi khải nếu chín)         8. Chính đoàn đạ chí trự sở chín)         8. Chính đuết chín) thưết hàn nếu chín)         9. Chính thức thuết chín) thưết hàn nếu chín)         9. Chính thức thuết chín)         9. Chính thức thuết chín)         9. Chính thức thuết chín)         9. Chính thức thuết chín)         9. Chính thức thuết chín)         9. Chính thức thuết chín)         9. Chính thức thuết chín)         9. Chính thức                                                                                                    | . Tên người nộp thuế: DƯƠNG TH                                          | NGÀ                                             |                                                             |                    |                                                                                                    |                               |
| 3. Tén           3a. Tén           3b. Má số thuế           3c. Hợp đồng đại lý thuế: Số ngày           4. Địc hí kình doanh           đa. Số nhã, đường phẩxôm/dịnhôn: KHJ PHÔ MAI ĐÔNG           đa. Phưởng Ziến tiến: Phương Hương Mac           4c. Qian-Huệ Xinh tiến: Phương Hương Mac           4c. Qian-Huệ Xinh tiến: Phương Hương Mac           4c. Điền nói: Qian Huế, Phương Hương Mac           4c. Điền nói: Qian Huế, Phương Thành phố Từuốc Thánh phố Từ Sơn           5 Điề chỉ nănh nông Nhó thuế, Chiế Khan riểu Gia chỉ nhận           6 Điền chấn nhộng Nhó thuế, Chiế Khan riểu Gia chỉ nhận           5 Điề chỉ năn hoặng Nhó thuế, Chiế Khan riểu Gia chỉ nhận           6 Điền chiến Hai           5 Điề chỉ nhận Nhộ Nhộ Khiến doanh Chiến thự thự Phương Hương Hướng Hướng                                                                                                    | 2. Mã số thuế (nếu có): 8118222604                                      |                                                 |                                                             |                    |                                                                                                    |                               |
| Ba. Tén         Bo. Má sốt thuế         Sc. Hop ôông đai lý thuế: Số       ngày         4. Địa chí kinh doanh         Aa. Số nhà, đường phố/xm/ápithán: Kiết PHỞ MAI ĐƠNG         Bb. Phưóng Xhi thức Phương Mac         Chượn Huyện Thi kữ Phương thức         Chuộc Hành ngh thực Huộc Hung Long Thàn phố Thướng Hương Mac         Bb. Đia chỉ nói đảng kỹ thưởng thứ         Ac. Điền Thán phố thực Huộc Hung Long Hàng Thán phố thướng Hướng Hướng Hướng Hướng Mac         Chuộc Hành nghế Khản đanh thức Huộc Hàn Thàn phố Huộc Hành Thán phố Hướng Hướng Hướng Mac         Ba. Sha đường phố/xm/ápithán hoặc hàn Hư bưu đện         Ba. Phưông Xhĩ Huấn: Bhướng Phố Xhiết Hàng Hàng Hướng Hướng Mac         Số nhà, đường phố/xm/ápithán hoặc hàn Hư bưu đện         Ba. Huộng Nhố Xhiết Hảng Hộ Huyếng Hướng Mặc         Số nhà, đường phố/xm/ápithán Huộc Huộc Hàng         Ba. Huộng Nhấn Hư bướng Hướng Mặc         Số nhà, đường phố/xm/ápithán Hang Hồ         Ba. Huộng Nhấn Hư bướng Hướng Mặc         Số nhà, đường phố/xm/ápithán Hang Hồ         Ba. Huộng Nhấn Hư bướng Hướng Mặc         Số nhà, đường phố/xm/ápithán: Huộc Huộc Hàng Hàng         Gi Thừ Than phố trưc thuộc Hung Yhng         Số Hàng La Hàng Hộc Huộc Hàng Hàng         Số Hàng La Hàng Hàng Hàng Hàng Hàng Hàng Hàng Hàng                                                                                                    | 3. Thông tin đại lý thuế (nếu có):                                      |                                                 |                                                             |                    |                                                                                                    |                               |
| 2b. Ma Sd hué         3c. Hop Ódog dai lý huế: Só ngày         4. Oba chí kinn deanh         4a. Sd huá, dương phóxim/áptitón: KHU PHÓ MAL BÓNG         4b. Phường XảThi tiấn, Phường Hương Mac.         4c. Quah Huệ Khi Muốc Bhứ Thanh phố Từ Son         4d. Thừ Thành phố trực thuộc thung ương: Bác Ninh         4d. Thừ Thành phố trực thuộc thung ương: Bác Ninh         4d. Thừ Thành phố trực thuộc thung ương: Bác Ninh         4d. Sh huế, dùng dào thuế (chỉ kế khai nếư địa cử nhận         5 Đị chí nhận thờng Sảo thuế (chỉ kế khai nếư địa cử nhận         5 Đị chí nhận thờng Sảo thuế (chỉ kế khai nếư địa cử nhận         5 Đị chí nhận thờng Sảo thuế (chỉ kế khai nếư địa cử nhận)         5 Đị chí nhận thờng Sảo thuế (chỉ kế khai nếư địa cử nhận)         5 Đị chí nhận thờng Sảo thuế (chỉ kế khai nếư địa cử nhận)         5 Cu Quah Huệ Phướng Hướng Muốn baộc hôn thự thự thự thướng Hương Mac.         5 Cu Quah Huệ Phốt Thái Xhảnh ngh thự bứ thờng thứng thứp thướng thương Mac.         5 Cu Quan Huệ Phốt Ngh Thái Xhảnh ngh thự bứ thức thưởng Hương Mac.         5 Chi đị thế nhật Nh đanh ngh trực thuộc thưng Hướng Muốn đanh.         6 Thờn Thái Thái ngh đầu Kỳ nế kinh doanh (tấn gài từ sở chủa nhữ Hướng Hướng Muống Hướng Muốn Hướng Muống Hướng Muốn Hướng Muốn Hướng Muống Hướng Muống Hướng Muống Hướng Muống Hướng Muống Muñng Hướng Muống Muống Muống Hướng Muống Muống Hướng Muống Hướng Muống Hướng Muống Hướng Muống Muống Hướng Muống Muống Muống Hướng Muống Hướng Muống Muống Hướng Muống Muống Hướng Muống Hướng Muống                                                                                                    | 3a. Tên                                                                 |                                                 |                                                             |                    |                                                                                                    |                               |
| 3c. Hop döng dal lý thuế: Só       ngày         4. Oàn kinh deanh                                                                                                    | 3b. Mã số thuế                                                          |                                                 |                                                             |                    |                                                                                                    |                               |
| 4. Dia chi kinh doanh         4a. să nha, durăng phóx/m/dpithán: KHU PHÓ MAI EÓNG         4b. Phương/Xi/Th trấn: Phương Hac:         4c. Cuận Hướng Thái: Thái: Phương Hac:         4d. Thư Thân mố trực thái: Phương Hac:         4d. Thư Thân mố trực thái: Phương Hac:         4d. Thư Thân được ngh/dximh: KHU PHÓ MAI EÓNG         4d. Thư Thân được thược thung ương. Thân ngh Từ Sơn         4d. Thư Thân được ngh/dximh: KHU PHÓ MAI EÓNG         5. Đặc thí ngh thoặc sán được ngh Xim Mai thái: Phương Hac:         5. Đặc thí ngh thống thước thược thược thược thược thược thược thược thược thược thược thược thược thược thược thược thược thược thược thước thược thược thược thược thược thược thược thược thược thược thược thược thược thước thược thược thược thược thược thược thược thược thược thược thược thược thước thước thước thước thước thước thước thước thược thước thược thước thược thước thược thược thược thước thước                                                                                                    | 3c. Hợp đồng đại lý thuế: Số ngày                                       |                                                 |                                                             |                    |                                                                                                    |                               |
| a. Só nha, dương phốxôm/ápthón. KHU PHÓ MAI DÔNG         db. Phương XXTIN tiấn. Phương Hương Mặc.         dc. QuảnHyáptin Jai Thành phố thuộc thình phố thuộc thành phố Từ Sơn         đa. Thường XXTIN tiấn. Phương Hương Mặc.         dc. Quản Hyáptin Jai Thành phố thuộc thình phố trừ Sơn         đa. Thường Hương Mặc.         dc. Điền nóng: Giết Altitage Trần phố Từ Sơn         đa. Thường Hương Mặc.         đuết Thường Hương Mặc.         dc. Điền nóng: Giết Altitage Trần thướng Hướn. KHU PHÓ MAI ĐÔNG         Bang Hiết Ming Hồng Bắc Niện         đa. Số nhà, đương phốxôm/ápthôn. KHU PHÓ MAI ĐÔNG         Bang Hiết Ming Hồng Bắc Niện         Số nhà, đương phốxôm/ápthôn khảc hôn thư bưu địện.         Số. Điệ chí nhật Mộc Bảc Niện         Sc. Quản Huyệ XITIN tánh phố thuộc thình Thành phố truộc thuộc trung ương. Bắc Niện         Sc. Quản Huyệ XITIN tánh phố thuộc thình Thành phố         Dinh Thành phố trưc thuộc trung ương. Bắc Niện         Sc. Quản Huyệ XITIN tánh phố thuộc thình Thành phố         Bố Điến Thoạt, Thánh phố truc thuộc trung ương. Bắc Niện         Sc. Quản Huyệ XITIN tánh phố truc thuộc trung ương. Bắc Niện         Sc. Ciáy chôm nhật đảng kỳ hộ kinh doanh (Sác Chứng nhật Chí Hình đảng thế khản doanh nhằng thế thiết Nhốt Chíng nhật Chí Hình đảng thế khản doanh (Kếng):         To. Co quan cấp:         S. Vốn kinh doanh (tiếng):       Quản Huyế thình thản thản thốt Nhốt Nhốt Nhột N                                                                                                    | I. Địa chỉ kinh doanh                                                   |                                                 | 6. Thông tin về đại di                                      | ện hộ kini         | h doanh                                                                                                    |                               |
| db. Phương XăThi trần Phương Hương Mặc       6a. Họ và tên: DƯƠNG THI NGĂ.         4c. Qiahrityệy Thi XăThahn phố thuộc thình Thành phố       6b. Đia chỉ nơi đầng kỳ thưởng trừ.         4d. Tihth Thành phố trực thuộc trung ương: Bắc Ninh       6 nă. đướng phốxôm/ápthôn: KHU PHÓ MAI ĐÔNG         4e. Điện thoại: đói Tái Xiang thứ chiết khải nấu địa chỉ nhận       Phướng XăThi trần         5a. Số nhà, đướng phốxôm/ápthôn hoặc hôm thư thự thực       Thinh phố trực thuộc trung ương: Bắc Ninh         5a. Số nhà, đướng phốxôm/ápthôn hoặc hôm thư thự thực       Số nhà, đướng phốxôm/ápthôn kiếu PHÓ MAI ĐÔNG         5b. Chách thực đư nhữ trực thuộc trung ương:       Số nhà, đướng phốxôm/ápthôn hoặc hôm thư thự thuộc         5b. Chách thực trung ương:       Số nhà, đướng phốxôm/ápthôn hoặc hôm thư thực thuộc trung ương: Bắc Ninh         5c. Qianh Huệng thứ xăthan phố trực thuộc trung ương:       Số nhà, đướng phốxôm/ápthôn hoặc hôm thư thự thực thước trung ương: Bắc Ninh         5c. Qianh Huệng thứ xăthan phố trực thuộc trung ương:       Số nhà, đướng phốxôm/ápthôn hoặc hôm thư thực thực thước trung ương: Bắc Ninh         5d. Điện thoại:       /Fax       Phưởng XăThi tiấn.       Phưởng Xăthi thác nh phố trực thuộc trung ương:         5d. Điện thoại:       /Fax       Phưởng thưện thác thết huế nh thức       Phướng thưện thức         5d. Điện thoại:       /Fax       Phưởng thưện thác hoành       Phướng thưện thác thết huế hoành         5d. Điện thộa:       0a. Giế thết hà thác nh thín                                                                                                    | 4a. Số nhà, đường phố/xóm/ấp/thôn:                                      | KHU PHỔ MAI ĐÔNG                                |                                                             |                    |                                                                                                    |                               |
| 4c. QuárthygkyrTh 3/37Thánh phố thuộc thinh phố Từ Sơn       56. Đia ch noi đăng kỹ thương thức.         4d. Thin/Thánh phố trực thuộc trung ương. Bắc Ninh       50. Đia ch noi đăng kỹ thướng thức. YHU PHÔ MAI ĐÔNG         4e. Điến thoại 098743122. /Fax.       Cuán Huyệk rhất vành phố thưc thin/Thánh phố thực thin/Thánh phố thực thin/Thánh phố thức thin/Thánh phố thực thin/Thánh phố thức thin/Thánh phố thức thin/Thánh phố thức thin/Thánh phố thức thin/Thánh phố thức thin/Thánh phố thức thin/Thánh phố thức thin/Thánh phố thức thin/Thánh phố thức thin/Thánh phố thức thin/Thánh phố thức thin/Thánh phố thức thức thức thing kế         7. Giếy chứng mhán đáng kỳ hộ kinh doanh/Giấy chứng       6. Thống tin khái         7. Ngày cấp:       0         7. C ở quản cáp:       8. Ngày sinh: 0/11/11984                                                                                                    | 4b. Phường/Xã/Thị trấn: Phường Hươ                                      | ng Mạc                                          | 6a. Họ và tên: DƯƠN                                         | NG THỊ NG          | SÁ                                                                                                    |                               |
| India (hah phá truc thuợc trung uong. Tánh phố Từ Sơn         4. Thời Tănh phố trực thước trung uong. Bác Ninh         4. Điền thoại: 0387431222 (Fax:         Emai: Côgginal com         5. Độ chỉ nhà thống bào thư chỉ kế khai nểu đạ chỉ nhặn         5. Độ chỉ nhà thống bào thư chỉ kế khai nếu đạ chỉ nhặn         5. Độ chỉ nhài         5. Độ chỉ nhài         5. Độ chỉ nhài         5. Độ chỉ nhài         5. Độ chỉ nhài         5. Độ chỉ nhài         5. Độ chỉ nhài         5. Độ chỉ nhài         5. Độ chỉ nhài         5. Độ chỉ nhài         5. Cuận Huộc Ninh Nghi Thùa chỉ nhài chỉ nhài thức thước trung uong. Thài nhài thức thước trung uong. Thài nhài thức thước trung uong. Thài nhài thức thước trung uong. Bắc Ninh         5. Chỉ đã nhài nhài nhài thức thước thược thược trung uong. Thài nhài thức thước trung uong. Thài nhài thức thước trung uong. Thài nhài thức thước trung uong. Thài nhài thức thước trung uong. Bắc Ninh         6. Thướng thi nhài nhài nhài thức thước thược thược thước trung uong. Thài nhài thức thước thước trung uong. Bắc Ninh         7. Giếy chừng nhận đảng kỳ hệ kinh doanh Clái         7. Số:         7. Số:         7. Số nhài nhào nh (thức độ):         7. Số nhài ng hệ kinh doanh chỉnh         9. Vốn kinh doanh (đống):         0. Điển thoại         9. Vốn kinh doanh chỉnh                                                                                                    | 4c. Quận/Huyện/Thị xã/Thành phố thu                                     | iộc tỉnh/Thành phố                              | 6b. Địa chí nơi đăng                                        | ký thường          | trú:                                                                                                    |                               |
| Idd Tinh'i hann pho furce thuog trung uong: Bac Ninn       Introduct Strattmann pho furce thuog trung uong: Thann pho furué thuôc tinnur than pho furué thuôc tinnu uong: Thann pho furué thuôc tinnur uong: Son Thann pho furué thuôc tinnur uong: Son Thann pho furué thuôc tinnur uong: Son Thann pho furué thuôc tinnur uong: Son Thann pho furué thuôc tinnur uong: Son Thann pho furué thuôc tinnur uong: Son Thann pho furué thuôc tinnur uong: Son Thann pho furué thuôc tinnur uong: Son Thann pho furué thuôc tinnur uong: Son Thann pho furué thuôc tinnur uong: Thann pho furué thuôc tinnur uong: Son Thann pho furué thuôc tinnur uong: Son Thann pho furué thuôc tinnu uong: Son Thann pho furué thuôc tinnu uong: Son Son Thann pho furué thuôc tinnu uong: Son                                         | thuộc thành phố trực thuộc trung ươn                                    | g: Thành phố Từ Sơn                             | So nha, dương pho/>                                         | Rom/ap/tho         | n: KHU PHO MAI ĐỌNG                                                                                         |                               |
| ac. Digin Illudi, Uddi J 3021 J 1222       Irlax.         Email: ciggmail.com       Chain high thong bab tuké (phi ké khain néu dia on'i nhigh dia dia khain dia dia on'i nhigh dia dia khain dia dia nhi nhigh dia dia high dia dia khain dia dia nhi nhigh dia dia high dia dia khain dia dia nhi nhigh dia dia high dia dia khain dia dia nhi nhigh dia dia high dia dia high dia dia high dia dia high dia dia high dia dia high dia dia high dia high dia dia high dia dia dia high dia dia dia high dia dia dia high dia dia dia high dia dia high dia dia high dia dia high dia dia high dia dia high dia dia dia high dia dia dia high dia dia dia high dia dia dia high dia dia high dia dia dia high dia dia dia high dia dia dia high dia dia dia high dia dia dia high dia dia dia high dia dia dia high dia dia dia high dia dia dia high dia dia dia high dia dia dia high dia dia dia high dia dia dia high dia dia dia high dia dia dia high dia di dia dia high dia di di high di dia dia high dia dia high dia di                                                                            | 4d. Tinh/Thanh pho trực thuộc trung u                                   | ong: Bac Ninh                                   | Ouân/Huvên/Thị xã/J                                         | Fhirong h          | thuộc tỉnh/Thành phố thuộc                                                                                  |                               |
| 5. Dip chỉ nhấm thống bảo thuế (chỉ kế khải nấu đia chỉ nhậm thống bảo thuế khải dia chỉ tru số chính)       Thin/Thâmh phố trực thuộc trung ương: Bắc Ninh         6. S. Sh nă, dương phốxôm/ắp/thôn hoặc hôm thư bưu điện:       Số nhả, đương phốxôm/ắp/thôn hoặc hôm thư bưu điện:         6. Chố ở hiện tai:       Số nhả, đương phốxôm/ắp/thôn hoặc hôm thư bưu điện:         6. Chố ở hiện tai:       Số nhả, đương phốxôm/ắp/thôn hoặc hôm thư bưu điện:         6. Thông thiến thức thin/Thânh phố thước thin/Thânh phố trực thuộc trung ương:       Số nhả, đương phốxôm/ắp/thôn hoặc hôm thư bưu điện:         6. Chố ở hiện thái:       /Fax:         9. Điện thoạt:       /Fax:         9. Điện thoạt:       /Fax:         9. Chấng nhận đăng kỳ hệ kinh doanh/Giấy chứng nhận đăng kỳ thế kinh doanh/Giấy chứng nhận đăng kỳ thế kinh doanh/Giấy chứng nhận đăng kỳ thế kinh doanh (hếu cô):       /Fax:         7. Giáy chứng nhận đăng kỳ hệ kinh doanh/Giấy chứng nhận dâng kỳ thih doanh (hếu cô):       /Fax:         7. C ca quan cấp:       0         0       0         10. Ngàn nghẻ kinh doanh chính       Ngày cấp:         11. Ngày bắt đầu hoạt động       0         11. Ngày bắt đầu hoạt động       0         11. Ngày bắt đầu hoạt động       0         11. Ngày bắt đầu hoạt động       0         11. Ngày bắt đầu hoạt động       0         11. Ngày bắt đầu hoạt động       0                                                                                                    | Fmail: c@gmail.com                                                      |                                                 | thành phố trực thuộc                                        | trung uon          | g: Thành phố Từ Sơn                                                                                         |                               |
| triông toán truể khảc đia chỉ tru sở chínn) 5a. Số nhà, đường phốxnănghiên hoặc hòm thự bưu địn: 5b. Phưởng XATIhi tẩn: 5c. Qiản Huyến Thị XATIhàn họế thức thức thuế thức thán họế thức thuốc thấn họế thức thuốc thấn họế thức thiến truộc thấn họế thức thuốc thấn họế thức thuốc thấn hóể thức thuốc thấn họế thức thuốc thấn hóể thức thuốc thấn hóể thức thuốc thấn hóể thức thuốc thấn hóể thức thức thức trug vong.  7 Giáy chứng nhận đảng kỳ thế kinh doanh (tiếu cộ). 7 Ta Số: 7 C cơ quan cấp: 8 Vớn kinh doanh chính 9 Ngày cấp: 9 Vớn kinh doanh chính 9 Ngày cấp: 9 Vớn chấn thức thiết thức thức thức thức ngo hì thức thức thứng nhận nước ngoài): 9 Ngày cấp: 9 Nơi cấp: 9 Nơi cấp | 5. Địa chỉ nhận thông báo thuế (chỉ kế                                  | ê khai nếu địa chỉ nhận                         | Tỉnh/Thành phố trực                                         | thuộc trun         | g ương: Bắc Ninh                                                                                            |                               |
| Sa. Sd nhà, đướng phốxom/ápthón hoặc hòm thư bưu diện         Sb. Phưởng/Xã/Thì trắn:         Sc. Quản/Huyện/Thì xã/Thàmh phố thuộc tình/Thàm phố         G. Quản/Huyện/Thì xã/Thàmh phố thuộc tình/Thàm phố         Jiến thoại:       /Fax:         Se E-mail:       Phưởng/Xã/Thần         Th/Thàm phố truc thuộc trung ương:       Mà         Se E-mail:       Phưởng/Xã/Thần         To Ngày cấp:       /Fax:         To Ngày cấp:       Phưởng thủ thước trung ương:         To Ngày cấp:       Noi cấp:         To Ngày cấp:       Noi cấp:         Su Số Hhà duán hoật kỳ hà kinh doanh/Giấy chứng mhặ kinh doanh (nếu cô).       St. Thông tin kề giấy tô của đại diện hộ kinh doanh         Su Số Hò chiều:       Noi cấp:       St. Số (MND:         Ngày cấp:       Noi cấp:       St. Số (MND:         Ngày cấp:       Noi cấp:       St. Số (MND:         Ngày cấp:       Noi cấp:       St. Số (MND:         Ngày cấp:       Noi cấp:       St. Số (Si thông hành nước ngoài):         Ngày cấp:       Noi cấp:       St. Số (Si thông hành nước ngoài):         Ngày cấp:       Noi cấp:       St. Số (Si thông hành nước ngoài):         Ngày cấp:       Noi cấp:       St. Số (Si thông hành nước ngoài):         Ngày cấp:       Noi cấp:       St. Nhôn                                                                                                    | hông báo thuế khác địa chỉ trụ sở chíni                                 | n)                                              | 6c. Chỗ ở hiện tại:                                         |                    |                                                                                                    |                               |
| 3b. Phương XAThi trản:       Phương XAThi trản:         5c. Quánt-Uyder Thi XATThàn họk thuốc tin/Thàn họk thuốc tin/Thàn họk thuốc tin/Thàn họk thuốc tin/Thàn họk thuốc tin/Thàn họk thuốc tin/Thàn họk trưc thuốc trung ương:       Quánt-Uyder/Thi XATThàn họk thuốc tin/Thàn họk thuốc tin/Thàn họk trưc thuốc trung ương:         5d. Điện thoại:       //Fax:       Se. E-mail:       Quánt-Uyder/Thi XATThàn họk thuốc tin/Thàn họk trưc thuốc trung ương:         5d. Điện thoại:       //Fax:       Se. E-mail:       Se. Thông tin kả::       Diễn thoại:       //Fax:         5d. Thông tin kậ:       Se. Thông tin kả::       Diễn thoại:       //Fax:       Se. Thông tin kậ::       Se. Thông tin kậ::         7a. Số.       Thóng tin kậ:       Se. Thông tin kậ:       Se. Thông tin kậ::       Se. Thông tin kậ::       Se. Thông tin kậ::       Se. Số (CMND:         7a. Số.       Thơ sơn cáp:       Se. Số (CMND:       Se. Số (CMND:       Se. Số (CMND:       Se. Số (CMND:       Se. Số (CMND:       Se. Số (CMND:       Nơi cấp:       Se. Số (Siểy thông hành (đái với thương nhàn nước ngoài):       Ngày cấp:       Nơi cấp:       Se. Số (Siểy thông hành chác (nếu không có       CMND:       Nơi cấp:       Se. Số (Siểy thông hành chác (nếu không có       CMND:       Nơi cấp:       Se. Số (Siểy thông hành chác nếu không có       CMND:       Nơi cấp:       Se. Số (Siểy thông hành chác nếu không cô       CMND:       Nơi cấp:       Se. Số (Siểy thông hành nhỏn khá                                                                                                    | 5a. Số nhà, đường phố/xóm/ấp/thôn t                                     | ioặc hòm thư bưu điện:                          | Số nhà, đường phố/x                                         | com/ap/tho         | n: KHU PHO MAI ĐỌNG                                                                                         |                               |
| B. Claudrubyen in plot mode timin plot         B. Charlow de truch mode timin plot         B. ThinThänn phổ truc thuộc trung urong:         B. ThinThänn phổ truc thuộc trung urong:         B. ChinThänn phổ truc thuộc trung urong:         B. ThinThänn phổ truc thuộc trung urong:         B. ThinThänn phổ truc thuộc trung urong:         B. ThinThänn phổ truc thuộc trung urong:         B. ThinThänn phổ truc thuộc trung urong:         B. ThinThänn phổ truc thuộc trung urong:         B. ThinThänn phổ truc thuộc trung urong:         B. ThinThänn phổ truc thuộc trung urong:         B. E-mait:         Vien than (añg tý kinh doanh/Giáy chứng nhận đăng kỳ kinh doanh/Giáy chứng nhận đăng kỳ kinh doanh/Giáy chứng nhận đăng kỳ kinh doanh (đóng):         P. Cor quan cấp:         B. Vốn kinh doanh (đóng):         O         10. Ngàn nghề kinh doanh chính         Hoạt động truyền hình         11. Ngày bắt đầu hoạt động         11. Ngày bắt đầu hoạt động         11. Ngày bắt đầu hoạt động         11. Ngày bắt dầu hoạt dộng         11. Ngày cấp:       Nơi cấp:         B. Số cliáy trò chứng thực cả nhân khác (nếu không có         ChunD: ức đại lêu, kho hàng phụ thuộc         Không nhận, của hiệu, kho hàng phụ thuộc         Không nhận kết quả tại trụ sở cơ quan thuế         Có c                                                                                                    | 5b. Phướng/Xã/Thị trấn:                                                 | ás tinh/Thành nhấ                               | Ouân/Huvên/Thị xã/J                                         | Fhirong A          | thuộc tỉnh/Thành nhố thuộc                                                                                  |                               |
| Sd. Tihn/Thành phố trực thuộc trung ương:       Tihh/Thành phố trực thuộc trung ương: Bắc Ninh         Sd. Điện thoại:       //Fax:         Se. E-mait:       Diện thoại:       //Fax:         Diện thoại:       //Fax:       Diện thoại:       //Fax:         Se. E-mait:       Website:       Imit the thuộc trung ương: Bắc Ninh         7. Giấy chứng nhận đăng kỳ thộ kinh doanh (nếu có).       8. Thông tin về giấy tờ của đại diện hộ kinh doanh         7. Gư quan cấp:       8. Thông tin về giấy tờ của đại diện hộ kinh doanh         9. Vốn kinh doanh (nêu có).       8. Shág tinh: 0/1/11/1984       8b. Quốc tịch:         9. Vốn kinh doanh (nêu có).       8. Số Giấy thông hành (đối với thương nhân nước ngoài):       Ngày cáp:       Not cấp:         9. Vốn kinh doanh chính       0       10.       Ngày cáp:       Not cấp:       8c. Số GMND biên giới (đối với thương nhân nước ngoài):         Ngày cấp:       Not cấp:       Not cấp:       10.       Ngày cấp:       Not cấp:         11. Ngày bắt đầu hoạt động       01.       11.       Ngày cấp:       Not cấp:       10.         11. Ngày bắt đầu hoạt động       11.       Not cấp:       Not cấp:       10.       10.         12. Tình trạng đăng kỳ thuế       11.       Not cấp:       Not cấp:       10.       10.         12. Tình trạng                                                                                                    | thuộc thành phố trực thuộc trung ươn                                    | g:                                              | thành phố trực thuộc                                        | trung ươn          | g: Thành phố Từ Sơn                                                                                         |                               |
| ad. Điện thoại:       /Fax:         ge. E-mail:       Diện thoại:       //Fax:         Diện thoại:       //Fax:         C. Giấy chứng nhận dăng kỳ hộ kinh doanh/Giấy chứng nhận đăng kỳ kinh doanh (nếu có).       Imail:       Website:         7. Giấy chứng nhận dăng kỳ hộ kinh doanh/Giấy chứng nhận đăng kỳ kinh doanh (nếu có).       Imail:       Website:         7. Ngày cấp:       Noi cấp:       Imail:       Noi cấp:         9. Vớn kinh doanh (nêu có).       Imail:       Noi cấp:       Imail:         9. Vớn kinh doanh (nêu có).       Imail:       Noi cấp:       Imail:         9. Vớn kinh doanh (nêu có).       Imail:       Noi cấp:       Imail:         9. Vớn kinh doanh (nêu có).       Imail:       Noi cấp:       Imail:         9. Vớn kinh doanh (nêu có).       Imail:       Noi cấp:       Imail:         10. Ngàn nghẻ kinh doanh chính       Imail:       Noi cấp:       Imail:         Hoat động truyền hình       Imail:       Imail:       Noi cấp:       Imail:         11. Ngày bắt đầu hoạt động       Imail:       Noi cấp:       Noi cấp:       Imail:         11. Ngày cấp:       Noi cấp:       Noi cấp:       Imail:       Noi cấp:       Imail:       Imail:         12. Tinh trạng đảng kỳ tuế       Imail: <td< td=""><td>5d. Tỉnh/Thành phố trực thuộc trung u</td><td>ong:</td><td>Tỉnh/Thành phố trực</td><td>thuộc trun</td><td>g ương: Bắc Ninh</td><td></td></td<>                                                                                                    | 5d. Tỉnh/Thành phố trực thuộc trung u                                   | ong:                                            | Tỉnh/Thành phố trực                                         | thuộc trun         | g ương: Bắc Ninh                                                                                            |                               |
| Se: E-mail:       Diễn thoại:       J'Ex:         Email:       Website:         7. Giấy chứng nhận đăng kỳ hộ kinh doanh/Giấy chứng nhận đăng kỳ kinh doanh (nếu có).       8. Thông tin về giấy tở của đại diện hộ kinh doanh         7a. Số:       8. Ngày cấp:       Noi cấp:         7b. Ngày cấp:       Noi cấp:         7c. Cơ quan cấp:       8. Số Hộ chiều:         8. Vốn kinh doanh (đông):       Noi cấp:         0       Ngày cấp:       Noi cấp:         8. Số Hộ chiều:       Noi cấp:         Ngày cấp:       Noi cấp:         8. Số Hộ chiều:       Ngày cấp:         Noi cấp:       Noi cấp:         8. Số Giấy thông hành (đói với thương nhận nước ngoài):       Ngày cấp:         Ngày cấp:       Nơi cấp:         8. Số Giấy tô chứng thực cả nhân khảc (nễu không có         ChMD): 024184004895       Nơi cấp: Cục c sảt ĐKQL         Ngày cấp:       Nơi cấp: Cục c sảt ĐKQL         Ngày cấp:       Nơi cấp: Cục c sảt ĐKQL         Ngày cấp: 01/01/2021       Nơi cấp: Cục c sảt ĐKQL         12. Tình trạng đảng kỳ thuế       In trạng đảng kỳ thuế         I2. Câp mới       Tài hoat động địa điểm kinh doanh đã chấm dứt hoat động         13. Thông tin về các đơn vị liên quan       Có của hàng, của hiều, kho hàng phụ thuốc         N                                                                                                    | 5đ. Điện thoại: /Fax:                                                   |                                                 | 6d. Thông tin khác:                                         |                    |                                                                                                    |                               |
| 7. Giáý chứng nhận đăng kỳ hộ kinh doanh/Giấy chứng nhận đăng kỳ kinh doanh (nếu có).       8. Thông tin về giấy tờ của đại diện hộ kinh doanh         7a. Số:       8. Ngày cấp:       8. Ngày sinh: 01/11/1984       8b. Quốc tịch:         7c. Cơ quan cấp:       8. Số CMND:       8a. Số Hộ chiếu:       9.         9. Vốn kinh doanh (đống):       0       10. Ngàn h nghề kinh doanh chính       Nơi cấp:       8a. Số Hộ chiếu:       Ngày cấp:       Nơi cấp:         10. Ngàn h nghề kinh doanh chính       0       13. Ngày cấp:       Nơi cấp:       8g. Số Giấy thông nhân (đối với thương nhân nước ngoài):       Ngày cấp:       Nơi cấp:         11. Ngày bắt đầu hoạt động       01/01/2022       Nơi cấp:       8g. Số Giấy tô chứng thực cả nhân khác (nễu không có         13. Thông tin về các dơn vị liên quan       Cá cửa hảng, cửa hiểu, kho hảng phụ thước       Tái hoat động địa điểm kinh doanh đã chẩm dứt hoat đồng         13. Thông tin về các dơn vị liên quan       Cá cửa hảng, cửa hiểu, kho hảng phụ thước       Măn duến và chịu trách nhiệm trước pháp luật về những nội dung đã kế khai J.         NHÂN viến Dặi LÝ THUÉ       Bắc Ninh, ngày 01 tháng 12 năm 2024         16 và tên:       (Ký, ghi rõ ho tến)         16 và tên:       (Ký, ghi rõ ho tến)                                                                                                    | 5e. E-mail:                                                             |                                                 | Diện thoại:                                                 | /                  | Fax:                                                                                                    |                               |
| 7. Giáy chông nhận đăng kỳ tình doanh (rấu có).         7a. Số:         7a. Số:         7b. Ngày cấp:         7c. Cơ quan cấp:         8. Ngày cấp:         7c. Cơ quan cấp:         8. Ngày cấp:         7c. Ngày cấp:         7c. Cơ quan cấp:         8. Ngày cấp:         9. Vốm kinh doanh (đông):         0         10. Ngàn nghề kinh doanh chính         Hoạt động truyền hình         11. Ngày bất đầu hoạt động         11. Ngày bất đầu hoạt động         11. Ngày bất đầu hoạt động         11. Ngày bất đầu hoạt động         11. Ngày bất dâu hoạt động         12. Tính trạng đãng kỳ thuế         (2) Cảp mới         13. Thông tin về các đơn vị liên quan         Có của hàng, của hiểu, kho hàng phụ thuộc         Không nhận kết quả tại trụ sở cơ quan thuế         Tó xin cam đoan những nội dung trong bản kế khai này là đùng và chịu trách nhiệm trước phảp luật về những nội dung đã tế khai.J.         NHÂN Viễn Đại LÝ THUÉ         Nhâ captcha (*)         Mã captcha (*)         Mã captcha (*)                                                                                                    |                                                                         |                                                 | Email.                                                      |                    | website.                                                                                                    |                               |
| Ta. Số:       Ba. Ngày cáp:       Ngày cáp:         To. Ngày cáp:       Noi cáp:         S. Vốn kinh doanh (dông):       Noi cáp:         0       0         10. Ngành nghẻ kinh doanh chính       Noi cáp:         Hoat động truyền hình       Ba. Số Hộ Chiếu:         11. Ngày bắt đầu hoạt động       Noi cấp:         01/01/2022       Nơi cấp:         12. Tình trạng đãng ký thuế       Si. Số CiMND:         I2. Tình trạng đãng ký thuế       Si. Số Ciếu chíng thrư cản hồn khác (nếu không có         13. Thông tin về các đơn vị liên quan       Tải hoạt động địa điểm kinh doanh đã chẩm dứt hoạt động         13. Thông tin về các đơn vị liên quan       Tải hoạt động dĩa điểm kinh doanh đã chẩm dứt hoạt động         13. Thông tin về các đơn vị liên quan       Tải hoạt động dĩa điểm kinh doanh đã chẩm dứt hoạt động         14. Nhà Viền Đại LÝ THUÉ       Bắc Ninh, ngày 01 tháng 12 năm 2024         Họ và tên:       Dại Diện Hộk Kinh DOANH, Cả NHÂN KINH DOANH         Chứng chỉ hành nghể số:       Mã captcha (*)         Mã captcha (*)       I''                                                                                                    | r. Giấy chứng nhận đăng ký hộ kinh<br>nhận đăng ký kinh doanh (nếu có). | doanh/Giấy chứng                                | 8. Thông tin về giấy t                                      | ờ của đại          | diện hộ kinh doanh                                                                                          |                               |
| To. Ngày cáp:       Ngày cáp:         Ngày cáp:       Noi cấp:         8. Số Hộ chiều:       Ngày cáp:         Ngày cáp:       Noi cấp:         10. Ngành nghẻ kinh doanh chính       Ngày cáp:         Hoat đông truyền hình       Be. Số giấy thông hành (đối với thương nhân nước ngoài):         11. Ngày bắt đầu hoạt động       Noi cấp:         11. Ngày cấp:       Noi cấp:         11. Ngày bắt đầu hoạt động       Noi cấp:         12. Tinh trạng đăng ký thuế       Noi cấp:         12. Tinh trạng đăng ký thuế       Noi cấp:         13. Thông tin về các đơn vị liên quan       Tái hoạt động địa điểm kinh doanh đã chẩm dứt hoạt động         13. Thông tin về các đơn vị liên quan       Tái hoạt động địa điểm kinh doanh đã chẩm dứt hoạt động         13. Thông tin về các đơn vị liên quan       Bắc Ninh, ngày 01 tháng 12 năm 2024         14 lợ và tên:       Đặi Diện Hộk KiNH DOANH, Cấ NHÂN VIÊN ĐẠI LÝ THUẾ         NHÂN VIÊN ĐẠI LÝ THUẾ       Bắc Ninh, ngày 01 tháng 12 năm 2024         14 lợ và tên:       Dại Diện Hộk KiNH DOANH, Cấ NHÂN KINH DOANH         Chứng chỉ nành nghề số:       Mä captcha (*)         Mã captcha (*)       Mã captcha (*)                                                                                                    | 7a. Số:                                                                 |                                                 | 8a. Ngày sinh: 01/11/                                       | /1984 8            | 3b. Quốc tịch:                                                                                              |                               |
| 1/2 Có quản cáp:       Noi Cáp:         9. Vốn kinh doanh (đống):       0         10. Ngành nghẻ kinh doanh chính       Ngày cấp:       Noi cấp:         Hoat động truyền hình       8: Số giấy thông hành (đối với thương nhân nước ngoài):       Ngày cấp:       Noi cấp:         11. Ngày bắt đầu hoạt động        Ngày cấp:       Noi cấp:         11. Ngày bắt đầu hoạt động        Noi cấp:       Noi cấp:         11. Ngày cấp:       Noi cấp:       Noi cấp:       Noi cấp:         10. 10/1/2022       Noi cấp:       Noi cấp:       Noi cấp:         12. Tinh trạng đăng ký thuế       Image: câp:       Noi cấp: Cuc c sát ĐKQL       Cư trú và DLQG vẻ dân cư         12. Tinh trạng đăng ký thuế       Image: câp:       Tải hoạt động địa điểm kinh doanh đã chấm dứt hoạt động         13. Thông tin về các đơn vị liên quan       Image: câp:       Image: câp:       Di Noi cấp: Cuc c sát ĐKQL         I Có cửa hàng, cửa hiệu, kho hàng phụ thuộc       Không nhận kết quả tại trụ sở cơ quan thuế       Tải hoạt động địa điểm kinh doanh đã chẩm dứt hoạt động         Không nhận kết quả tại trụ sở cơ quan thuế       Tải noam đoan những nội dung trong bản kế khai này là dúng và chịu trách nhiệm trước phắp luật về những nội dung đã kế khai./.         NHÀN Viên Đại LÝ THUÉ       Bắc Ninh, ngày 01 tháng 12 nằm 2024         Họ và tên:       Chí Đại Diện Hộn tén                                                                                                    | 7b. Ngày cấp:                                                           |                                                 | 8C. SO CMND:                                                |                    | loi cán:                                                                                                    |                               |
| 9. Vón kinh doanh (đống):       0         10. Ngăn h nghẻ kinh doanh chính       Ngày cấp:       Noi cấp:         Hoat đông truyền hình       8c. số giấy thông hành (đối với thương nhân nước ngoài):       Ngày cấp:       Noi cấp:         11. Ngày bắt đầu hoạt động       8c. số giấy thông hành (đối với thương nhân nước ngoài):       Ngày cấp:       Noi cấp:         11. Ngày bắt đầu hoạt động       8c. số giấy thông hành (đối với thương nhân nước ngoài):       Ngày cấp:       Noi cấp:         11. Ngày bắt đầu hoạt động       8c. số giấy thông hành (đối với thương nhân nước ngoài):       Ngày cấp:       Noi cấp:         11. Ngày bắt đầu hoạt động       8c. số giấy thông hành (đối với thương nhân nước ngoài):       Ngày cấp:       Noi cấp:         11. Ngày bắt đầu hoạt động       8c. số giấy thông hành (đối với thương nhân nước ngoài):       Ngày cấp:       Noi cấp:         11. Ngày bắt đầu hoạt động       8c. số giấy thông hàn kết (nhà nộng của chân khác (nếu không có       CMAU 404895       Ngày cấp:       Noi cấp:       Cư trừ và DLQG về dân cư         12. Tinh trạng đăng ký thuế       Tài hoat động địa điểm kinh doanh đã chấm dứt hoạt động       Ia thoat động địa điểm kinh doanh đã chấm dứt hoạt động       Ia thoat động địa điểm kinh doanh đã chấm dứt hoạt động         13. Thông tin về các đơn vị liên quan       Tài hoat động nội dung trong bản kế khai này là đúng và chịu trách nhiệm trước pháp luật về những nội dung đã kế khai./.       Bắc Ninh, ngày                                                                                                    | /c. Co quan cap:                                                        |                                                 | ngay cap.                                                   |                    | voi cap.                                                                                                    |                               |
| Image: Section of the section of the section of th                               | ).Vốn kinh doanh (đồng):                                                |                                                 | Ngày cấn:                                                   |                    | Noi cấn:                                                                                                    |                               |
| 10. Ngàn nghẻ Kinh doanh chính       Ngày Cáp:       Noi cáp:         Hoat động truyền hình       Ngày Cáp:       Noi cấp:         11. Ngày bắt đầu hoạt động       Noi cấp:       Noi cấp:         11. Ngày Cáp:       Noi cấp:       Noi cấp:         11. Ngày Cáp:       Noi cấp:       Noi cấp:         11. Ngày Cáp:       Noi cấp:       Noi cấp:         11. Ngày Cáp:       Noi cấp:       Noi cấp:         11. Ngày Cáp:       Noi cấp:       Noi cấp:         12. Tính trạng đăng ký thuế       In trải hoạt động địa điểm kinh doanh đã chấm dứt hoạt động         12. Tính trạng đăng ký thuế       Tải hoạt động địa điểm kinh doanh đã chấm dứt hoạt động         13. Thông tin về các đơn vị liên quan       Cứ cửa hàng, cửa hiệu, kho hàng phụ thuộc         Chốp nhận kết quả tại trụ sở cơ quan thuế       Tôi xin cam đoan những nội dung trong bản kế khai này là đứng và chịu trách nhiệm trước pháp luật về những nội dung đã cế khai/.         NHÂN VIÊN ĐẠI LÝ THUÉ       Bắc Ninh, ngày 01 tháng 12 năm 2024         Họ và tên:       Chí Nhận nghề số:         (Kỹ; ghi rõ ho tên)       (Kỹ; ghi rõ ho tên)                                                                                                    | ,                                                                       | 0                                               | 8e. Số giấy thông bà                                        | י<br>חh (đối với   | thượng nhận nước ngoài):                                                                                    |                               |
| Hoat động truyền hình       I. Ngày bắt đầu hoạt động         11. Ngày bắt đầu hoạt động       Noi cấp:         11. Ngày bắt đầu hoạt động       Noi cấp:         11. Ngày cất đầu hoạt động       Noi cấp:         11. Ngày cấp:       Noi cấp:         11. Ngày cấp:       Noi cấp:         11. Ngày cấp:       Noi cấp:         11. Ngày cấp:       Noi cấp:         11. Ngày cấp:       Noi cấp:         11. Ngày cấp:       Noi cấp:         11. Ngày cấp:       Noi cấp:         11. Ngày cấp:       Noi cấp:         11. Ngày cấp:       Noi cấp:         11. Ngày cấp:       Noi cấp:         11. Ngày cấp:       Noi cấp:         12. Tình trạng đãng ký thuế       Tải hoạt động địa điểm kinh doanh đã chắm dứt hoạt động         12. Thông tin về các đơn vị liên quan       Cứ trù và DLQG về dần cư         13. Thông tin về các đơn vị liên quan       Có cửa hàng, cửa hiệu, kho hàng phụ thuộc         Không nhận kết quả tại trụ sở cơ quan thuế       Tôi xin cam đơn những nội dung trong bản kẽ khai này là đứng và chịu trách nhiệm trước pháp luật về những nội dung đã cế khai/.         NHÂN Viện Đại LÝ THUÉ       Bắc Ninh, ngày 01 tháng 12 năm 2024         Họ và tên:       Cứ nhận nghề số:         Chứng chỉ hành nghề số:       (Kỳ; ghi rõ họ tên)                                                                                                    | 0. Ngành nghề kinh doanh chính                                          |                                                 | Ngày cấp:                                                   |                    | Noi cấp:                                                                                                    |                               |
| 11. Ngày bắt đầu hoạt động       Ngày cấp:       Nơi cấp:         11. Ngày cấp:       Nơi cấp:         11. Ngày cấp:       Nơi cấp:         11. Ngày cấp:       Nơi cấp:         11. Ngày cấp:       Nơi cấp:         11. Ngày cấp:       Nơi cấp:         11. Ngày cấp:       Nơi cấp:         11. Ngày cấp:       Nơi cấp:         11. Ngày cấp:       Nơi cấp:         11. Trình trạng đăng ký thuế       Stat DKOL         12. Tình trạng đăng ký thuế       Tải hoạt động địa điểm kinh doanh đã chấm dứt hoạt động         13. Thông tin về các đơn vị liên quan       Có cửa hàng, cửa hiểu, kho hàng phụ thuộc         Không nhận kết quả tại trụ sở cở quan thuế       Tôi xin cam đơan những nội dung trong bắn kế khai này là đúng và chịu trách nhiệm trước pháp luật về những nội dung đã cế khai/.         NHÂN VIÊN ĐẠI LÝ THUÉ       Bắc Ninh, ngày 01 tháng 12 năm 2024         Họ và tên:       Dại DIỆN HỘ KINH ĐOANH, CÁ NHÂN KINH ĐOANH         Chứng chỉ hành nghề số:       (Kỳ; ghi rõ họ tên)         Mã captcha (*)       Mã captcha (*)                                                                                                    | Hoạt động truyền hình                                                   |                                                 | 8g. Số CMND biên a                                          | iới (đối với       | thương nhân nước ngoài) :                                                                                   |                               |
| 11. Ngay bat dầu hoạt động       8h. Số Giấy tở chứng thực cả nhân khác (nếu không có CMND): 024184004895         1/01/2022       8h. Số Giấy tở chứng thực cả nhân khác (nếu không có CMND): 024184004895         Ngày cấp: 01/01/2001       Nơi cấp. Cục c. sát ĐKQL. Cừ trú và DLQG về dân cư         12. Tình trạng đăng kỷ thuế       Tái hoạt động địa điểm kinh doanh đã chắm dứt hoạt động         13. Thông tin về các đơn vị liên quan       Có của hàng, cửa hiêu, kho hàng phụ thuộc         Không nhận kết quả tại trụ sở cơ quan thuế       Tôi xin cam doan những nội dung trong bản kê khai này là đúng và chịu trách nhiệm trước pháp luật về những nội dung đã kế khai/.         NHÂN VIÊN ĐẠI LÝ THUÉ       Bắc Ninh, ngày 01 tháng 12 năm 2024         Họ và tên:       Đại DIỆN HỘ KINH ĐOANH, CÁ NHÂN KINH ĐOANH         Chứng chỉ hành nghề số:       (Kỳ, ghi rõ họ tên)                                                                                                    |                                                                         |                                                 | Ngày cấp:                                                   | N                  | Noi cấp:                                                                                                    |                               |
| CMND): 024184004895         Ngày cấp: 01/01/2001       Nơi cấp: Cục c. sát ĐKQL.         Cư trú và DLQG về dân cư         12. Tỉnh trạng đăng kỳ thuế         I Cáp mới       Tải hoạt động địa điểm kinh doanh đã chẩm dứt hoạt động         13. Thông tin về các đơn vị liên quan       Có của hàng, cửa hiêu, kho hàng phụ thuộc         Không nhận kết quả tại trụ sở cơ quan thuế       Tôi xin cam doan những nội dung trong bản kê khai này là đúng và chịu trách nhiệm trước pháp luật về những nội dung đã kế khai/.         NHÂN VIÊN ĐẠI LÝ THUẾ       Bắc Ninh, ngày 01 tháng 12 năm 2024         Họ và tên:       ĐẠi DIỆN HỘ KINH ĐOANH, CÁ NHÂN KINH ĐOANH         Chứng chỉ hành nghề số:       (Kỳ, ghi rõ họ tên)                                                                                                    | 11. Ngày bắt đầu hoạt động                                              |                                                 | 8h. Số Giấy tờ chứng                                        | g thực cá n        | hân khác (nếu không có                                                                                      |                               |
| Ngày cáp: 01/01/2001       Nơi cáp: Cục c. sắt ĐKQL.<br>Cư trú và DLQG về dân cư         12. Tình trạng đăng ký thuế                                                                                                    | 01/01/2022                                                              |                                                 | CMND): 0241840048                                           | 395                | interference di municipatione                                                                               |                               |
| 12. Tinh trạng đăng ký thuế         (a) Cấp mới       Tải hoạt động địa điểm kinh doanh đã chẩm dứt hoạt động         13. Thông tin về các đơn vị liên quan       Có cửa hàng, cửa hiểu, kho hàng phụ thuộc         Không nhận kết quả tại trụ sở cơ quan thuế       Không nhận kết quả tại trụ sở cơ quan thuế         Tôi xin cam đoan những nội dung trong bản kế khai này là đúng và chịu trách nhiệm trước pháp luật về những nội dung đã cế khai./.         NHÂN VIÊN ĐẠi LÝ THUẾ       Bắc Ninh, ngày 01 tháng 12 năm 2024         Họ và tên:       Đại DIỆN HỘ KINH DOANH, CÁ NHÂN KINH DOANH         Chứng chỉ hành nghề số:       (Kỹ, ghi rõ họ tên)         Mã captcha (*)       SISSIMI 8                                                                                                    |                                                                         |                                                 | Ngay cap: 01/01/200                                         | n N<br>(           | vơi cap: Cục c.sat ĐKQL<br>Cư trú và DLQG về dân cư                                                         |                               |
| 12. Tinh trạng dãng kỷ thuế         I Cấp mói       Tải hoạt động địa điểm kinh doanh đã chẩm dứt hoạt động         13. Thông tin về các đơn vị liên quan       Có cửa hàng, cửa hiêu, kho hàng phụ thuộc         Không nhận kết quả tại trụ sở cơ quan thuế       Tôi xin cam doan những nội dung trong bản kế khai này là đúng và chịu trách nhiệm trước pháp luật về những nội dung đã kế khai./.         NHÂN VIÊN ĐẠI LÝ THUÉ       Bắc Ninh, ngày 01 tháng 12 năm 2024         Ho và tên:       ĐẠi DIỆN HỘ KINH DOANH, CÁ NHÂN KINH DOANH         Chứng chỉ hành nghề số:       (Kỳ, ghi rõ họ tên)                                                                                                    |                                                                         |                                                 |                                                             |                    |                                                                                                    |                               |
| Izi Câp mói       Tái hoạt động địa điểm kinh doanh đã chẩm dứ hoạt động         13. Thông tin về các dơn vị liên quan       Có cửa hàng, cửa hiệu, kho hàng phụ thuộc         Không nhận kết quả tại trụ sở cơ quan thuế       Tôi xin cam doan những nội dụng trong bản kế khai này là đúng và chịu trách nhiệm trước pháp luật về những nội dụng đã kế khai./.         NHÂN VIÊN ĐẠI LÝ THUÉ       Bắc Ninh, ngày 01 tháng 12 năm 2024         Họ và tên:       ĐẠi DIỆN HỘ KINH DOANH, CÁ NHÂN KINH DOANH         Chứng chỉ nành nghề số:       (Kỳ, ghi rõ họ tên)                                                                                                    | 2. Tình trạng đăng ký thuế                                              |                                                 |                                                             |                    |                                                                                                    |                               |
| 13. Thông tin về các đơn vị liên quan         ☐ Có cửa hàng, cửa hiệu, kho hàng phụ thuộc         Không nhận kết quả tại trụ sở cơ quan thuế         Tôi xin cam đoan những nội dung trong bản kế khai này là đúng và chịu trách nhiệm trước phảp luật về những nội dung đã kế khai.         NHÂN VIÊN ĐẠI LÝ THUẾ       Bắc Ninh, ngày 01 tháng 12 năm 2024         Họ và tên:       ĐẠi DIỆN HỘ KINH DOANH, CÁ NHÂN KINH DOANH         Chứng chỉ hành nghề số:       (Kỳ, ghi rõ họ tên)         Mã captcha (*)       SĩSEM IS                                                                                                    | د Câp mới                                                               |                                                 | 📋 Tái hoạt động địa điể                                     | êm kinh do         | anh đã chấm dứt hoạt động                                                                                   |                               |
| Có cửa hàng, cửa hiệu, kho hàng phụ thuộc         Có cửa hàng, cửa hiệu, kho hàng phụ thuộc         Tối Xin cam đoạn những nội dụng trong bản kể khai này là đúng và chịu trách nhiệm trước pháp luật về những nội dụng đã kế khai         NHÂN VIÊN ĐẠI LÝ THUẾ       Bắc Ninh, ngày 01 tháng 12 năm 2024         Họ và tên:       ĐẠi Diện Hộ KINH DOANH, CÁ NHÂN KINH DOANH, CÁ NHÂN KINH DOANH, Chí ng họ tên)         Chứng chỉ nành nghề số:       (Kỳ, ghi rõ họ tên)         Mã captcha (*)       Từa Captcha (*)                                                                                                    | 3. Thông tin về các đơn vị liên quan                                    |                                                 |                                                             |                    |                                                                                                    |                               |
| Không nhận kết quả tại trụ sở cơ quan thuế         Tếi xin cam đoan những nội dung trong bản kế khai này là đúng và chịu trách nhiệm trước pháp luật về những nội dung đã kế khai./.         NHÂN VIÊN ĐẠI LÝ THUÉ       Bắc Ninh, ngày 01 tháng 12 năm 2024         Họ và tên:       Đại DiệN HỘ KINH DOANH, CÁ NHÂN KINH DOANH, CÁ NHÂN KINH DOANH         Chứng chỉ hành nghề số:       (Kỹ, ghi rõ họ tén)         Mã captcha (*)       🌋 Câptcha (*)                                                                                                    | ] Có cửa hàng, cửa hiệu, kho hàng ph                                    | ụ thuộc                                         |                                                             |                    |                                                                                                    |                               |
| Tối xin cam đoan những nội dung trong bản kê khai này là đúng và chịu trách nhiệm trước pháp luật về những nội dung đã<br>kê khai./.<br>NHÂN VIÊN ĐẠI LÝ THUÉ Bắc Ninh, ngày 01 tháng 12 năm 2024<br>Họ và tên: ĐẠi DIỆN HỘ KINH ĐOANH, CÁ NHÂN KINH ĐOANH<br>Chứng chỉ hành nghề số: (Kỳ, ghi rõ họ tên)<br>Mã captcha (*)                                                                                                    | Không nhận kết quả tại trụ sở cơ qu                                     | ian thuế                                        |                                                             |                    |                                                                                                    |                               |
| NHÂN VIÊN ĐẠI LÝ THUẾ       Bắc Ninh, ngây 01 tháng 12 năm 2024         Họ và tên:       Đại Diện Hộ KINH DOANH, CÁ NHÂN KINH DOANH         Chứng chỉ hành nghề số:       (Kỹ, ghi rõ họ tên)         Mã captcha (*)       Trên thánh tánh nghề số:                                                                                                    | ội xin cam đoan những nội dung troi<br>à khai /                         | ng bản kê khai này là đi                        | úng và chịu trách nhiệm                                     | trước pha          | áp luật về những nội dung đã                                                                                |                               |
| NHAN VIEN DẠI LY THUE     Bắc Ninh, ngày ôt tháng 12 năm 2024       Họ và tên:     ĐẠi Diện Hộ KINH DOANH, CÁ NHÂN KINH DOANH       Chứng chỉ hành nghề số:     (Kỹ, ghi rõ họ tên)                                                                                                    | : Kildi./.                                                              |                                                 | - *                                                         |                    |                                                                                                    |                               |
| Họ va ten: ĐẠI DIỆN HỘ KINH ĐOANH, CA NHÂN KINH ĐOANH<br>Chứng chỉ hành nghề số: (Kỹ, ghi rõ họ tên)<br>Mã captcha (*)                                                                                                    | IHAN VIEN ĐẠI LY THUẾ                                                   |                                                 | Bắc I                                                       | Ninh, ngày         | 01 thàng 12 năm 2024                                                                                        |                               |
| Mā captcha (*)                                                                                                    | lo va tên:                                                              |                                                 | ĐẠI DIỆN HỘ                                                 | KINH DO.<br>(Ký. c | ANH, CA NHAN KINH DOANH<br>ahi rõ ho tên)                                                                   |                               |
| Mā captcha (*)                                                                                                    | Chừng chỉ hành nghê số:                                                 |                                                 |                                                             | 0.97.5             | ,                                                                                                    |                               |
| Mã capteha (*)<br>3 CSHY 2                                                                                                    |                                                                         |                                                 |                                                             |                    |                                                                                                    |                               |
| 3 CBHY #                                                                                                    |                                                                         | Mã captcha (*)                                  |                                                             |                    |                                                                                                    |                               |
|                                                                                                    |                                                                         |                                                 | 3 CBHY #                                                    |                    |                                                                                                    |                               |
| < Quay lại Tiếp tục >                                                                                                    |                                                                         | < Quay lại                                      | Tiếp tục ⇒                                                  |                    |                                                                                                    |                               |

(Màn hình bước 3. Kiểm tra)

- Tại màn hình này, hệ thống hiển thị dữ liệu đã nhập ở bước 2, và không cho sửa.

- NNT nhập mã capcha đúng theo hình ảnh

**Bước 5:** Nhấn "Nộp đăng ký", hệ thống hiển thị màn hình bước 4. Nộp hồ sơ

| Cổng thô<br>kê khai, n                              | VIỆT NAM<br>ng tin điện tử dành cho hộ<br>ộp thuế từ thương mại điệi | , cá nhân kinh doanh đăng ký,<br>n tử, kinh doanh trên nền tảng số                                                                                     |                                      | Phiên bản v1.0.0<br>Số CCCD: 024184004895<br>Mã số thuế: 8118222604<br>Tên: PHẠM VĂN DŨNG<br>Đăng xuất |
|-----------------------------------------------------|----------------------------------------------------------------------|----------------------------------------------------------------------------------------------------|--------------------------------------|----------------------------------------------------------------------------------------------------|
|                                                     | TRA CỨU THÔNG TIN NNT                                                | HƯỚNG DẫN SỬ DỤNG                                                                                                    |                                      |                                                                                                    |
| Người nộp chưa được cấp Mã<br>01<br>Thông tin chung | i số thuế cho hoạt động kinh doại<br>02<br>Kê khai hồ sơ<br>N        | nh TMĐT, đề nghị kê khai các thông tin để<br>(3)<br>Kiểm tra<br>Nhập mã OTP •<br>(Mã OTP được gửi về SĐT *222)<br>đã xác nhận có hiệu lực trong : 287s | được Cơ quan thuế<br>04<br>Nộp hỏ sơ | cắp Mã số thuế<br>05<br>Kết quả                                                                        |

(Màn hình 4. Nộp hồ sơ)

Bước 6: NNT nhập OTP, nhấn 'Xác thực'

Hệ thống thực hiện xác thực mã OTP

✓ Trường hợp thông tin không hợp lệ, Hệ thống hiển thị cảnh báo

✓ Trường hợp thông tin hợp lệ, hệ thống chuyển đến màn hình

tiếp theo

<u>\* Lưu ý</u>: Hệ thống thực hiện gửi gói tin tờ khai 03/ĐK-TCT sang hệ thống TMS qua webservice, ứng dụng TMS thực hiện cấp MST cho hoạt động kinh doanh thương mại điện tử để Cổng thông tin thương mại điện tử dành cho cá nhân hiển thị tại màn hình kết quả.

|     | Cổng thời<br>kê khai, nộ                         | VIỆT NAM<br>ng tin điện tử dành cho hộ,<br>ộp thuế từ thương mại điện | , cá nhân kinh doanh đăng<br>n tử, kinh doanh trên nền tổ             | ký,<br>ảng số                                                   | Phiên bản v1.0.0<br>Số CCCD: 024184004895<br>Tên: DƯƠNG THỊ NGÀ<br>Đăng xuất |
|-----|--------------------------------------------------|-----------------------------------------------------------------------|-----------------------------------------------------------------------|-----------------------------------------------------------------|------------------------------------------------------------------------------|
| ♠   | ĐĂNG KÝ THUẾ                                     | TRA CỨU THÔNG TIN NNT                                                 | HƯỚNG DẪN SỬ DỤNG                                                     |                                                                 |                                                                              |
| Ngu | tời nộp chưa được cấp<br>(01)<br>Thông tin chung | o Mã số thuế cho hoạt động kinh<br>02<br>Kê khai hồ sơ<br>CHÚC MỪNG E | doanh TMĐT, đề nghị kê khai c<br>03<br>Kiểm tra<br>BẠN ĐÃ NỘP ĐĂNG KÝ | các thông tin để được Cơ qua<br>04<br>Nộp hồ sơ<br>Ý THÀNH CÔNG | n thuế cấp Mã số thuế<br>05<br>Kết quả                                       |
|     | Mã số thuế                                       | ế dành cho khai thuế, nộp                                             | thuế TMĐT                                                             | ٤                                                               | 8118222629-888                                                               |
|     |                                                  | Bạn vui lòng đăng nh                                                  | ập lại để sử dụng các chức năng                                       | Khai thuế, Nộp thuế                                             |                                                                              |
|     |                                                  |                                                                       | Đăng nhập lại                                                         |                                                                 |                                                                              |

(Màn hình bước 5. Kết quả)

- Tại màn hình này hiển thị:

+ Mã số thuế dành cho khai thuế, nộp thuế TMĐT: hiển thị mã 13 số dạng mã 10-888

- NNT nhấn "Đăng nhập lại" hệ thống quay về màn hình đăng nhập. NNT thực hiện đăng nhập lại để sử dụng các chức năng Khai thuế, Nộp thuế.

\* Lưu ý: Hệ thống tự động tạo tài khoản cho MST cá nhân 10 số và MST dành cho khai thuế, nộp thuế TMĐT (mã 10-888) lấy thông tin email và SĐT từ cụm chỉ tiêu 4. Địa chỉ kinh doanh trên tờ khai 03/ĐK-TCT

#### 1.3 Trường hợp 3: Người Việt Nam có tài khoản VneID mức 2, đã có mã 10 số và MST cho hoạt động thương mại điện tử.

- NNT thực hiện đăng nhập qua tài khoản VneID, hệ thống kiểm tra:

+ Nếu tồn tại nhiều MST tương ứng với tài khoản định danh điện tử, và đã tồn tại 1 mã số thuế cho hoạt động thương mại điện tử (Mã 10-888), thì hệ thống tự động đăng nhập mã số thuế 10 số tương ứng với mã 13 số cho hoạt động thương mại điện tử (Mã 10-888)

+ Nếu tồn tại 1 MST 10 số và có MST cho hoạt động thương mại điện tử, hệ thống tự động đăng nhập với MST 10 số

+ Sau khi đăng nhập hệ thống hiển thị thông báo

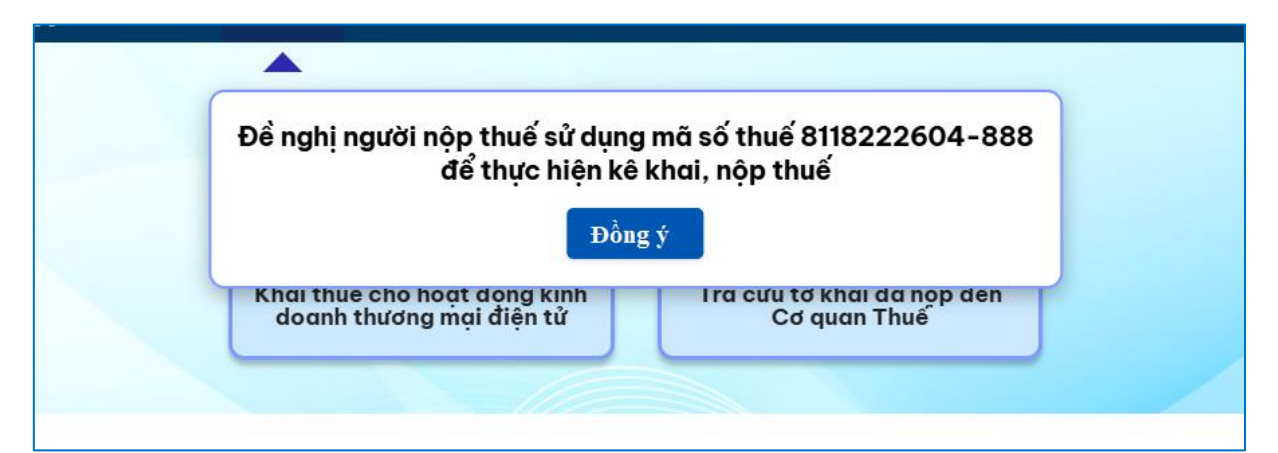

## + Nhấn "Đồng ý", hệ thống điều hướng đến chức năng Khai thuế

| Cổng thông tin điện tử dành cho hộ, cá nhân kinh doanh đãi<br>kê khai, nộp thuế từ thương mại điện tử, kinh doanh trên nền                                                                                                    | Phiên bản v1.0.0<br>Số CCCD: (2/2418/400/4895<br>Mô số thuế: 8118/222604<br>ng ký, Tên: DƯƠNG THỊ NGÀ<br>tảng số Đăng xuất                   |
|----------------------------------------------------------------------------------------------------|----------------------------------------------------------------------------------------------------|
| in tàikhoản khaithuế nộp thuế tra cứu hướng dẫn s                                                                                                    | ŮDŲNG                                                                                                    |
|                                                                                                    |                                                                                                    |
| Khai thuế cho hoạt động kinh<br>doanh thương mại điện tử                                                                                                    | cứu tờ khai đã nộp đến<br>Cơ quan Thuế                                                                                                    |
| Thuế Việt Nam - Trang thông tin điện từ c<br>Cơ quan chủ quản:Bô Tài Chính - Số giấy phép: 207/GP-BC ngài<br>Địa chỉ: 123 Lò Đúc, phường Đống Mác, quân Hai<br>Điện thoại: (2043) 7689679 (số m<br>Ghi rõ nguồn https://thuedientu.gdt.gov.yn.khi phát hài<br>WSCSC Tố BÂN<br>Cố BảN<br>TÍN NHIỆM MẠNG | <b>ủa Tổng cục Thuế</b><br>4/05/2004 do Cục Báo chí - Bộ VHTT cấp<br>là Trưng, thành phố Hà Nội<br>áy lẻ 2180)<br>h thông tin từ website này |

#### 2 Chức năng Khai thuế

## 2.1 Kê khai tờ khai thuế đối với cá nhân kinh doanh

**Bước 1**: NSD đăng nhập vào hệ thống chọn Khai thuế/Kê khai thuế cho hoạt động kinh doanh thương mại điện tử.

| Cổng t<br>kê khai | Phiên bản v1.0.0<br>Số CCCD: 024184004895<br>Mã số thuế: 8118222604<br>Tên: DƯƠNG THỊ NGÀ<br>Đăng xuất         |                                                                                                    |                                                                                                    |          |  |
|-------------------|----------------------------------------------------------------------------------------------------|----------------------------------------------------------------------------------------------------|----------------------------------------------------------------------------------------------------|----------|--|
| 🔒 TÀI KHOẢN       | KHAI THUẾ NỘP THUẾ                                                                                             | TRA CỨU HƯỚNG DẪN S                                                                                                    | Ử DỤNG                                                                                                    |          |  |
|                   | <b></b>                                                                                                    |                                                                                                    |                                                                                                    | _        |  |
|                   | Khai thuế cho hoạt đư<br>doanh thương mại c                                                                    | iộng kinh<br>điện tử                                                                                                    | cứu tờ khai đã nộp đến<br>Cơ quan Thuế                                                                                                 |          |  |
| Cơ qu             | Thuế Việt Na<br>nan chủ quản:Bộ Tài Chính - Số<br>Địa chỉ: 123 Lò Đúc, p<br>Điện t<br>Ghi rõ nguồn https://thu | im - Trang thông tin điện từ đ<br>giấy phép: 207/GP-BC ngày<br>bhường Đông Mác, quản Hai đ<br>thoại: (0243) 7689679 (số m<br>usedientu gat gov, va khi phát hà<br>Ngày<br>Website de abag Mà<br>Website de abag Mà | t <b>ủa Tổng cục Thuế</b><br>4/05/2004 do Cục Bảo chí - Bộ<br>Xã Trưng, thành phố Hà Nội<br>áy lẻ 2180)<br>nh thông tin từ website này | ∨ΗΤΤ cấp |  |

- Hệ thống hiển thị màn hình "Chọn phương pháp kê khai"

| REFERENCE AND                           | THUẾ VIỆT NAM<br>Cổng thông tin điện tử dành cho hộ, cá nhân kinh doanh đăng ký,<br>kê khai, nộp thuế từ thương mại điện tử, kinh doanh trên nền tảng số                                          | Phiên bản v1.0.0<br>Số CCCD: 024184004895<br>Mã số thuế: 8118222604<br>Tên: DƯƠNG THỊ NGÀ<br>Đăng xuất |
|-----------------------------------------|----------------------------------------------------------------------------------------------------|----------------------------------------------------------------------------------------------------|
| <b>↑</b> 1                              | TÀI KHOẢN KHAI THUẾ NỘP THUẾ TRA CỨU HƯỚNG DẪN SỬ DỤNG                                                                                                    |                                                                                                    |
| <b>Thôr</b><br>Bạn hãy lụ<br>O Theo lầu | Image: Chọn phương pháp kê khai         Image: Chọn phương pháp kê khai         Image: HKD, CNKD không thuộc đối tượng nộp thuế theo phương pháp kê khai, có phát sinh xuyên (kê khai theo tháng) | 05<br>X<br>h hoạt động TMĐT thường                                                                     |
| Mã số thu<br>811822                     | HKD, CNKD không thuộc đối tượng nộp thuế theo phương pháp kê khai, có phát sin<br>thường xuyên (kê khai theo từng lần phát sinh)                                                                  | ih hoạt động TMĐT <b>không</b>                                                                         |
| Tờ khc                                  | Chọn                                                                                                    |                                                                                                    |
|                                         | > Tiếp tục                                                                                                    |                                                                                                    |

**Bước 2**: NNT tích chọn 1 trong 2 lựa chọn, nhấn "Chọn". Hệ thống tự động tích chọn vào kỳ tính thuế Lần phát sinh/Tháng theo ràng buộc như sau:

+ Tích chọn "Hộ kinh doanh, cá nhân kinh doanh có phát sinh hoạt động thương mại điện tử thường xuyên (kê khai theo tháng)", hệ thống tự động tích chọn "Tháng"

+ Tích chọn "Hộ kinh doanh, cá nhân kinh doanh có phát sinh hoạt động thương mại điện tử không thường xuyên (kê khai theo từng lần phát sinh)", hệ

thống tự động tích chọn "Lần phát sinh"

|                                                         | Phiên bản v1.0.0         Số CCCD: 024184004895         Mã số thuế: 8118222604         Cổng thông tin điện tử dành cho hộ, cá nhân kinh doanh đăng ký,         kê khai, nộp thuế từ thương mại điện tử, kinh doanh trên nền tảng số         Đăng xuất |                                                                                            |                                                                                         |                                                 |                          |                                            |                                                    |  |
|---------------------------------------------------------|----------------------------------------------------------------------------------------------------|--------------------------------------------------------------------------------------------|-----------------------------------------------------------------------------------------|-------------------------------------------------|--------------------------|--------------------------------------------|----------------------------------------------------|--|
| <b>f</b> 1                                              | TÀI KHOẢN                                                                                                    | KHAI THUẾ                                                                                  | NỘP THUẾ                                                                                | TRA CỨU                                         | HƯỚNG DẪN SỬ DỤNG        |                                            |                                                    |  |
| Thôr<br>Bạn hãy lụ<br>O Theo lần<br>Mã số thu<br>811822 | Chọn p<br>• HKD,<br>×uyêr<br>• HKD,<br>thườn                                                                                                    | <b>hương ph</b><br>CNKD không tỉ<br>n (kê khai theo t<br>CNKD không tỉ<br>ng xuyên (kê kha | 02<br><b>áp kê khư</b><br>huộc đối tượng<br>háng)<br>nuộc đối tượng<br>ii theo từng lấn | ,<br>nộp thuế the<br>nộp thuế the<br>phát sinh) | o phương pháp kê khai, c | ó phát sinh hoạt độ<br>ó phát sinh hoạt độ | 05<br>X<br>ng TMĐT thường<br>ờng TMĐT <b>không</b> |  |
| Cơ quan tỉ<br>Thị xã                                    |                                                                                                    |                                                                                            |                                                                                         |                                                 | Chọn                     |                                            | ~                                                  |  |
|                                                         |                                                                                                    |                                                                                            |                                                                                         |                                                 | Tiếp tục                 |                                            |                                                    |  |

- Hệ thống hiển thị màn hình chọn thông tin tờ khai.

| THUẾ VIỆT NAM<br>Cổng thông tin điện tử dành cho hệ, cá nhân kinh doanh đăng ký,<br>kê khai, nộp thuế từ thương mại điện tử, kinh doanh trên nền tảng số |                                                        |                                               |                            |         |                                                                          |                                     | Phiên ban vi.(<br>Số CCCD: 0241840048<br>Mã số thuế: 81182226<br>Tên: DƯƠNG THị Nơ<br>Đăng xuất |
|----------------------------------------------------------------------------------------------------|--------------------------------------------------------|-----------------------------------------------|----------------------------|---------|--------------------------------------------------------------------------|-------------------------------------|-------------------------------------------------------------------------------------------------|
| 🕇 TÀ                                                                                                    | KHOÅN                                                  | KHAI THUẾ                                     | NỘP THUẾ                   | TRA CỨU | HƯỚNG DẪN SỬ DỤNG                                                        |                                     |                                                                                                 |
|                                                                                                    |                                                        |                                               | 02                         |         | 03                                                                       | 04                                  | 05                                                                                              |
| Thông t<br>Bạn hãy lựa c<br>O Theo lần pl                                                                                                    | in chung<br>họn phươn<br>nát sinh                      | Khai do<br><b>g pháp kê khai</b><br>© Tháng   | anh thu phát sir           | ιh      | Kiểm tra                                                                 | Xác thực                            | Kết quả                                                                                         |
| Thông t<br>Bạn hãy lựa c<br>O Theo lần pi<br>Mã số thuế ká                                                                                               | in chung<br>họn phươn<br>nát sinh<br>khai *            | Khai doi<br><b>Ig pháp kê khai</b><br>◉ Tháng | anh thu phát sir           | h       | Kiểm tra<br>Cơ quan thuế quản lý                                         | Xác thực                            | Kết quả                                                                                         |
| Thông t<br>Bạn hãy lựa c<br>O Theo lần pl<br>Mã số thuế kả<br>81182226                                                                                   | in chung<br>họn phươn<br>nát sinh<br>khai *            | Khai dor<br><b>Ig pháp kê khai</b><br>◉ Tháng | anh thu phát sir           | ιh<br>  | Kiểm tra<br>Cơ quan thuế quản lý<br>Thị xã Từ Sơn - C                    | Xác thực<br>*<br>Chi cục Thuế khu v | Kết quả<br>rực Tử Sơn - Yên Pho 🗸                                                               |
| Thông t<br>Bạn hây lựa c<br>Theo lần pi<br>Mã số thuế ki<br>8118222(<br>Loại tờ khai *                                                                   | in chung<br>họn phươn<br>hát sinh<br>khai *<br>604-888 | Khai don<br><b>Ig pháp kê khai</b><br>© Tháng | anh thu phát sir<br>i Chọn | ۱h      | Kiểm tra<br>Cơ quan thuế quản lý<br>Thị xã Từ Sơn - C<br>Tháng kê khai * | Xác thực<br>*<br>Chi cục Thuế khu v | Kết quả<br>rực Tử Sơn - Yên Pho 🗸 🗸                                                             |

 + Mã số thuế kê khai: Mặc định hiển thị MST 13 số dành cho hoạt động thương mại điện tử (Mã 10-888)

+ Cơ quan thuế quản lý: Mặc định hiển thị Cơ quan thuế quản lý của MST kinh doanh thương mại điện tử

+ Loại tờ khai: Mặc định hiển thị là tờ khai chính thức, cho phép chọn lại trong danh mục: Chính thức, bổ sung.

+ Tháng kê khai: Mặc định hiển thị là tháng hiện tại cho phép sửa (đối với tờ khai tháng)

+ Ngày phát sinh: Mặc định hiển thị ngày hiện tại, cho phép sửa lại <= ngày hiện tại, và nhập định dạng dd/mm/yyyy (đối với tờ khai lần phát sinh)

#### 2.1.1 Trường hợp NNT chọn loại tờ khai chính thức

**Bước 1**: NSD nhập các thông tin tại màn hình chọn thông tin tờ khai, ấn tiếp tục. Hệ thống hiển thị màn hình khai doanh thu phát sinh.

| <b>↑</b>                      | TÀI KHOẢN                                              | KHAI THUẾ                                          | NỘP THUẾ                                 | TRA CỨU                                          | HƯỚNG DẪN SỬ I     | DŲNG        |                            |                          |
|-------------------------------|--------------------------------------------------------|----------------------------------------------------|------------------------------------------|--------------------------------------------------|--------------------|-------------|----------------------------|--------------------------|
|                               |                                                        |                                                    |                                          |                                                  | 03                 |             | 01                         | 05                       |
| т                             | hông tin chung                                         | Khai do                                            | anh thu phát si                          | nh                                               | Kiểm tra           |             | Xác thực                   | Kết quả                  |
| Ngành                         | nghể kinh doan                                         | h *                                                |                                          |                                                  |                    |             |                            |                          |
| Sảr                           | n xuất đồ điện d                                       | lân dụng                                           |                                          |                                                  | ✔ Chọn             |             |                            |                          |
| Thên                          | n dòng 🛛 🛛 Xóa                                         | ı dòng                                             |                                          |                                                  |                    |             |                            |                          |
| . KÊ KI                       | HAI THUẾ GIÁ T                                         | RĮ GIA TĂNG (G                                     | TGT), THUẾ TH                            | IU NHẬP CÁ NH                                    | IÂN (TNCN)         |             | Đơr                        | n vị tiền: Đồng Việt Nam |
|                               |                                                        |                                                    |                                          | Th                                               | uế GTGT            |             | Thuế T                     | NCN                      |
| STT                           | Nhón                                                   | n ngành nghề                                       |                                          | Doanh thu<br>(a)                                 | Số thu<br>(b)      | é           | Doanh thu<br>(c)           | Số thuế<br>(d)           |
| 1                             | Phân phối, cung                                        | g cấp hàng hóa                                     |                                          | 200.000.00                                       | 0 2.0              | 00.000      | 200.000.000                | 1.000.000                |
| 2                             | Dịch vụ, xây dự<br>nguyên vật liệu                     | 'ng không bao th                                   | าฉื่น                                    |                                                  | 0                  | 0           | 0                          | 0                        |
| 3                             | Sản xuất, vận tơ<br>hàng hóa, xây ơ<br>nguyên vật liệu | ải, dịch vụ có gắ<br>dựng có bao thầ               | in với<br>u                              |                                                  | 0                  | 0           | 0                          | 0                        |
| 4                             | Hoạt động kinh                                         | doanh khác                                         |                                          |                                                  | 0                  | 0           | 0                          | 0                        |
|                               | т                                                      | rổng cộng                                          |                                          | 200.000.00                                       | 0 2.00             | 00.000      | 200.000.000                | 1.000.000                |
|                               |                                                        |                                                    |                                          |                                                  |                    |             |                            |                          |
| <mark>iạn có</mark><br>Iam da | <mark>phát sinh doan</mark> h<br>ph.muc hàng báo       | n <mark>thu từ hoạt độ</mark><br>g. dịch vụ chiu t | ng cung cấp hà<br>huế tiêu thu đă        | ing hóa, dịch vi<br>c biệt <i>Tại đây</i>        | ụ thuộc danh mục   | hàng hóa    | chịu thuế tiêu thụ đặc biệ | et không?                |
| Có                            |                                                        | a, aich và chia t                                  | nue tieu tilų uų                         | c biệt <u>rự đuy</u>                             |                    |             |                            |                          |
|                               | bán bàng bóg di                                        | ich vu thuộc da                                    | nh muc chiu th                           | uế/phí bảo vê r                                  | nôi trường hoặc th | nuế tài nau | ivên không?                |                          |
| <b>lạn có</b><br>Cem da       | <b>phát sinh doanh</b><br>nh mục hàng hó<br>Không      | <b>1 thu từ hoạt độ</b><br>a, dịch vụ chịu t       | <b>ng cung cấp hà</b><br>huế tiêu thụ đặ | a <b>ng hóa, dịch v</b><br>c biệt <u>Tại đây</u> | ụ thuộc danh mục   | hàng hóa    | chịu thuế tiêu thụ đặc biá | ệt không?                |

+ Câu hỏi "Bạn có phát sinh doanh thu từ hoạt động cung cấp hàng hóa, dịch vụ thuộc danh mục hàng hóa chịu thuế tiêu thụ đặc biệt không?" Hiển thị 2 nút tích "Có", "Không", ứng dụng tự động tích chọn "Không", và cho phép chọn lại.

+ NNT nhấn "Tại đây" tại dòng: xem danh mục hàng hóa, dịch vụ chịu thuế tiêu thụ đặc biệt Tại đây, hệ thống hiển thị popup danh mục hàng hóa, và cho phép NNT tìm kiếm nhanh

#### Danh mục hàng hóa, dịch vụ chịu thuế tiêu thụ đặc biệt

Tìm kiểm..

Thuốc lá điểu, xì gà và các chế phẩm khác từ cây thuốc lá (75%) Thuốc lá điểu, xì gà và các chế phẩm khác từ cây thuốc lá nhập khẩu bán ra trong nước (75%) Rượu từ 20 độ trở lên (65%) Rượu dưới 20 độ trở lên nhập khẩu bán ra trong nước (65%) Rượu dưới 20 độ nhập khẩu bán ra trong nước (35%) Bia (65%) Bia nhập khẩu bán ra trong nước (65%) Loại có dung tích xi lanh trên 2.500 cm3 đến 3.000 cm3 (20%)

#### + Trường hợp tích chọn có hệ thống hiển thị bảng kê khai thuế TTĐB.

Đóng

| Có O Không                            |                |                             |           |                          |
|---------------------------------------|----------------|-----------------------------|-----------|--------------------------|
| KÊ KHAI THUẾ TIÊU THỤ ĐẶC BIỆT (TTĐB) |                |                             |           | Đơn vị tiền: Đồng Việt I |
| Hàng hoá, dịch vụ chịu thuế TTĐB      | Đơn vị<br>tính | Doanh thu tính thuế<br>TTĐB | Thuế suất | Số thuế                  |
| (2)                                   | (4)            | (5)                         | (6)       | (7) = (5)*(6)            |
| ♥ Chọn                                |                | 0                           | 0         |                          |
| -1 .                                  |                | 0                           |           |                          |

+ Câu hỏi "Bạn có bán hàng hóa dịch vụ thuộc danh mục chịu thuế/phí
bảo vệ môi trường hoặc thuế tài nguyên không?" Hiển thị 2 nút tích "Có",
"Không", ứng dụng tự động tích chọn "Không", và cho phép chọn lại.

+ NNT nhấn "Tại đây" để xem danh mục thuế bảo vệ môi trường, phí bảo vệ môi trường, thuế tài nguyên tương ứng từng dòng: Xem danh mục hàng hóa, dịch vụ chịu thuế bảo vệ môi trường, Xem danh mục hàng hóa, dịch vụ chịu phí bảo vệ môi trường, Xem danh mục hàng hóa dịch vụ chịu thuế tài nguyên

×

.

#### Danh mục hàng hóa, dịch vụ chịu thuế bảo vệ môi trường

#### Tìm kiểm..

Than nâu sản xuất trong nước(15000) Than an - tra - xít (antraxit) sản xuất trong nước(30000) Than mỡ sản xuất trong nước(15000) Than đá khác sản xuất trong nước(15000) Dung dịch hydro, chloro, fluoro, carbon sản xuất trong nước(5000) Túi ni lông sản xuất trong nước(50000) Thuốc diệt cỏ thuộc loại hạn chế sử dụng sản xuất trong nước(500) Sản phẩm hàng hóa khác sản xuất trong nước(0) Thuốc trừ mối thuộc loại hạn chế sử dụng sản xuất trong nước(1000) Thuốc bảo quản lâm sản thuộc loại hạn chế sử dụng sản xuất trong nước(1000)

#### Ðóng

| Danh mục hàng hóa, dịch vụ chịu               | phí bảo v | /ệ môi trường | × |
|-----------------------------------------------|-----------|---------------|---|
| Tìm kiểm                                      |           |               |   |
| Quặng đồng (0%)                               |           |               | Î |
| Quặng đồng có hàm lượng Cu <0,5% (15%)        |           |               |   |
| Quặng đồng có hàm lượng 0,5%≤Cu <1% (15%)     |           |               |   |
| Quặng đồng có hàm lượng 1%≤Cu<2% (15%)        |           |               |   |
| Quặng đồng có hàm lượng 2%≤Cu<3% (15%)        |           |               |   |
| Quặng đồng có hàm lượng 3%≤Cu<4% (15%)        |           |               |   |
| Quặng đồng có hàm lượng 4%≤Cu<5% (15%)        |           |               |   |
| Quặng đồng có hàm lượng Cu≥5% (15%)           |           |               |   |
| Tinh quặng đồng có hàm lượng 18%≤Cu<20% (15%) |           |               |   |
| Sắt kim loại (14%)                            |           |               | - |
|                                               |           |               |   |
|                                               | Ðóng      |               |   |

×

.

| Danh mục hàng hóa, dịch vụ chịu               | thuế tài nguy | yên | × |
|-----------------------------------------------|---------------|-----|---|
| Tìm kiểm                                      |               |     |   |
|                                               |               |     |   |
| Quặng đồng (0%)                               |               |     | • |
| Quặng đồng có hàm lượng Cu <0,5% (15%)        |               |     |   |
| Quặng đồng có hàm lượng 0,5%≤Cu <1% (15%)     |               |     |   |
| Quặng đồng có hàm lượng 1%≤Cu<2% (15%)        |               |     |   |
| Quặng đồng có hàm lượng 2%≤Cu<3% (15%)        |               |     |   |
| Quặng đồng có hàm lượng 3%≤Cu<4% (15%)        |               |     |   |
| Quặng đồng có hàm lượng 4%≤Cu<5% (15%)        |               |     |   |
| Quặng đồng có hàm lượng Cu≥5% (15%)           |               |     |   |
| Tinh quặng đồng có hàm lượng 18%≤Cu<20% (15%) |               |     |   |
| Sắt kim loại (14%)                            |               |     | - |
|                                               |               |     |   |
|                                               | Ðóng          |     |   |
|                                               |               |     |   |

+ Trường hợp tích chọn có hệ thống hiển thị bảng kê khai thuế/phí bảo vệ môi trường hoặc thuế tài nguyên.

| Có      | O Không                             | -, <u></u>     |                        |                                                     |              |                          |
|---------|-------------------------------------|----------------|------------------------|-----------------------------------------------------|--------------|--------------------------|
| C. KÊ I | KHAI THUẾ/PHÍ BẢO VỆ MÔI TRƯỜNG HOẢ | ÁC THUẾ TÀI I  | NGUYÊN                 |                                                     |              |                          |
|         |                                     |                |                        |                                                     | Đơ           | in vị tiền: Đồng Việt Na |
| STT     | Tài nguyên, hàng hóa, sản phẩm      | Đơn vị<br>tính | Sản lượng/<br>Số lượng | Giá tính thuế tài nguyên/<br>mức thuế hoặc phí BVMT | Thuế<br>suất | Số thuế                  |
| (1)     | (2)                                 | (4)            | (5)                    | (6)                                                 | (7)          | (8)                      |
| 1       | Khai thuế tài nguyên                |                |                        |                                                     |              |                          |
| 1.1     | Chọn                                | ~              | 0,0000                 | 0,0000                                              | 0            | C                        |
|         | Tổng cộng                           |                |                        |                                                     |              | C                        |
| 2       | Khai thuế bảo vệ môi trường         |                |                        |                                                     |              |                          |
| 2.1     | Chọn                                | ~              | 0,0000                 | 0,0000                                              |              | C                        |
|         | Tổng cộng                           |                |                        |                                                     |              | C                        |
| 3       | Khai phí bảo vệ môi trường          |                |                        |                                                     |              |                          |
| 3.1     | Chọn                                | ~              | 0,0000                 | 0,0000                                              |              | C                        |
|         | Tổng công                           |                |                        |                                                     |              | C                        |

**Bước 2**: NSD kê khai các chỉ tiêu trên tờ khai, ấn "Tiếp tục" hệ thống hiển thị màn hình kiểm tra

|                                                           | м                                              |                                            |                  | <b>Phiên bản v1.0.0</b><br>Số CCCD: 024184004895                                                                            |
|-----------------------------------------------------------|------------------------------------------------|--------------------------------------------|------------------|----------------------------------------------------------------------------------------------------|
|                                                           | M                                              |                                            |                  | Mã số thuế: 8118222604                                                                                                    |
| Cổng thông tin điện tử                                    | dành cho hộ, cá nhân<br>ương mại điện tử, kinh | kinh doanh đăng ký,<br>doanh trên nền tảng | กล์              | Tên: DƯƠNG THỊ NGÀ                                                                                                    |
|                                                           | long mại trện tử, kinh t                       |                                            | 50               | Đăng xuất                                                                                                    |
| 👚 TÀI KHOẢN KHAI THƯẾ I                                   | NỘP THUẾ TRA CỨU                               | HƯỚNG DẪN SỬ DỤNG                          | 3                |                                                                                                    |
|                                                           |                                                |                                            |                  |                                                                                                    |
| 01 (01)                                                   | 02                                             | -03-                                       | 04               | 05                                                                                                    |
| Thông tin chung Khai doanh                                | thu phát sinh                                  | Kiểm tra                                   | Xác thực         | Kết quả                                                                                                    |
|                                                           | CỘNG HÒA XÃ H                                  | ỘI CHỦ NGHĨA VIỆT NAN                      | л                | Mẫu số: <b>01/CNKD</b><br>(Ban hành kèm theo Thông tư<br>số 40/2021/TT-BTC ngày<br>01/6/2021 của Bộ trưởng Bộ<br>Tài Chính) |
|                                                           | Độc lập-T<br>                                  | 「ự do-Hạnh phúc                            |                  |                                                                                                    |
| TỜ KHAI TH                                                | IUÉ ĐÓI VỚI HỘ KINH DOA                        | NH, CÁ NHÂN KINH DOA                       | ANH              |                                                                                                    |
| [] HKD, CNKD nộp thuế theo phương pháp kh                 | noán                                           |                                            |                  |                                                                                                    |
| [x] CNKD nộp thuế theo từng lần phát sinh                 |                                                |                                            |                  |                                                                                                    |
| [] Tổ chức, cá nhân khai thuế thay, nộp thuế t            | hay                                            |                                            |                  |                                                                                                    |
| <ol> <li>HKD, CNKD nộp thuế theo phương pháp k</li> </ol> | :ê khai                                        |                                            |                  |                                                                                                    |
| [] HKD, CNKD trong lĩnh vực ngành nghề có                 | căn cứ xác định được doan                      | h thu theo xác nhận của co                 | ơ quan chức năng |                                                                                                    |
| [] Hộ khoán chuyển đổi phương pháp tính thu               | é                                              |                                            |                  |                                                                                                    |
|                                                           | [01] Kỳ tính thuế: [01b] Thá                   | ng 10 năm 2024                             |                  |                                                                                                    |
|                                                           | [02] Lần đầu: [X] [03] Bổ                      | sung lần thứ: [ ]                          |                  |                                                                                                    |
| [04] Tên người nộp thuế:                                  | Duong thi nga                                  |                                            |                  |                                                                                                    |
| [05] Tên cửa hàng/thương hiệu:                            | Duong thi nga                                  |                                            |                  |                                                                                                    |
| [06] Tài khoản ngân hàng:                                 |                                                |                                            |                  |                                                                                                    |
| [07] Mã số thuế:                                          | 8118222604-888                                 |                                            |                  |                                                                                                    |
| [08] Ngành nghề kinh doanh:                               | Sản xuất đồ điện d                             | lân dung                                   |                  |                                                                                                    |
| [08a] Thay đổi thông tin                                  | п                                              |                                            |                  |                                                                                                    |
| [09] Diâp tích kinh doanh:                                | 0.00                                           | [09a] Đi thuố:                             | п                |                                                                                                    |
|                                                           | 0.00                                           | [034] Di tilde.                            | U                |                                                                                                    |
| [11] So lượng lào dộng sử dộng trong ngày                 | 11. V                                          | 0 già 0 phút                               |                  |                                                                                                    |
| [12] Địa chỉ kinh deanh:                                  | to o gio o phut dei                            | (12a) Thay đểi th                          | âna tin: II      |                                                                                                    |
| [12] Địa chi khin doann.                                  | Diah Thuan Diah                                | [12a] Thay doru                            | iong un.         |                                                                                                    |
| [12b] So nna, dương pho/xom/ap/thon:                      | Dinn Thung, Dinn /                             | An                                         |                  |                                                                                                    |
| [12c] Phương/Xa/Thị tran:                                 | Phương Binn An                                 |                                            |                  |                                                                                                    |
| [12d] Quạn/Huyện/Thị xa/ Thanh pho thuộc tr               | nh: Thanh pho Tư Sơn                           | n                                          |                  |                                                                                                    |
| [12ð] Tính/Thánh phố:                                     | Bắc Ninh                                       |                                            |                  |                                                                                                    |
| [12e] Kinh doanh tại chợ biên giới:                       | 0                                              |                                            |                  |                                                                                                    |
| [13] Địa chỉ cư trú:                                      |                                                |                                            |                  |                                                                                                    |
| [13a] Sô nhà, đường phố/xóm/ấp/thôn:                      | Bình Thung, Bình /                             | An                                         |                  |                                                                                                    |
| [13b] Phường/Xã/Thị trần:                                 | Phường Bình An                                 |                                            |                  |                                                                                                    |
| [13c] Quận/Huyện/Thị xã/ Thành phố thuộc tỉn              | nh: Thành phố Dĩ An                            |                                            |                  |                                                                                                    |
| [13d] Tinh/Thành phố:                                     | Binh Dương                                     | [14] Điện thoại:                           | 09834            | 456782 <b>*</b>                                                                                                    |
| Thuế GTGT                                                 |                                                |                                            | 2 000 (          |                                                                                                    |
| Thuế TNCN                                                 |                                                |                                            | 1.000.0          | DOO VND                                                                                                    |
| Thuế tiêu thụ đ                                           | ặc biệt                                        |                                            | 65.000.0         | DOO VND                                                                                                    |
| Thuế/Phí bảo v                                            | ệ môi trường                                   |                                            |                  | 0 VND                                                                                                    |
|                                                           |                                                |                                            |                  | _                                                                                                    |
|                                                           | Số thuế củ<br><mark>68.00</mark>               | a bạn phải nộp<br>0.000 VND                | là               |                                                                                                    |
|                                                           | Mã captcha *                                   |                                            |                  |                                                                                                    |
|                                                           |                                                | 8M5                                        | 2                |                                                                                                    |
|                                                           |                                                | - 11 IL                                    |                  |                                                                                                    |
|                                                           |                                                |                                            |                  |                                                                                                    |
|                                                           | < Quay lai                                     | ) Nôp tờ khại                              |                  |                                                                                                    |
|                                                           |                                                |                                            |                  |                                                                                                    |

**Bước 3**: NSD kiểm tra các thông tin trên tờ khai.

+ Trường hợp phát hiện sai xót, NSD ấn "Quay lại". Hệ thống hiển thị màn hình khai doanh thu phát sinh. NSD điều chỉnh dữ liệu sai xót.

+ Trường hợp thông tin kê khai đã chính xác, NSD nhập "Mã Captcha".
 <u>Bước 4</u>: NSD chọn "Nộp tờ khai". Hệ thống hiển thị màn hình nhập mã OTP.

|                       | JẾ VIỆT NAM<br>thông tin điện tử dành cho hợ<br>li, nộp thuế từ thương mại điệ<br> | ộ, cá nhân kinh do<br>ện tử, kinh doanh t<br>                                      | anh đăng ký,<br>rên nền tảng số<br>                                      |               | Phiên bản v1.0.0<br>Số CCCD: 024184004895<br>Mã số thuế: 8118222604<br>Tên: DƯƠNG THỊ NGÀ<br>Đăng xuất |
|-----------------------|------------------------------------------------------------------------------------|------------------------------------------------------------------------------------|--------------------------------------------------------------------------|---------------|----------------------------------------------------------------------------------------------------|
| 🔒 TÀI KHOẢN           | KHAI THUẾ NỘP THUẾ                                                                 | TRA CỨU HƯỚN                                                                       | G DẪN SỬ DỤNG                                                            |               |                                                                                                    |
| 01<br>Thông tin chung | 02<br>Khai doanh thu phát sinh                                                     | 03<br>Kiểm trơ<br>Nhập mã<br>(Mã OTP được gửi về<br>Mã xác nhận có hiệu l<br>12345 | a Xá<br>OTP *<br>SĐT ****98)<br>ực trong 294s<br>Gửi lại OTP<br>Tiếp tục | 04<br>ác thực | 05<br>Kết quả                                                                                          |

- Nhập mã OTP được gửi về số điện thoại của NSD.

- Nhấn "Hủy nộp": Hủy bỏ nộp tờ khai.

**Bước 5**: Nhấn "Tiếp tục", hệ thống hiển thị màn hình kê khai thành công.

| Cổng thông ti<br>kê khai, nộp t        | T NAM<br>n điện tử dành cho hộ, cá nh<br>huế từ thương mại điện tử, k | nân kinh doanh đăng ký,<br>inh doanh trên nền tảng số | Số C<br>Mã                                                | Phiên bản v1.0.0<br>CCD: 024184004895<br>I số thuế: 8118222604<br>Tên: DƯƠNG THỊ NGÀ<br>Đăng xuất |
|----------------------------------------|-----------------------------------------------------------------------|-------------------------------------------------------|-----------------------------------------------------------|---------------------------------------------------------------------------------------------------|
| 🟫 TÀI KHOẢN KHAI                       | THUẾ NỘP THUẾ TRA CỦ                                                  | ỨU HƯỚNG DẪN SỬ DỤNG                                  |                                                           |                                                                                                   |
| 01<br>Thông tin chung k                | 02<br>(hai doanh thu phát sinh                                        | 03<br>Kiểm tra                                        | Q4<br>Xác thực                                            |                                                                                                   |
|                                        |                                                                       |                                                       |                                                           |                                                                                                   |
|                                        | KÊ KH                                                                 | AI THÀNH CÔNG                                         |                                                           |                                                                                                   |
| Thuế G<br>Thuế T<br>Thuế ti<br>Thuế ti | TGT<br>NCN<br>êu thụ đặc biệt<br>'hí bảo vệ môi trường                |                                                       | 2.000.000 VND<br>1.000.000 VND<br>65.000.000 VND<br>0 VND |                                                                                                   |
|                                        | Số thuế<br><mark>68</mark> .                                          | của bạn phải nộp là<br>000.000 VND                    |                                                           |                                                                                                   |
|                                        | $\rightarrow$                                                         | Nộp thuế ngay                                         |                                                           |                                                                                                   |

## 2.1.2 Trường hợp NNT chọn loại tờ khai bổ sung

**Bước 1**: Tại màn hình chọn thông tin tờ khai, NSD chọn loại tờ khai bổ sung

| Cổng thông tin điện tử dành cho hộ, cá nhân<br>kê khai, nộp thuế từ thương mại điện tử, kinh | Mã số thuế: 8118222604<br>kinh doanh đăng ký, Tên: DƯƠNG THỊ NGẢ<br>doanh trên nền tảng số<br>Đăng xuất |
|----------------------------------------------------------------------------------------------|----------------------------------------------------------------------------------------------------|
| A TÀI KHOẢN KHAI THUẾ NỘP THUẾ TRA CỨU                                                       | HƯỚNG DẪN SỬ DỤNG                                                                                       |
| 01<br>Thông tin chung Khai doanh thu phát sinh                                               | - 03 - 04 - 05<br>Kiểm tra Xác thực Kết quả                                                             |
| <mark>Bạn hây lựa chọn phương pháp kê khai Chọn</mark><br>○ Theo lần phát sinh               |                                                                                                    |
| Mā sõ thuế kê khai * 8118222604-888                                                          | ▼                                                                                                    |
| Cơ quan thuế quản lý *                                                                       | Loại tờ khai *                                                                                          |
| Thị xã Từ Sơn - Chi cục Thuế khu vực Từ Sơn - Yên Phc 💉                                      | <ul> <li>Tờ khai bổ sung</li> </ul>                                                                     |
| Lần bổ sung *                                                                                | Ngày bổ sung *                                                                                          |
| 1                                                                                            | 01/12/2024                                                                                              |
| Tháng kê khai *                                                                              |                                                                                                    |
|                                                                                              |                                                                                                    |

**<u>Bước 2</u>**: NSD ấn "Tiếp tục", hệ thống hiển thị dữ liệu của tờ khai gần nhất cùng kỳ tính thuế đã được CQT được chấp nhận.

|                     |             |                        |         |                   |                | Đăng xuất     |
|---------------------|-------------|------------------------|---------|-------------------|----------------|---------------|
| Π                   | N KHAI THUẾ | NỘP THUẾ               | TRA CỨU | HƯỚNG DẪN SỬ DỤNG |                |               |
| 01<br>Thông tin chu | ng Khai do  | 02<br>anh thu phát sin | h       | 03<br>Kiểm tra    | 04<br>Xác thực | 05<br>Kết quả |
|                     | Tờ khai     |                        |         | 01/KHBS           |                | 01-1/KHBS     |

A. KÊ KHAI THUẾ GIÁ TRỊ GIA TĂNG (GTGT), THUẾ THU NHẬP CÁ NHÂN (TNCN)

|     |                                                                                            | Thuế G           | этөт           | Thuế 1           | INCN           |
|-----|--------------------------------------------------------------------------------------------|------------------|----------------|------------------|----------------|
| STT | Nhóm ngành nghề                                                                            | Doanh thu<br>(a) | Số thuế<br>(b) | Doanh thu<br>(c) | Số thuế<br>(d) |
| 1   | Phân phối, cung cấp hàng hóa                                                               | 80.000.000       | 800.000        | 100.000.000      | 500.000        |
| 2   | Dịch vụ, xây dựng không bao thầu<br>nguyên vật liệu                                        | 120.000.000      | 6.000.000      | 140.000.000      | 2.800.000      |
| 3   | Sản xuất, vận tải, dịch vụ có gắn với<br>hàng hóa, xây dựng có bao thầu<br>nguyên vật liệu | 20.000.000       | 600.000        | 20.000.000       | 300.000        |
| 4   | Hoạt động kinh doanh khác                                                                  | 10.666.666       | 213.333        | 90.000.000       | 900.000        |
|     | Tổng cộng                                                                                  | 230.666.666      | 7.613.333      | 350.000.000      | 4.500.000      |

Đơn vị tiền: Đồng Việt Nam

Đơn vị tiền: Đồng Việt Nam

Đơn vị tiền: Đồng Việt Nam

<mark>Bạn có phát sinh doanh thu từ hoạt động cung cấp hàng hóa, dịch vụ thuộc danh mục hàng hóa chịu thuế tiêu thụ đặc biệt không?</mark> Xem danh mục hàng hóa, dịch vụ chịu thuế tiêu thụ đặc biệt <u>Tại đây</u>

B. KÊ KHAI THUẾ TIÊU THỤ ĐẶC BIỆT (TTĐB)

| Hàng hoá, dịch vụ chịu thuế TTĐB | Đơn vị<br>tính | Doanh thu tính thuế<br>TTĐB | Thuế suất | Số thuế       |
|----------------------------------|----------------|-----------------------------|-----------|---------------|
| (2)                              | (4)            | (5)                         | (6)       | (7) = (5)*(6) |
| Kinh doanh gôn (20%)  Chọn       | •              | 32.331.313                  | 20        | 6.466.263     |
| Tổng cộng                        |                | 32.331.313                  |           | 6.466.263     |

#### Thêm dòng Xóa dòng

<mark>Bạn có bản hàng hóa dịch vụ thuộc danh mục chịu thuế/phí bảo vệ môi trường hoặc thuế tài nguyên không?</mark> Xem danh mục hàng hóa, dịch vụ chịu thuế bảo vệ môi trường <u>Tại đây</u> Xem danh mục hàng hóa, dịch vụ chịu phí bảo vệ môi trường <u>Tại đây</u> Xem danh mục hàng hóa, dịch vụ chịu thuế tài nguyên <u>Tại đây</u>

○Có ○Không

C. KÊ KHAI THUẾ/PHÍ BẢO VỆ MÔI TRƯỜNG HOẶC THUẾ TÀI NGUYÊN

| STT | Tài nguyên, hàng hóa, sản phẩm | Đơn vị<br>tính | Sản lượng/<br>Số lượng | Giá tính thuế tài nguyên/<br>mức thuế hoặc phí BVMT | Thuế<br>suất | Số thuế     |
|-----|--------------------------------|----------------|------------------------|-----------------------------------------------------|--------------|-------------|
| (1) | (2)                            | (4)            | (5)                    | (6)                                                 | (7)          | (8)         |
| 1   | Khai thuế tài nguyên           |                |                        |                                                     |              |             |
| 1.1 | Quặng mangan có hàm lư 🗸 Chọn  | Tấn 🗸          | 120.000,000            | 33.313,0000                                         | 14           | 559.658.400 |
|     | Tổng cộng                      |                |                        |                                                     |              | 559.658.400 |
| 2   | Khai thuế bảo vệ môi trường    |                |                        |                                                     |              |             |
| 2.1 | Sản phẩm hàng hóa khác 🗸 Chọn  | ~              | 1.000,0000             | 433.535,0000                                        |              | 433.535.000 |
|     | Tổng cộng                      |                |                        |                                                     |              | 433.535.000 |
| 3   | Khai phí bảo vệ môi trường     |                |                        |                                                     |              |             |
| 3.1 | Quặng Manhetit có hàm l 🖌 Chọn | Tấn 🗸          | 12.000,0000            | 20.000,0000                                         |              | 240.000.000 |
| 3.2 | Quặng thiếc gốc có hàm 🖌 Chọn  | Tấn 🗸          | 1.200,0000             | 5.000,0000                                          |              | 6.000.000   |
|     | Tổng cộng                      |                |                        |                                                     |              | 246.000.000 |
|     | Tông cộng                      |                |                        |                                                     |              | 246.000     |

<sup>●</sup>Có ○Không

**Bước 3:** NSD điều chỉnh các thông tin trên tờ khai bổ sung, ấn "Tổng hợp KHBS", hệ thống tổng hợp các thông tin đưa lên 01-1/KHBS-Bản giải trình khai bổ sung.

|       | TÀI KHOẢN KHAI                                    | THUẾ NỘP THUẾ TRA CỨU                                 | HƯỚNG DẪN SỦ       | DŲNG           |                                                                             |                                                                |
|-------|---------------------------------------------------|-------------------------------------------------------|--------------------|----------------|-----------------------------------------------------------------------------|----------------------------------------------------------------|
|       | (01)                                              | 02                                                    | (03)               | (04)           |                                                                             | 05                                                             |
| T     | Thông tin chung k                                 | (hai doanh thu phát sinh                              | Kiểm tra           | Xác thị        | ực                                                                          | Kết quả                                                        |
|       |                                                   |                                                       |                    |                | 01-1/KH                                                                     | BS                                                             |
|       |                                                   | BÂN GIẢI                                              | I TRÌNH KHAI BỔ SU | NG             |                                                                             |                                                                |
| Α. Τ  | hôna tin khai bổ suna:                            | (Kem theo To kr                                       | nai bo sung mau so | от/кнвз)       |                                                                             |                                                                |
| STT   | Tên chỉ tiêu điều chỉnh/<br>Tên hàng hóa, dịch vụ | Mã số chỉ tiêu                                        | Số đã kê khai      | Số điều chỉnh  | Đơn vị<br>Chênh lệch/thay<br>đổi giữa số điều<br>chỉnh với số đã kê<br>khai | tiền: Đồng Việt Na<br>Điều chỉnh<br>tăng/giảm nghĩa<br>vụ thuế |
| (1)   | (2)                                               | (3)                                                   | (4)                | (5)            | (6)=(5)-(4)                                                                 | ന                                                              |
| íờ kh | ai 01/CNKD                                        |                                                       |                    |                |                                                                             |                                                                |
| 1     |                                                   | Doanh thu thuế GTGT - Phân<br>phối, cung cấp hàng hóa | 80.000.000         | 90.000.000     | 10.000.000                                                                  |                                                                |
| 2     |                                                   | Tổng cộng Doanh thu - Thuế<br>GTGT                    | 230.666.666        | 240.666.666    | 10.000.000                                                                  |                                                                |
| 3     |                                                   | Doanh thu thuế TNCN - Phân<br>phối, cung cấp hàng hóa | 800.000            | 900.000        | 100.000                                                                     |                                                                |
| 4     |                                                   | Tổng cộng Số thuế - Thuế<br>GTGT                      | 7.613.333          | 7.713.333      | 100.000                                                                     | 100.000                                                        |
|       |                                                   | Tổng cộng (tăng +, giá                                | ảm -) phải nộp     |                |                                                                             | 100.000                                                        |
|       |                                                   | Tổng cộng (tăng +, gi                                 | åm -) khấu trừ     |                |                                                                             | C                                                              |
|       |                                                   | Tổng cộng (tăng +, giản                               | n -) để nghị hoàn  |                |                                                                             | C                                                              |
|       |                                                   |                                                       |                    |                |                                                                             |                                                                |
| вт    | ài liêu kèm theo (nếu có)                         |                                                       |                    |                |                                                                             |                                                                |
|       |                                                   | -                                                     | T <sup>2</sup> -   | <b>T</b> 1: Ko |                                                                             |                                                                |
|       | 511                                               |                                                       | Ien                | l ai liệu      |                                                                             |                                                                |

**<u>Bước 4</u>**: Hệ thống tổng hợp các chỉ tiêu hạch toán đưa lên 01/KHBS –Tờ khai bổ sung

|                 | Cổng thông tin điện tử dành cho hộ,<br>kê khai, nộp thuế từ thương mại điện | Phiên bản v1.0.<br>Số CCCD: 02418400489<br>Mã số thuế: 811822260<br>Tên: DƯƠNG THỊ NG<br>Đăng xuất |                |                                                                                                    |
|-----------------|-----------------------------------------------------------------------------|----------------------------------------------------------------------------------------------------|----------------|----------------------------------------------------------------------------------------------------|
| ♠               | TÀI KHOẢN KHAI THUẾ NỘP THUẾ T                                              | TRA CỨU HƯỚNG DẪN SỬ DỤNG                                                                          |                |                                                                                                    |
| T               | 01<br>hông tin chung Khai doanh thu phát sinh                               | 03<br>Kiểm tra                                                                                     | 04<br>Xác thực | 05<br>Kết quả                                                                                                    |
|                 | Tờ khai                                                                     | 01/KHBS                                                                                            |                |                                                                                                    |
|                 |                                                                             |                                                                                                    |                | Đơn vị tiền: Đồng Việt Nam                                                                                            |
| STT             | Tên Ti                                                                      | ểu mục                                                                                             |                | Đơn vị tiền: Đồng Việt Nan<br>Tăng/giảm số thuế phải nộp (tăng<br>ghi (+), giảm ghi (-))                              |
| STT<br>(1)      | Tên Ti                                                                      | ểu mục<br>2)                                                                                       |                | Đơn vị tiền: Đồng Việt Nam<br>Tăng/giảm số thuế phải nộp (tăng<br>ghi (*), giảm ghi (-))<br>(3)                       |
| STT<br>(1)<br>1 | Tên Ti<br>(1<br>1701-Thuế GTGT hàng SX,KD trong nước(gồm DV                 | ểu mục<br>2)<br>ở I.vực DK);                                                                       |                | Đơn vị tiến: Đồng Việt Nam<br>Tăng/giảm số thuế phải nộp (tăng<br>ghi (+), giảm ghi (-))<br>(3)<br>100.000            |
| STT<br>(1)<br>1 | Tên Ti<br>(1<br>1701- Thuế GTGT hàng SX,KD trong nước (gồm DV<br>Tổng cộng  | ຄົ້ນ mục<br>2)<br>ở I.vực DK);                                                                     |                | Đơn vị tiền: Đồng Việt Nam<br>Tăng/giảm số thuế phải nộp (tăng<br>ghi (*), giảm ghi (-))<br>(3)<br>100.000<br>100.000 |

**Bước 5:** NSD ấn "Tiếp tục", hệ thống hiển thị màn hình kiểm tra

+ Tờ khai thuế đối với hộ kinh doanh, cá nhân kinh doanh

| TÀI KHOẢ              | N KHAITHUẾ             | NỘP THUẾ          | TRA CỨU                      | HƯỚNG DẪN SỬ DỤNG                            |                     |                                                                                                    |
|-----------------------|------------------------|-------------------|------------------------------|----------------------------------------------|---------------------|----------------------------------------------------------------------------------------------------|
|                       |                        |                   |                              |                                              |                     |                                                                                                    |
| 01)                   | ag Khaida              | 02                | h.                           | Viŝm tra                                     | 04                  | 05                                                                                                    |
| mong tin chu          | ig kildido             | unin thu phút sin |                              | Kielii ti'u                                  | Xue thục            | Kerquu                                                                                                    |
|                       | Tờ khai                |                   |                              | 01/KHBS                                      |                     | 01-1/KHBS                                                                                                    |
|                       |                        |                   |                              |                                              |                     | Mẫu số: <b>01/CNKD</b><br>(Ban hành kèm theo Thông tư<br>số 40/2021/TT-BTC ngày<br>01/6/2021 của Bộ trưởng Bộ<br>Tài Chinh) |
|                       |                        | CỘI               | NG HÒA XÃ H<br>Độc lập-1<br> | ỘI CHỦ NGHĨA VIỆT NAM<br>「ự do-Hạnh phúc<br> |                     |                                                                                                    |
|                       | TỜ KHA                 | i thuế đối với    | hộ kinh doa                  | NH, CÁ NHÂN KINH DOAN                        | NH                  |                                                                                                    |
| [] HKD, CNKD nộp th   | nuế theo phương phá    | p khoán           |                              |                                              |                     |                                                                                                    |
| [x] CNKD nộp thuế th  | neo từng lần phát sinh | h                 |                              |                                              |                     |                                                                                                    |
| [] Tổ chức, cá nhân l | khai thuế thay, nộp th | uế thay           |                              |                                              |                     |                                                                                                    |
| [] HKD, CNKD nộp th   | nuế theo phương phá    | p kê khai         |                              |                                              |                     |                                                                                                    |
| [] HKD, CNKD trong    | lĩnh vực ngành nghề    | có căn cứ xác địr | h được doanh                 | thu theo xác nhận của cơ q                   | uan chức năng       |                                                                                                    |
| [] Hộ khoán chuyển (  | đối phương pháp tính   | thuế              |                              |                                              |                     |                                                                                                    |
|                       |                        | [01] Kỳ tính t    | huế: [01b] Thá               | ng 09 năm 2023                               |                     |                                                                                                    |
|                       |                        | [02] Lần đầ       | u: [ ] [03] Bố sư            | ıng lần thứ: [ 2 ]                           |                     |                                                                                                    |
| [04] Tên người nộp    | thuế:                  | Duc               | ong thi nga                  |                                              |                     |                                                                                                    |
| [05] Tên cửa hàng/th  | urơng hiệu:            | Duc               | ong thi nga                  |                                              |                     |                                                                                                    |
| [06] Tài khoản ngân   | hàng:                  |                   |                              |                                              |                     |                                                                                                    |
| [07] Mã số thuế:      |                        | 811               | 8222604-888                  |                                              |                     |                                                                                                    |
| [08] Ngành nghề kin   | h doanh:               | Xuá               | t bản phần mề                | m                                            |                     |                                                                                                    |
| [08a] Thay đổi thông  | tin                    | 0                 |                              |                                              |                     |                                                                                                    |
| [09] Diện tích kinh d | banh:                  | 0.0               | )                            | [09a] Đi thuê:                               | 0                   |                                                                                                    |
| [10] Số lượng lao độ  | ng sử dụng thường x    | kuyên: 0          |                              |                                              |                     |                                                                                                    |
| [11]Thời gian hoạt đ  | ộng trong ngày         | từ C              | ) giờ 0 phút đế              | n 0 giờ 0 phút.                              |                     |                                                                                                    |
| [12] Địa chỉ kinh doa | nh:                    |                   |                              | [12a] Thay đổi thô                           | ng tin: []          |                                                                                                    |
| [12b] Số nhà, đường   | phố/xóm/ấp/thôn:       | Bìn               | h Thung, Bình                | An                                           |                     |                                                                                                    |
| [12c] Phường/Xã/Th    | trấn:                  | Phu               | rờng Đồng Kỵ                 |                                              |                     |                                                                                                    |
| [12d] Quận/Huyện/T    | hị xã/ Thành phố thuậ  | ộc tỉnh: Thà      | nh phố Từ Sơ                 | n                                            |                     |                                                                                                    |
| [12d] Tỉnh/Thành phi  | 5:                     | Bắc               | Ninh                         |                                              |                     |                                                                                                    |
| [12e] Kinh doanh tại  | chợ biên giới:         | ٥                 |                              |                                              |                     |                                                                                                    |
| [13] Đia chỉ cư trú:  |                        | -                 |                              |                                              |                     |                                                                                                    |
| [13a] Số nhà, đường   | phố/xóm/ấp/thôn:       | Bìn               | h Thuna. Bình                | An                                           |                     |                                                                                                    |
| [13b] Phường/Xã/Th    | i trấn:                | Phu               | rờng Bình An                 |                                              |                     |                                                                                                    |
| [13c] Quân/Huvên/Ti   | ni xã/ Thành phố thuộ  | ic tỉnh: Thà      | nh phố Dĩ An                 |                                              |                     |                                                                                                    |
| [13d] Tỉnh/Thành phi  | 5                      | Bìn               | h Dương                      | [14] Điện thoại:                             | 098345              | 6785                                                                                                    |
| ,                     |                        |                   | ,                            |                                              |                     | ,                                                                                                    |
|                       | Thuế GTGT              |                   |                              |                                              | 5.600.00            | DO VND                                                                                                    |
|                       | Thuế TNCN              |                   |                              |                                              | 2.600.0             | DO VND                                                                                                    |
|                       | Thuế tiêu thụ          | ị đặc biệt        |                              |                                              | 39.000.0            | DO VND                                                                                                    |
|                       | Thuế/Phí bả            | o vệ môi trườ     | ng                           |                                              | 16.550.00           | DO VND                                                                                                    |
|                       | Số tiần nhởi           | nôn trên từ k     | hại đần nh                   | ất là                                        | 64 250 0            |                                                                                                    |
|                       | Số tiền phải           | nôp trên tờ k     | hai bổ sung                  | a là                                         | 63,750.00           |                                                                                                    |
|                       | Chênh lêch c           | jiåm là           |                              |                                              | 600.00              | DO VND                                                                                                    |
|                       | Số tiển chânh lậ       | ich aiầm sẽ được  | bù trừ với số                | thuế phát sinh nhải nôn ci                   | ủa các kỳ thuế tiến | theo hoặc                                                                                                    |
|                       | cá nhân có thể t       | thực hiện các th  | ů tục để nghị l              | hoàn thuế theo quy định                      | u ooo ky mue uep i  | neonoșe                                                                                                    |
|                       |                        | Mã cap            | tcha *                       |                                              |                     |                                                                                                    |
|                       |                        |                   | I                            | 35000                                        | 2                   |                                                                                                    |
|                       |                        |                   |                              |                                              | *                   |                                                                                                    |
|                       |                        |                   |                              |                                              |                     |                                                                                                    |
|                       |                        | <                 | Quay lại                     | > Nộp tờ khai                                |                     |                                                                                                    |

## + Bản giải trình khai bổ sung

| C                                                                  | Cổng thời<br>kê khai, nộ                                                                                                    | VIỆT NAM<br>ng tin điện tử dành cho h<br>pp thuế từ thương mại đ                                                                     | nộ, cá nhân ki<br>iện tử, kinh d                                                     | inh doanh đă<br>oanh trên nềr                              | ng ký,<br>i tảng số                                                                       | Số CCCD: 02418400<br>Mã số thuế: 811822<br>Tên: DƯƠNG TH<br>Đăng s                                                    | 04895<br>22604<br>IĮ NGÀ<br>kuất |
|--------------------------------------------------------------------|----------------------------------------------------------------------------------------------------|----------------------------------------------------------------------------------------------------|--------------------------------------------------------------------------------------|------------------------------------------------------------|-------------------------------------------------------------------------------------------|----------------------------------------------------------------------------------------------------|----------------------------------|
| ♠                                                                  | TÀI KHOẢN K                                                                                                    | HAI THUẾ NỘP THUẾ                                                                                                    | TRA CỨU                                                                              | HƯỚNG DẪN S                                                | SỬ DỤNG                                                                                   |                                                                                                    |                                  |
|                                                                    |                                                                                                    |                                                                                                    |                                                                                      |                                                            |                                                                                           | $\bigcirc$                                                                                                    |                                  |
|                                                                    | 01<br>Thông tin chung                                                                                                    | 02<br>Khai doanh thu phát sin                                                                                                    | h K                                                                                  | (iểm tra                                                   | Q4                                                                                        | 05)<br>Kết quả                                                                                                    |                                  |
|                                                                    | thong the onting                                                                                                    | in a board of the phat of                                                                                                    |                                                                                      |                                                            | Ado thậo                                                                                  | Kerquu                                                                                                    |                                  |
|                                                                    | Tờ khai                                                                                                    |                                                                                                    | 0                                                                                    | 1/KHBS                                                     |                                                                                           | 01-1/KHBS                                                                                                    |                                  |
|                                                                    |                                                                                                    | CỘNG HÒA XÃ HỘI<br>Độc lập-Tự<br><br>BĂN GIẢI TRÌN<br>(Kêm theo Tờ khai bố                                                           | CHỦ NGHĨA VIỆ<br>do-Hạnh phúc<br><br>H KHAI BỔ SUN<br>ố sung mẫu số 01               | ÈT NAM<br>NG<br>1/KHBS)                                    | (<br>8<br>1                                                                               | Mẫu số: 01-1/KHBS<br>Ban hành kẻm theo Thông th<br>0/2021/IT-BTC ngày 29 thái<br>năm 2021 của Bộ trưởng Bộ<br>chính ) | ursố<br>ng9<br>Tài               |
| [01] N<br>[02] N<br>[03] K<br>[04] E<br>[05] T<br>[06] N<br>N. Thé | Mẫu tờ khai: 01/CNKD Tơ<br>Mã giao dịch điện tử: 110<br>Sỹ tính thuế: Tháng 11 nả<br>Số sung lần thứ: 1<br>"ên người nộp thuế: Duo<br>Mã số thuế: 8118222604<br>ờng tìn khai bổ sung: | ờ khai thuế đối với cá nhân kir<br>20249733270623<br>im 2024<br>ng thi nga<br>888                                                    | nh doanh (TT40/2                                                                     | 2021)                                                      |                                                                                           |                                                                                                    |                                  |
|                                                                    | Tân chỉ tiêu điều chỉ                                                                                                    | nb/                                                                                                    | Số đã kô                                                                             | Số điều                                                    | Chânh lậch/thay đổi giữa số                                                               | Đơn vị tiên: Việt Nan<br>Điều chỉnh tăng/giảm                                                                         | n Đông                           |
| STT                                                                | Tên hàng hóa, dịch                                                                                                    | Vụ Mã sô chỉ tiêu                                                                                                    | khai                                                                                 | chỉnh                                                      | điều chỉnh với số đã kê khai                                                              | nghĩa vụ thuế                                                                                                    | do                               |
| (1)                                                                | (2)                                                                                                    | (3)                                                                                                    | (4)                                                                                  | (5)                                                        | (6)=(5)-(4)                                                                               | (7)                                                                                                    | (8)                              |
| 1                                                                  | 01/CNKD                                                                                                    | [28a] - Phân nhấi                                                                                                    |                                                                                      |                                                            |                                                                                           |                                                                                                    |                                  |
|                                                                    |                                                                                                    | cung cấp hàng hóa                                                                                                    | 80.000.000                                                                           | 60.000.000                                                 | (20.000.000)                                                                              | 0                                                                                                    | 0                                |
|                                                                    |                                                                                                    | [32a] - Tổng cộng<br>Doanh thu - Thuế<br>GTGT                                                                                        | 230.666.666                                                                          | 210.666.666                                                | (20.000.000)                                                                              | 0                                                                                                    | 0                                |
|                                                                    |                                                                                                    | [28b] - Phân phối,<br>cung cấp hàng hóa                                                                                              | 800.000                                                                              | 600.000                                                    | (200.000)                                                                                 | 0                                                                                                    | 0                                |
|                                                                    |                                                                                                    | [32b] - Tổng cộng Số<br>thuế - Thuế GTGT                                                                                             | 7.613.333                                                                            | 7.413.333                                                  | (200.000)                                                                                 | (200.000)                                                                                                    | 0                                |
|                                                                    | Tổng cộng (tăng +, gi                                                                                                    | ảm -) phải nộp:                                                                                                    |                                                                                      |                                                            |                                                                                           | (200.000)                                                                                                    | ١.                               |
|                                                                    | Tổng cộng (tăng +, gi                                                                                                    | ảm -) khấu trừ:                                                                                                    |                                                                                      |                                                            |                                                                                           | 0                                                                                                    | ۸.                               |
| ) Tai                                                              | Tổng cộng (tăng +, gi                                                                                                    | ảm -) đề nghị hoàn:<br>\.                                                                                                    |                                                                                      |                                                            |                                                                                           | 0                                                                                                    | 1                                |
| . rui                                                              | STT                                                                                                    |                                                                                                    | Tận chỉ tiêu                                                                         | ư điều chỉnh/ Tâ                                           | n bàng bóa, dịch vụ                                                                       |                                                                                                    |                                  |
| Tôi ca<br>NHÂ<br>Họ v<br>Chứn                                      | nm đoan số liệu khai trêr<br>IN VIÊN ĐẠI LÝ THUẾ<br>à tên:<br>ng chỉ hành nghề số:                                                                                                    | là đúng và chịu trách nhiệm l                                                                                                    | trước pháp luật v                                                                    | ể những số liệu                                            | đã khai./<br>Ngày 01 thư<br>NGƯỜI N<br>ĐẠI DIỆN HỢP PHÁI<br>Ký, ghi rõ họ tên, chủ        | áng 12 năm 2024<br>ỘP THUỂ hoặc<br>CỦA NGƯỜI NỘP THUỹ<br>cc vụ và đóng dầu (nếu có,                                   | -                                |
|                                                                    | Thu<br>Thu<br>Thu<br>Thu                                                                                                    | ế GTGT<br>ế TNCN<br>ế tiêu thụ đặc biệt<br>ế/Phí bảo vệ môi trườ                                                                     | ng                                                                                   |                                                            | 7.413.333<br>4.500.000<br>6.466.263<br>1.239.193.400                                      | VND<br>VND<br>VND<br>VND                                                                                              |                                  |
|                                                                    | Số<br>Số<br>Chế<br>Số ti<br>có n                                                                                                    | tiền phải nộp trên tờ k<br>tiền phải nộp trên tờ k<br>ảnh lệch giảm là<br>ển chénh lệch giảm sẽ được<br>hân có thể thực hiện các thư | k <b>hai gần nhấ</b><br>k <b>hai bổ sung</b><br>bù trừ với số th<br>ủ tục để nghị ho | <b>t là<br/>là</b><br>nuế phát sinh ph<br>ràn thuế theo qu | 1.257.772.996<br>1.257.572.996<br>200.000<br>tài nộp của các kỳ thuế tiếp theo<br>ng định | VND<br>VND<br>vND<br>hoặc                                                                                             |                                  |
|                                                                    |                                                                                                    | Mā cap                                                                                                    | tcha *                                                                               | HQ                                                         | ¢ Tan                                                                                     |                                                                                                    |                                  |
|                                                                    |                                                                                                    | <                                                                                                    | Quay lại                                                                             | > Nộp t                                                    | ờ khai                                                                                    |                                                                                                    |                                  |

+ Tờ khai bổ sung

|                                                                                                    | Cổng<br>kê ki                                                                                                    | g thông tin điện<br>nai, nộp thuế từ l                                                                                                    | tử dành cho hộ<br>thương mại điệ                                                                                                    | , cá nhân<br>n tử, kinh                                                                                                    | kinh doar<br>doanh trê                                                                                                    | nh đăng ký,<br>n nền tảng                                                                        | số                                                                                                    |                                                                                                    | Tên: DƯƠNG THỊ NGÀ                                                                                                    |
|----------------------------------------------------------------------------------------------------|----------------------------------------------------------------------------------------------------|----------------------------------------------------------------------------------------------------|----------------------------------------------------------------------------------------------------|----------------------------------------------------------------------------------------------------|----------------------------------------------------------------------------------------------------|--------------------------------------------------------------------------------------------------|----------------------------------------------------------------------------------------------------|----------------------------------------------------------------------------------------------------|----------------------------------------------------------------------------------------------------|
| •                                                                                                    |                                                                                                    |                                                                                                    |                                                                                                    |                                                                                                    |                                                                                                    | _ * •                                                                                            |                                                                                                    |                                                                                                    | Đăng xuât                                                                                                    |
| n                                                                                                    | TAI KHOAN                                                                                                    | KHAI THUE                                                                                                    | NOP THUE                                                                                                    | TRA CUU                                                                                                    | HUONG                                                                                                    | DAN SƯ DỤN                                                                                       | 9                                                                                                    |                                                                                                    |                                                                                                    |
|                                                                                                    | 01                                                                                                    |                                                                                                    | 02                                                                                                    |                                                                                                    | 03                                                                                                    |                                                                                                  | (                                                                                                    | 04                                                                                                    | 05                                                                                                    |
|                                                                                                    | Thông tin chung                                                                                                    | g Khai doo                                                                                                    | anh thu phát sinh                                                                                                    |                                                                                                    | Kiêm tra                                                                                                    |                                                                                                  | Xá                                                                                                    | c thực                                                                                                    | Kêt quả                                                                                                    |
|                                                                                                    | Т                                                                                                    | iờ khai                                                                                                    |                                                                                                    |                                                                                                    | 01/KHBS                                                                                                    |                                                                                                  |                                                                                                    | 01                                                                                                    | -1/KHBS                                                                                                    |
|                                                                                                    |                                                                                                    | CỘN                                                                                                    | NG HÒA XÃ HỘI C                                                                                                    | HỦ NGHĨA V                                                                                                    | IĘT NAM                                                                                                    |                                                                                                  |                                                                                                    |                                                                                                    | Mẫu số: 01/KHBS                                                                                                    |
|                                                                                                    |                                                                                                    |                                                                                                    | Độc lập-liệ đi<br><br>TỜ KHAI I                                                                                                    | o-Hạnn phư<br><br>BỔ SUNG                                                                                                    | C                                                                                                    |                                                                                                  |                                                                                                    | (Ba<br>80/2<br>năr                                                                                                    | n hánh kèm theo Thông tư số<br>(021/TT-BTC ngày 29 tháng 9<br>n 2021 của Bô trưởng Bô Tài                                                                                                    |
|                                                                                                    |                                                                                                    |                                                                                                    |                                                                                                    |                                                                                                    |                                                                                                    |                                                                                                  |                                                                                                    |                                                                                                    | chính )                                                                                                    |
| [01] N<br>[02] N                                                                                                    | Mẫu tờ khai: 01/Cl<br>4ã giao dịch điệp                                                                                                    | NKD Tờ khai thuế đ<br>từ: 1102024973327                                                                                                    | ối với cá nhân kinh<br>neog                                                                                                    | doanh (TT4                                                                                                    | 0/2021)                                                                                                    |                                                                                                  |                                                                                                    |                                                                                                    |                                                                                                    |
| [02] K                                                                                                    | (ỳ tính thuế: Thán                                                                                                    | ig 11 năm 2024                                                                                                    | 0023                                                                                                    |                                                                                                    |                                                                                                    |                                                                                                  |                                                                                                    |                                                                                                    |                                                                                                    |
| [04] E                                                                                                    | 3ổ sung lần thứ: 1                                                                                                    | in al                                                                                                    |                                                                                                    |                                                                                                    |                                                                                                    |                                                                                                  |                                                                                                    |                                                                                                    |                                                                                                    |
| [05] 1<br>[06] N                                                                                                    | en ngươi nộp thủ<br>Mã số thuế: 81182                                                                                                    | ie: Duong thi nga<br>22604-888                                                                                                    |                                                                                                    |                                                                                                    |                                                                                                    |                                                                                                  |                                                                                                    |                                                                                                    |                                                                                                    |
| [07] T                                                                                                    | ên đại lý thuế (nế                                                                                                    | u có):                                                                                                    |                                                                                                    |                                                                                                    |                                                                                                    |                                                                                                  |                                                                                                    |                                                                                                    |                                                                                                    |
| [08] N<br>[09] H                                                                                                    | Λã sổ thuề:<br>lợp đồng đại lý th                                                                                                    | uế: Số                                                                                                    |                                                                                                    |                                                                                                    |                                                                                                    |                                                                                                  |                                                                                                    | 1                                                                                                    | lgày:                                                                                                    |
| λ. Χάο<br>. Χάς                                                                                                    | c định tăng/giả<br>đinh tăng/giản                                                                                                    | m số thuế phải nộ<br>n số thuế phải nộp                                                                                                    | p và tiền chậm nộ<br>và tiền châm nộ                                                                                                    | ộp, tăng/gi<br>p:                                                                                                    | ảm số thuế                                                                                                    | được khấu t                                                                                      | rừ, tăng/ạ                                                                                                    | giảm số thuế đề n                                                                                                    | ghị hoàn:                                                                                                    |
| . Số t                                                                                                    | huế phải nộp trê                                                                                                    | in tờ khai điều chỉn                                                                                                    | h tăng/giảm:                                                                                                    |                                                                                                    |                                                                                                    |                                                                                                  |                                                                                                    |                                                                                                    | Đơn vị tiền: Đồng Việt Nam                                                                                                    |
| STT                                                                                                    |                                                                                                    | Tê                                                                                                    | in Tiểu mục                                                                                                    |                                                                                                    |                                                                                                    | Tăng                                                                                             | g/giảm số                                                                                                    | thuế phải nộp (tăn                                                                                                    | g ghi (+), giảm ghi (-))                                                                                                    |
| (1)                                                                                                    | 1701 - Thuế G                                                                                                    | TGT hàng SX KD tự                                                                                                    | (2)<br>ong nước(aồm DV                                                                                                    | ở Lược DK):                                                                                                    |                                                                                                    |                                                                                                  |                                                                                                    | (3)                                                                                                    | 200.000                                                                                                    |
|                                                                                                    | nor naco                                                                                                    | Tốn                                                                                                    | ng cộng: [10]                                                                                                    | o inqe briy,                                                                                                    |                                                                                                    |                                                                                                  |                                                                                                    |                                                                                                    | (200.000)                                                                                                    |
| 2. Số t                                                                                                    | thuế phải nộp trẻ                                                                                                    | ên Phụ lục phân bổ                                                                                                    | điểu chỉnh tăng/                                                                                                    | ˈgiåm:                                                                                                    |                                                                                                    |                                                                                                  |                                                                                                    |                                                                                                    | Đơn vị tiền: Đồng Việt Nam                                                                                                    |
|                                                                                                    | Tên (đơn vị p                                                                                                    | hụ thuộc, địa điểm                                                                                                    | kinh doanh/tên                                                                                                    | Mã số th                                                                                                    | uế/mã số                                                                                                    | Địa bàn hơ                                                                                       | oạt động                                                                                                    | Cơ quan thuế                                                                                                    | Số tiền thuế phải nộp<br>điều chỉnh tăng/ giảm                                                                                                    |
| STT                                                                                                    | mặt hàng/tỉnh<br>điểm kinh doa                                                                                                    | nơi không có đơn<br>nh/đơn vị tiêu thụ/                                                                                                    | vị phụ thuộc/địa<br>cơ sở khai thác)                                                                                                    | địa điệ<br>doanh                                                                                                    | m kinh<br>(nếu có)                                                                                                    | Huyện                                                                                            | Tỉnh                                                                                                    | quản lý địa bàn<br>nhận phân bổ                                                                                                    | (tăng ghi (+), giảm ghi<br>(-))                                                                                                    |
| (1)                                                                                                    |                                                                                                    | (2)                                                                                                    |                                                                                                    | (                                                                                                    | 3)                                                                                                    | (4)                                                                                              | (5)                                                                                                    | (6)                                                                                                    | (7)                                                                                                    |
| 1                                                                                                    | (0)                                                                                                    |                                                                                                    |                                                                                                    | 00                                                                                                    |                                                                                                    | 0                                                                                                | 0                                                                                                    | 0                                                                                                    | 0                                                                                                    |
|                                                                                                    | (0)                                                                                                    |                                                                                                    |                                                                                                    | 00                                                                                                    |                                                                                                    | •                                                                                                | v                                                                                                    | •                                                                                                    | v                                                                                                    |
| 3. Χάα<br>ι) Số ι                                                                                                    | : định số tiền chi<br>ngày chậm nộp<br>tiền chậm nộp ti                                                                                                    | ậm nộp điều chỉnh<br>tính đến ngày 01/1<br>ăng/giảm: 0                                                                                                    | tăng/giảm (tăng<br>2/2024: 0                                                                                                    | g cộng: [11]<br>ghi (+), giải                                                                                                    | m ghi (-)):                                                                                                    |                                                                                                  |                                                                                                    |                                                                                                    | 0                                                                                                    |
| 8. Xác<br>1) Số<br>1) Số<br>1. <b>Số 1</b><br>ST                                                                                                    | c định số tiền chủ<br>ngày chậm nộp<br>tiền chậm nộp ti<br>t <b>huế được khấu</b><br>T 1                                                                                                    | ậm nộp điều chỉnh<br>tính đến ngày 01/1<br>ăng/giảm: 0<br><b>trừ điều chỉnh tăn</b><br>Tên Tiễu mục                                                                                                    | tăng/giảm (tăng<br>2/2024: 0<br><b>Ig/giảm:</b>                                                                                                    | g cộng: [11]<br>ghi (+), giả                                                                                                    | m ghi (-)):<br>Tăng/giản                                                                                                    | n số thuế khấ                                                                                    | u trử (tăng                                                                                                    | ghi (+), giảm ghi                                                                                                    | 0<br>Đơn vị tiền: Đồng Việt Nam<br>(-1)                                                                                                    |
| 8. Xác<br>1) Số 1<br>5) Số 1<br>1. <b>Số 1</b><br>ST<br>(1                                                                                                    | : định số tiền chỉ<br>ngày chậm nộp ti<br>tiến chậm nộp ti<br>t <b>huế được khấu</b><br>(T 1                                                                                                    | ậm nộp điều chỉnh<br>tính đến ngày 01/1<br>ăng/giảm: 0<br><b>trừ điều chỉnh tăn</b><br>Tên Tiểu mục<br>(2)                                                                                                    | tăng/giảm (tăng<br>2/2024: 0<br>Ig/giảm:                                                                                                    | g cộng: [11]<br>ghi (+), giải                                                                                                    | m ghi (-)):<br>Tăng/giản                                                                                                    | n số thuế khấ                                                                                    | u trử (tăng<br>(3)                                                                                               | ı ghi (+), giảm ghi                                                                                                    | 0<br>Đơn vị tiền: Đống Việt Nam<br>(-))<br>0                                                                                                    |
| 8. Xác<br>i) Số i<br>i) Số i<br>i. <b>Số i</b><br>ST<br>(1<br>1                                                                                                    | : định số tiền chủ<br>ngày chậm nộp<br>tiến chậm nộp ti<br><b>chuế được khốu</b><br>T 1<br>)                                                                                                    | âm nộp điều chỉnh<br>tính đến ngày 01/1<br>ăng/giảm: 0<br>trừ điều chỉnh tăn<br>lên Tiểu mục<br>(2)<br>ống cộng: [12]                                                                                                    | tăng/giảm (tăng<br>2/2024: 0<br>Ig/giảm:                                                                                                    | g cộng: [11]<br>ghi (+), giải                                                                                                    | m ghi (-)):<br>Tăng/giản                                                                                                    | n số thuế khấ                                                                                    | u trừ (tăng<br>(3)                                                                                               | ı ghi (+), giảm ghi                                                                                                    | 0<br>Đơn vị tiền: Đồng Việt Nam<br>(-))<br>0                                                                                                    |
| 8. Xác<br>1) Số 1<br>1) Số 1<br>1. Số 1<br>(1<br>1<br>1. Số                                                                                                    | c định số tiến chặ<br>ngày chặm nộp<br>tiến chặm nộp<br>thưế được khẩu<br>T 1<br>)<br>)<br>Tỉ<br>thuế để nghị ho                                                                                                    | ởm nộp điều chỉnh<br>tính đến ngày 01/1<br>ăng/giảm: O<br>trừ điều chỉnh tăn<br>Tên Tiểu mục<br>(2)<br>ống cộng: [12]<br>ản điều chỉnh tăn                                                                                                    | tāng/giảm (tāng<br>2/2024: 0<br>ig/giảm:                                                                                                    | g cộng: [11]                                                                                                    | m ghi (-)):<br>Tăng/giản                                                                                                    | n số thuế khắ                                                                                    | u trừ (tăng<br>(3)                                                                                               | ı ghi (+), giảm ghi                                                                                                    | 0<br>Đơn vị tiền: Đóng Việt Nam<br>(-))<br>0<br>Đơn vị tiền: Đồng Việt Nam                                                                                                    |
| 3. Xác<br>1) Số 1<br>1) Số 1<br>1. Số 1<br>ST<br>(1<br>1<br>ST<br>(1                                                                                                    | c định số tiến chỉ<br>ngày châm nộp<br>tiến chậm nộp ti<br>thuế được khẩu<br>T 1<br>)<br>T 1<br>Tr<br>thuế để nghị ho<br>T Tệ                                                                                                    | àm nộp điều chỉnh<br>tỉnh đến ngày 01/1<br>ăng/giảm: O<br>trừ điều chỉnh tăn<br>(2)<br>ống cộng: [12]<br>àn điều chỉnh tăn;<br>in Tiểu mục                                                                                                    | g/giảm:                                                                                                    | g cộng: [11]<br>ghi (+), giải<br>Tã                                                                                                    | m ghi (-)):<br>Tăng/giảm<br>ng/giảm số                                                                                                    | n số thuế khẩ<br>thuế đề nghị                                                                    | u trừ (tăng<br>(3)<br>hoàn (tăn                                                                                  | g ghi (+), giảm ghi<br>g ghi (+), giảm gh                                                                                                    | 0<br>Đơn vị tiến: Đống Việt Nam<br>(-))<br>Đơn vị tiến: Đống Việt Nam<br>(-))                                                                                                    |
| 8. Xác<br>1) Số<br>1) Số<br>1. Số<br>1. Số<br>1<br>1. Số<br>ST<br>(1.<br>1                                                                                                    | c định số tiến chỉ<br>ngày chặm nộp<br>tiến chặm nộp ti<br>thuế được khẩu<br>T 1<br>)<br>thuế để nghị ho<br>T Tế<br>)                                                                                                    | âm nôp điều chỉnh<br>tính đến ngày 01/1<br>ăng/giảm: 0<br>trừ điều chỉnh tăn<br>(2)<br>ẳng cộng: [12]<br>ản điều chỉnh tăn;<br>in Tiểu mục<br>(2)                                                                                                    | g/giảm:                                                                                                    | g cộng: [11]<br>ghi (+), giải<br>Tă                                                                                                    | m ghi (-)):<br>Tăng/giản<br>ng/giảm số                                                                                                    | n số thuế khấ<br>thuế để nghị                                                                    | u trừ (tăng<br>(3)<br>hoàn (tăn<br>(3)                                                                           | ı ghi (+), giảm ghi<br>g ghi (+), giảm gh                                                                                                    | 0<br>Dơn vị tiền: Đống Việt Nam<br>(-))<br>Đơn vị tiền: Đống Việt Nam<br>((-))<br>0                                                                                                    |
| 8. Xác<br>1) Số I<br>2) Số I<br>1. Số I<br>1. Số I<br>1. Số<br>1. Số<br>1. Số<br>1. Số<br>1. Số                                                                                                    | : dịnh số tiến chỉ<br>ngày chấm nộp<br>tiến chặm nộp<br>tiến chặm nộp<br>T T<br>T<br>T<br>T<br>T<br>T<br>T<br>T<br>T<br>T<br>T<br>T<br>C<br>thuế<br>đế nghị ho<br>T<br>T<br>T<br>T<br>tến<br>thuế<br>tế nghị ngày<br>T<br>T<br>T<br>tến<br>thuế<br>tế ngày<br>tến nộp<br>thuế<br>thuế<br>tến nộp<br>thuế<br>ngày<br>tến nộp<br>thuế<br>ngày<br>tến nộp<br>thuế<br>thuế<br>thuế<br>thuế<br>thuế<br>thuế<br>thuế<br>thuế                                                                                                    | âm nôp điều chỉnh<br>tính đến ngày 01/1<br>ăng/giảm: O<br>trừ điều chỉnh tăn<br>(2)<br>ẳng cộng: [12]<br>ản điều chỉnh tăn;<br>in Tiểu mục<br>(2)<br>ng cộng: [13]                                                                                                    | ر تامیر<br>tăng/giảm (tăng<br>2/2024: 0<br>یg/giảm:<br>g/giảm:                                                                                                    | g cộng: [11]<br>ghi (+), giải<br>Tă                                                                                                    | m ghi (-)):<br>Tăng/giảm<br>ng/giảm số                                                                                                    | n số thuế khẩn<br>thuế để nghị                                                                   | u trừ (tăng<br>(3)<br>hoàn (tăn<br>(3)                                                                           | ı ghi (+), glàm ghi<br>g ghi (+), glàm gh                                                                                                    | Dơn vị tiền: Đông Việt Nam<br>(-))<br>Dơn vị tiền: Đông Việt Nam<br>(-))<br>0<br>0<br>0<br>0<br>0<br>0                                                                                                    |
| 8. Xác<br>1) Sối<br>1) Sối<br>1. Sối<br>(1<br>1<br>1. Số<br>(1<br>1<br>3. Sối<br>5. Sối                                                                                                    | : dinh số tiến chỉ<br>ngày chăm nộp<br>tiến chằm nộp t<br>tiến chấm nộp t<br>T 1<br>)<br>T 1<br>T<br>T<br>T<br>T<br>T<br>T<br>T<br>T<br>T<br>T<br>T<br>T<br>T<br>T<br>T<br>T<br>T<br>T                                                                                                    | âm nôp điều chỉnh<br>tính đến ngày 01/1<br>ăng/giảm: 0<br>trừ điều chỉnh tăn<br>(2)<br>ống cộng: [12]<br>ản điều chỉnh tăn;<br>in Tiểu mục<br>(2)<br>ing cộng: [13]<br>in go cộng: [13]<br>in và tiến chặm nặ<br>n: Đống Việt Nam                                                                                                    | g/giảm:<br>g/giảm:<br>g/giảm:<br>g/giảm:<br>g/giảm:<br>g/giảm:<br>g/giảm:                                                                                                    | g cộng: [11]<br>ghi (+), giải<br>Tă                                                                                                    | m ghi (-)):<br>Tăng/giảm<br>ng/giảm số                                                                                                    | n số thuế khẩn<br>thuế đề nghị                                                                   | u trừ (tăng<br>(3)<br>hoàn (tăn<br>(3)                                                                           | g ghi (+), giảm ghi<br>g ghi (+), giảm gh                                                                                                    | Dơn vị tiến: Đống Việt Nam<br>(-))<br>Dơn vị tiến: Đống Việt Nam<br>(-))<br>0<br>0<br>0<br>0<br>0<br>0<br>0                                                                                                    |
| 3. Xác<br>1) Số<br>1. Số<br>1. Số<br>1                                                                 | : định số tiến chỉ<br>ngày chấm nộp<br>tiến chộm nộp t<br>thuế được khẩu<br>T 1 1<br>)<br>T 1<br>T 1<br>T<br>thuế để nghị ho<br>T T 1<br>T<br>T 1<br>T<br>thuế thu hối hoả<br>nướ thu hối hoả nướ                                                                                                    | âm nôp điều chỉnh<br>tính đến ngày 01/1<br>ăng/giảm: 0<br>trừ điều chỉnh tăn<br>(2)<br>ống cộng: [12]<br>ăn điều chỉnh tăn<br>điều chỉnh tăn<br>(2)<br>ng cộng: [13]<br>ăn và tiến chậm nậ<br>n:<br>c: Đồng Việt Nam<br>uế: Số ngày 01/12/2024                                                                                                    | g/giảm:<br>g/giảm:<br>g/giảm:<br>g/giảm:<br>g/giảm:<br>2024 co quan thư                                                                                                    | g cộng: [11]<br>ghi (+), giải<br>Tả<br>Tả                                                                                               | m ghi (-)):<br>Tăng/giảm<br>ng/giảm số<br>quyết định                                                                                                    | 1 số thuế khẩ<br>thuế đề nghị                                                                    | u trừ (tăng<br>(3)<br>hoàn (tăn<br>(3)                                                                           | g ghi (+), giảm ghi<br>g ghi (+), giảm gh                                                                                                    | 0<br>Dơn vị tiến: Đống Việt Nam<br>(-))<br>Đơn vị tiền: Đống Việt Nam<br>(-))<br>0<br>0<br>0                                                                                                    |
| 3. Xác<br>3) Số<br>3) Số<br>1. Số t<br>(1)<br>1<br>1. Số<br>1<br>3. Số t<br>2. Quy<br>1. Tiến<br>2. Quy                                                                                                    | : dịnh số tiến chỉ<br>chiến nộp tiến chặm nộp<br>tiến chặm nộp tiến chặm nộp tiến chặm nộp tiến chặm nộp tiến chặm nộp tiến chiến chiếc được khẩu<br>T 1 1<br>)<br>T 1<br>T 1<br>T 1<br>T 1<br>T 1<br>T 1<br>T 1<br>T 1<br>T 1<br>T 1                                                                                                    | âm nôp điều chỉnh<br>tính đến ngày 01/1<br>ăng/giảm: 0<br>trừ điều chỉnh tăm<br>(2)<br>ầng cộng: [12]<br>àn điều chỉnh tăm<br>in Tiểu mục<br>(2)<br>ng cộng: [13]<br>am và tiến chậm nặ<br>n:<br>: 0: Đống Việt Nam<br>iề: Sốn gây 01/12/2024<br>tiến hoặn thựế: 0                                                                                                    | ر توبر<br>ر توبر ر توبر<br>ر توبر ر توبر<br>ر توبر ر توبر<br>ر توبر ر توبر<br>ر توبر ر توبر<br>ر توبر ر توبر<br>ر توبر ر توبر<br>ر توبر ر توبر<br>ر توبر ر توبر<br>ر توبر<br>ر توب<br>ر توبر<br>ر توبر<br>ر توبر<br>ر توبر<br>ر توبر<br>ر توبر<br>ر توب<br>ر توب<br>ر توب<br>ر توب<br>ر توب<br>ر توب<br>ر توبر<br>ر توب<br>ر توبر<br>ر توب<br>ر توب<br>ر توب<br>ر توب<br>ر توب<br>ر ت                                                                                                    | g cộng: [11]<br>ghi (+), giải<br>Tă<br>Jế ban hành                                                                                      | n ghi (-)):<br>Tăng/giảm<br>ng/giảm số<br>quyết định                                                                                                    | n số thuế khẩ<br>thuế đề nghị                                                                    | (3)<br>hoàn (tăn<br>(3)                                                                                          | g ghi (+), giảm ghi<br>g ghi (+), giảm gh                                                                                                    | Dan vị tiền: Đống Việt Nam<br>(-))<br>Dan vị tiền: Đống Việt Nam<br>(-))<br>O<br>Dan vị tiền: Đống Việt Nam<br>(-))<br>0<br>0                                                                                                    |
| 8. Xác<br>9) Số 1<br>1. Số 1<br>(1<br>1. Số<br>ST<br>(1<br>1. Số<br>ST<br>(1<br>1. Số<br>Số 11<br>2. Số 1<br>2. Số 1<br>3. Số 1<br>2. Số 1<br>3. Số 1<br>1. Số<br>1. Số<br>1.                                                                 | : dịnh số tiến chỉ<br>ngày chăm nộp<br>tiến chăm nộp tiến chăm nộp<br>T 1 1<br>)<br>                                                                                                    | âm nôp điều chỉnh<br>tính đến ngày 01/1<br>ăng/giảm: 0<br>trừ điều chỉnh tăn<br>(2)<br>ống cộng: [12]<br>ản điều chỉnh tăn<br>(2)<br>in Tiểu mục<br>(2)<br>in Tiểu mục<br>(2)<br>in giệng: [13]<br>an và tiến chậm nộ<br>n:<br>c: Đông Việt Nam<br>uế: Số ngày 01/12/2024<br>tiến hoặt nhất dữ dực b<br>hai trên là được b                                                                                                    | yg/giảm (tổng 2/2024: 0)<br>yg/giảm:<br>g/giảm:<br>g/giảm:<br>bp (néu có):<br>1.<br>2024 cơ quan thư<br>bùu tách phiả nộp trả                                                                                                    | g cộng: [11]<br>ghi (+), giả<br>Tả<br>Jế ban hành<br>NSNN x số 1                                                                        | m ghi (-)):<br>Tăng/giảm<br>ng/giảm số<br>quyết định<br>ngày nhận.                                                                                                    | số thuế khẩ<br>thuế đề nghị<br>được tiến hoi<br>á liâu đã khai                                   | (3)<br>hoàn (tăn<br>(3)                                                                                          | g ghi (+), giảm ghi<br>g ghi (+), giảm gh<br>nức chậm nộp): O                                                                                                    | Dơn vị tiến: Đống Việt Nam<br>(-))<br>Dơn vị tiến: Đống Việt Nam<br>(-))<br>0<br>0<br>0<br>0<br>0                                                                                                    |
| 8. Xác<br>1) Số 1<br>1) Số 1<br>57<br>(1)<br>1<br>1. Số<br>1. Số<br>1. Số<br>2. Quy<br>3. Số tỉ<br>2. Quy<br>3. Số tỉ<br>3. Số tỉ<br>3. Số tỉ<br>3. Số tỉ<br>3. Số tỉ<br>3. Số tỉ<br>3. Số tỉ<br>3. Số tỉ<br>3. Số tỉ<br>3. Số tỉ<br>3. Số tỉ<br>3. Số tỉ<br>3. Số tỉ<br>3. Số tỉ<br>3. Số tỉ<br>4. Số tỉ<br>4. Số tỉ<br>5. Số tỉ<br>5. Số tỉ<br>5                                                                                                    | : dinh số tiến chỉ<br>ngày chấm nộp<br>tiến chặm nộp t<br>tiến chặm nộp t<br>thuế được khẩu<br>T 1 1<br>1<br>1<br>1<br>1<br>1<br>1<br>1<br>1<br>1<br>1<br>1<br>1<br>1<br>1<br>1<br>1<br>1                                                                                                    | âm nộp điều chính<br>tính đến ngày 01/1<br>ăng/giảm: 0<br>trừ điều chính tăn<br>(2)<br>ống cộng: [12]<br>ản điều chính tăn<br>(2)<br>an điều chính tăn<br>(2)<br>(2)<br>an tiểu mục<br>(2)<br>(2)<br>(3)<br>nyà tiến chậm nặ<br>n:<br>c: Đông Việt Nam<br>tiến hoàn thời được 1<br>hai trên là dùng và c                                                                                                    | sig (giảm (tăng<br>2/2024: 0)<br>sg/giảm:<br>g/giảm:<br>g/giảm:<br>g/giảm:<br>b)<br>g/giảm:<br>b)<br>g/giảm:<br>b)<br>g/giảm:<br>b)<br>g/giảm:<br>b)<br>g/giảm:<br>b)<br>g/giảm:<br>b)<br>g/giảm (tấng<br>g/giảm (tăng<br>g/giảm (tăng<br>g/giảm (tàng<br>g/giảm (tàng<br>g/giàm (tàng<br>g/giàm (tàng g/giàm (tàng g/giàm (tàng g/giàm (tàng g/giàm (tàng g/giàm (tàng g/giàm (tàng g/giàm (tàng g/giàm (tàng g/giàm (tàng))))))))))))))))))))))))))))))))))))                                                                                                    | g cộng: [11]<br>ghi (+), giải<br>Tă<br>Jế ban hành<br>NSNN x số t<br>rớc pháp luật                                                      | m ghi (-)):<br>Táng/giản<br>ng/giảm số<br>quyết định<br>ngây nhôn                                                                                                    | 1 số thuế khẩ<br>thuế đề nghị<br>được tiến hoả                                                   | (3)<br>hoàn (tăn<br>(3)<br>in thuế x r                                                                           | g ghi (+), giảm ghi<br>g ghi (+), giảm gh<br>nức chộm nộp): O<br>Ngày Đị thán                                                                                                    | 0<br>Dơn vị tiến: Đống Việt Nam<br>(-))<br>Dơn vị tiến: Đống Việt Nam<br>(-))<br>0<br>0<br>0<br>0<br>0                                                                                                    |
| 8. Xác<br>9) Số<br>1. Số<br>1.                                                                | : dịnh số tiến chỉ<br>ngày chấm nộp<br>tiến chộm nộp t<br>tiến chộm nộp t<br>thuế được khẩu<br>T 1 1<br>)<br>T 1<br>T 1<br>T 1<br>T 1<br>T<br>T 1<br>T<br>T 1<br>T<br>T 1<br>T<br>T 1<br>T<br>T 1<br>T<br>T 1<br>T<br>T 1<br>T<br>T<br>T<br>T                                                                                                    | âm nộp điều chính<br>tính đến ngày 01/1<br>ăng/giảm: 0<br>trừ điều chính tăn<br>(2)<br>ống cộng: [12]<br>ăn điều chính tăn<br>(2)<br>an Tiếu mục<br>(2)<br>ng cộng: [13]<br>an và tiến chậm nậ<br>::<br>c: Đồng Việt Nam<br>tế: Sốngày 01/12/<br>ngày 01/12/2024<br>tiến hoàn thuế: 0<br>= số tiến đã được tỉ<br>hai trên là đùng và c<br>(HUẾ                                                                                                    | g/giảm:<br>g/giảm:<br>g/giảm:<br>g/giảm:<br>g/giảm:<br>2024 cơ quan thu<br>2024 cơ quan thu<br>hộu trách nhiệm tru                                                                                                    | g cộng: [11]<br>ghi (+), giải<br>Tả<br>iế ban hành<br>NSNN x số 1<br>rớc pháp luật                                                      | m ghi (-)):<br>Tâng/giảm<br>ng/giảm số<br>quyết định<br>ngày nhận .                                                                                                    | thuế khẩ<br>thuế đề nghị<br>thuế đề nghị<br>được tiến hoả                                        | (3)<br>hoàn (tăn<br>(3)<br>un thuế x r                                                                           | g ghi (+), giảm ghi<br>g ghi (+), giảm gh<br>nức chậm nộp): O<br>Ngày 01 thán<br>NGƯỜI NỘA                                                                                                    | 0<br>Dan vị tiến: Đống Việt Nam<br>(-))<br>Dan vị tiền: Đống Việt Nam<br>(-))<br>0<br>0<br>0<br>0<br>12 năm 2024<br>THUỀ hoặc                                                                                                    |
| 8. Xác<br>1) Số<br>1) Số<br>1. Số<br>1. Số<br>1. Số<br>1. Số<br>1. Số<br>1. Số<br>1. Số<br>1. Số<br>1. Số<br>1. Tiến<br>2. Số<br>1. Tiến<br>2. Số<br>1. Số<br>1. Tiến<br>2. Số<br>1. Số<br>1. Tiến<br>2. Số<br>1. Chún<br>1. Chún<br>1. C                                                                                                    | : dịnh số tiến chỉ<br>ngày chấm nộp<br>tiến chộm nộp t<br>tiến chộm nộp t<br>T 1 1<br>)<br>T 1<br>T T<br>T<br>T Tế<br>hai thuế đế nghị ho<br>T Tế<br>chuế thu hối boà<br>nế dịnh hôn thủ bà<br>hai thu hối boà<br>nế dịnh hôn thủ bà<br>hai thu hối bà<br>hai chí nha<br>nế dịnh nộn thuế<br>số nhh nộp (s<br>sự định hôn thự<br>siến chấn nộp (s<br>sự định hôn thự<br>siến chấn nộp (s<br>sự định hôn thự<br>siến chấn nộp (s<br>sự định hôn thự<br>siến chấn nộp (s<br>sự định hôn thự<br>siến chấn nộp (s<br>sự định hôn thự<br>siến chấn nộp (s<br>sự định hôn thự<br>thến thự<br>siến chấn nộp (s<br>sự định hôn thự<br>thến thự<br>thến thự<br>thến thự<br>thến thự<br>thến thự<br>thến thứ<br>thến thứ<br>thến thứ<br>thến thứ<br>thến thứ<br>thến thứ<br>thến thứ<br>thến thứ<br>thến thứ<br>thến thứ<br>thến thứ<br>thến thứ<br>thến thứ<br>thến thứ<br>thến thứ<br>thến thứ<br>thến thứ<br>thến thứ<br>thến thứ<br>thến thứ<br>thến thứ<br>thến thứ<br>thứ<br>thến thứ<br>thứ<br>thến thứ<br>thứ<br>thứ<br>thứ<br>thứ<br>thứ<br>thứ<br>thứ<br>thứ<br>thứ                                                                                                    | âm nôp điều chính<br>tính đến ngày 01/1<br>ăng /giảm: 0<br>trừ điều chỉnh tăn<br>(2)<br>ống cộng: [12]<br>ản điều chỉnh tăn<br>(2)<br>an điều chỉnh tăn<br>(2)<br>(2)<br>ng cộng: [13]<br>ng cộng: [13]<br>ng và tiến chậm nệ<br>:<br>0: Đống Việt Nam<br>: Số ngày 01/12/2024<br>tiến hoàn thuế: 0<br>= số tiến đã được P<br>hai trên là đúng và c<br>THUẾ                                                                                                    | g/giảm:<br>g/giảm:<br>g/giảm:<br>g/giảm:<br>g/giảm:<br>2024 cơ quan thư<br>hụ trách nhiệm trư                                                                                                    | g cộng: [11]<br>ghi (+), giải<br>Tă<br>Jế ban hành<br>NSNN x số t<br>rớc pháp luật                                                      | m ghi (-)):<br>Tăng/giảm<br>ng/giảm số<br>quyết định<br>ngây nhôn<br>về những s                                                                                                    | a số thuế khẩ<br>thuế đề nghị<br>được tiến hoi<br>ố liệu đã khai                                 | (3)<br>hoàn (tăn<br>(3)<br>(3)<br>hoàn (tăn<br>(3)<br>Dật I<br>Kỳ, t                                             | g ghi (+), giảm ghi<br>g ghi (+), giảm ghi<br>nức chộm nộp): O<br>Ngày O1 thán<br>NGƯỜN NỘ<br>DIỆN HỘP PHẤP C<br>Đội rồ họ tên, chức                                                                                                    | 0<br>Dan vị tiến: Đống Việt Nam<br>(.))<br>Dan vị tiến: Đống Việt Nam<br>(.))<br>Dan vị tiến: Đống Việt Nam<br>(.))<br>0<br>0<br>0<br>0<br>0<br>0<br>0<br>0<br>0<br>0<br>0<br>0<br>0                                                                                                    |
| 8. Xác<br>9) Số<br>9) Số<br>1. Số<br>1. Số<br>1. Số<br>1. Số<br>1. Số<br>1. Tiến<br>2. Chún<br>1. Tiến<br>1. Tiến<br>2. Số<br>1. Tiến<br>1. Tiến<br>2. Số<br>1. Số<br>1. Chún<br>1. Số<br>1. Số<br>1.                                                                    | : dịnh số tiến chỉ<br>ngày chặm nộp<br>tiến chặm nộp<br>tiến chặm nộp<br>tiến chặm nộp<br>T 1 1<br>)<br>T 1<br>T 1<br>T<br>thuế để nghị ho<br>T T 1<br>T<br>T Tế<br>Thuế thu hối hoạ<br>nhệm nộp:<br>diện chặm nộp:<br>diện chặm nộp<br>thuế thu hối hoạ<br>nhệm nộp:<br>diện chặm nộp:<br>diện chặm nộp:<br>nhộm thuộ thuộp thuộp thuộp thuộp<br>thuộp thuộp thuộp thuộp thuộp thuộp<br>thuộp thuộp thuộp thuộp thuộp thuộp thuộp<br>thuộp thuộp thuập thuập thuập thuộp thuập thuộp thuập thuộp thuộp thuập thuập thuộp t                                                                                                    | âm nôp điều chính<br>tính đến ngày 01/1<br>ăng/giảm: 0<br>trừ điều chính tăn<br>(2)<br>ống cộng: [12]<br>ăn điều chính tăn;<br>in Tiểu mục<br>(2)<br>(2)<br>ing cộng: [13]<br>in và tiến chậm nộ<br>n:<br>c: Đông Việt Nam<br>uế: Số ngày 01/12/024<br>tiến hoàn thuế: 0<br>ci tiến đá được h<br>hai trên là đúng và c<br>rHUẾ                                                                                                    | yg/giảm:<br>g/giảm:<br>g/giảm:<br>g/giảm:<br>g/giảm:<br>g/giảm:<br>2024 cơ quan thư<br>3.<br>2024 cơ quan thư<br>bàn phải nộp trả<br>shịu trách nhiệm tru                                                                                                    | g cộng: [11]<br>ghi (+), giả<br>Tả<br>sế ban hành<br>NSNN x số 1<br>NSNN x số 1                                                         | m ghi (-)):<br>Tăng/giảm<br>ng/giảm số<br>quyết định<br>ngày nhận .                                                                                                    | 1 số thuế khẩ<br>thuế đề nghị<br>1<br>được tiến hoả                                              | u trừ (tăng<br>(3)<br>hoàn (tăn<br>(3)<br>in thuế x r<br>/<br>Đậi (4)<br>Kỳ, ş                                   | g ghi (+), giảm ghi<br>g ghi (+), giảm ghi<br>nức chậm nộp): O<br>Ngày 01 thán<br>NGƯỜI NỘ<br>DIỆN HỢP PHÁP C<br>ĐIỆN HỢP PHÁP C                                                                                                    | 0<br>Dan vị tiến: Đống Việt Nam<br>(-))<br>Dan vị tiến: Đống Việt Nam<br>(-))<br>Dan vị tiến: Đống Việt Nam<br>(-))<br>12 năm 2024<br>- THUỀ hoặc<br>THUỀ hoặc<br>THUỀ hoặc<br>THUỀ hoặc<br>THUỀ hoặc                                                                                                    |
| 8. Xác<br>) Số<br>) Số<br>) Số<br>) Số<br>1. Số<br>1<br>1<br>1. Số<br>ST<br>(1<br>1<br>1. Số<br>ST<br>(1<br>1<br>3. Số<br>1<br>2. Số<br>NHÂ<br>Họ v<br>Chún                                                                                                    | : dinh số tiến chỉ<br>ngày chấm nộp<br>tiến chộm nộp t<br>tiến chộm nộp t<br>tiến chặm nộp t<br>thuế được khẩu<br>T T T<br>thuế để nghị ho<br>T T Tế<br>D<br>T Tế<br>T Tế<br>T Tế<br>Thuế thu hối hoả<br>ngày nhơn được ngày nhơn được ngày nhơn được ngày nhơn được ngày nhơn thuế nhón thi<br>hoàn thủ chiện ngày nhơn được ngày nhơn được ngày nhơ ngày nhơ ngày nhơ ngày nhơ ngày nhơ ngày nhơ ngày nhơ ngày nhơ ngày nhơ ngày nhơ ngày nhơ ngày nhơ ngày nhơ ngày nhơ ngày nhơ ngày nhơ ngày nhơ ngày nhơ ngày nhơ ngày nhơ ngày nhơ ngày nhơ ngày nhơ ngày nhơ ngày nhơ ngày nhơ ngày nhơ ngày nhơ ngày ngày nhơ ngày ngày nhơ ngày ngày nhơ ngày ngày nhơ ngày ngày nhơ ngày ngày ngày ngày ngày ngày ngày ngày                                                                                                    | âm nộp điều chính<br>tính đến ngày 01/1<br>ăng/giảm: 0<br>trừ điều chính tăn<br>(2)<br>ống cộng: [12]<br>ăn điều chính tăn<br>(2)<br>an điều chính tăn<br>(2)<br>(2)<br>ng cộng: [13]<br>an và tiến chộm nặ<br>c:<br>0: Đông Việt Nam<br>uế: Số ngày 01/12/2024<br>ngày 01/12/2024<br>số:                                                                                                    | soàn phải nộp trả                                                                                                    | g cộng: [11]<br>ghi (+), giải<br>Tă<br>iế ban hành<br>NSNN x số 1<br>rớc pháp luật                                                      | m ghi (-)):<br>Tâng/giảm<br>ng/giảm số<br>quyết định                                                                                                    | thuế khẩ<br>thuế đề nghị<br>thuế đề nghị<br>được tiến hoả                                        | (3)<br>hoàn (tăn<br>(3)<br>an thuế x r<br><i>I</i><br>ĐẠI<br>Kỳ, g                                               | g ghi (+), giảm ghi<br>g ghi (+), giảm gh<br>nức chậm nộp): O<br>Ngày 01 thán<br>NGƯỜI NỘF<br>DIỆN HỢP PHÁP C<br>Nh HỢP PHÁP C                                                                                                    | 0<br>Dan vị tiến: Đống Việt Nam<br>(-))<br>Dan vị tiền: Đống Việt Nam<br>(-))<br>0<br>Dan vị tiền: Đống Việt Nam<br>(-))<br>1<br>12 năm 2024<br>17 HUỀ hoặc<br>LÚA NGƯỜI NỘP THUẾ<br>Vị và đông đầu (nêu cô)                                                                                                    |
| 8. Xác<br>9) Số (<br>9) Số (<br>1. Số (<br>1. S                                                                                                    | : định số tiến chỉ<br>ngày chấm nộp<br>tiến chộm nộp t<br>tiến chộm nộp t<br>tiến chặm nộp t<br>ngày chấm nộp t<br>ngày chấp chiếc<br>thuế đư nghị ho<br>n<br>thuế thu hối hoặ<br>ngày nhơn được ngày<br>tiến chấm ngộ :<br>giớp nhơn được ngày nhơn được<br>tiến chậm ngộ ci<br>tiến chậm ngộ ci<br>tiến chậm ngộ | âm nôp điều chính<br>tính đến ngày 01/1<br>ăng/giảm: 0<br>trừ điều chính tăn<br>(2)<br>ăng cộng: [12]<br>ăn điều chính tăn<br>(2)<br>âng cộng: [13]<br>ăn và tiến chậm nặ<br>::<br>0: Đồng Việt Nam<br>có: Đồng Việt Nam<br>có: Đồng Nam<br>có: Đồng Nam<br>có                                                                                                    | g/giảm:<br>g/giảm:<br>g/giảm:<br>g/giảm:<br>2024: 0<br>1000<br>100 | g cộng: [11]<br>ghi (+), giải<br>Tấ<br>Jế ban hành<br>NSNN x số t<br>NSNN x số t                                                        | m ghi (-)):<br>Tăng/giảm<br>ng/giảm số<br>quyết định<br>ngày nhận<br>về những s                                                                                                    | h số thuế khẩ<br>thuế đề nghị<br>được tiến hoi<br>iố liệu đã khai                                | (3)<br>hoàn (tăn<br>(3)<br>hu thuế x r<br>L<br>Đậi<br>Kộ, t                                                      | g ghi (+), giảm ghi<br>g ghi (+), giảm ghi<br>nức chôm nộp): O<br>Ngày 01 thán<br>NGƯỜI NỘ<br>DIỆN HỢP PHÁP C<br>hị rỡ ho tến, chức t<br><b>7.413.333 V</b>                                                                                                    | O     Dan vị tiển: Đống Việt Nam     (-))     0     Dan vị tiền: Đống Việt Nam     (-))     0     0     Dan vị tiền: Đống Việt Nam     ((-))     0     0     0     0     12 năm 2024     THƯÊ hoặc     'ÚÀ NGƯỜI NỘT THUẾ     ny và đông đầu (nếu có)     ND                                                                                                    |
| I. Xác<br>I. Số (<br>Số (<br>Số (<br>1. Số (<br>1. Số (<br>1                                                                                                    | : dịnh số tiến chỉ<br>ngày chấm nộp<br>tiến chằm nộp tiến<br>T 1 1<br>)<br>                                                                                                    | âm nôp điều chỉnh<br>tính đến ngày 01/1<br>ăng/giảm: 0<br>trừ điều chỉnh tăn<br>(2)<br>ống cộng: [12]<br>àn điều chỉnh tăn<br>(2)<br>âng cộng: [12]<br>àn điều chỉnh tăn,<br>in Tiểu mục<br>(2)<br>ng cộng: [13]<br>an và tiến chộm nặ<br>::<br>0: Đông Việt Nam<br>4: Số ngày 01/12/2024<br>tiến hoặt thức chộm nặ<br>:<br>:<br>0: Đông Việt Nam<br>4: Số ngày 01/12/2024<br>tiến hoặt thức đã được 1<br>hai trên là đùng và c<br>rHUẾ<br>số:                                                                                                    | dăng/giảm (tổng 2/2024: 0)<br>ig/giảm:<br>g/giảm:<br>g/giảm:<br>2/2024: 0<br>ig/giảm:<br>2/2024: 0<br>ig/giảm:<br>2/2024: 0<br>ig/giảm:<br>2/2024: 0<br>ig/giảm:<br>ig/giảm:<br>ig/giàm:<br>ig/giàm:<br>ig/già                                                                                                    | g cộng: [11]<br>ghi (+), giải<br>Jế ban hành<br>NSNN x số t<br>rớc pháp luật                                                            | m ghi (-)):<br>Tăng/giảm<br>ng/giảm số<br>quyết định<br>ngây nhôn<br>về những s                                                                                                    | h số thuế khẩ<br>thuế đề nghị<br>được tiến hoả                                                   | (3)<br>hoàn (tăn<br>(3)<br>in thuế x r<br><i>L</i><br>DẠi T<br><i>Kỹ</i> , 1                                     | g ghi (+), giảm ghi<br>g ghi (+), giảm ghi<br>nức chộm nộp): O<br>Ngày O1 thán<br>NGƯỜN NỘ<br>DIỆN HỢP PHÁP<br>chi rồ họ tên, chức<br>7.413.333 V<br>500.000 V                                                                                                    | Dan vị tiền: Đồng Việt Nam<br>(-))<br>Dan vị tiền: Đồng Việt Nam<br>(-))<br>Dan vị tiền: Đồng Việt Nam<br>(-))<br>Dan vị tiền: Đồng Việt Nam<br>(-)<br>Dan vị tiền: Đồng Việt Nam<br>(-)<br>Dan Việt Nam<br>(-)<br>Dan Việt Nam<br>(-)<br>Dan Việt Nam<br>(-)<br>Dan Việt Nam<br>(-)<br>Dan Việt Nam<br>(-)<br>Dan Việt Nam<br>(-)<br>Dan (-)<br>Dan (-) |
| I. Xác<br>I. Sối<br>Sối<br>Sối<br>I. Sối<br>I. Sối<br>I. Sối<br>I. Sối<br>I. Sối<br>Sối<br>Sối<br>Chún<br>NHÂ<br>Họ v<br>Chún                                                                                                    | : dịnh số tiến chỉ<br>ngày chăm nộp<br>tiến chăm nộp t<br>tiến chăm nộp t<br>tiến chăm nộp t<br>thuế được khẩu<br>T T T<br>T<br>T T<br>T<br>T<br>T Tế<br>T<br>T<br>T<br>T<br>T<br>T<br>T<br>T<br>T                                                                                                    | âm nôp điều chỉnh<br>tính đến ngày 01/1<br>ăng/giảm: 0<br>trừ điều chỉnh tăn<br>(2)<br>ống cộng: [12]<br>àn điều chỉnh tăn<br>(2)<br>in Tiểu mục<br>(2)<br>in Tiểu mục<br>(2)<br>in Tiểu mục<br>(2)<br>in Tiểu mục<br>(2)<br>in Tiểu mục<br>(2)<br>in Tiểu mục<br>(2)<br>in Tiểu mục<br>(2)<br>in Tiểu mục<br>(2)<br>in Tiểu mục<br>(2)<br>in Tiểu mục<br>(2)<br>in Tiểu mục<br>(2)<br>in Tiểu nhu<br>tiểu chỉnh tăn<br>tiểu chỉnh tăn<br>tiếu chỉnh chân thuế: 0<br>in số tiến đã được h<br>hai trên là đùng và c<br>trư bế<br>số:<br>Thuế GTGT<br>Thuế GTGT<br>Thuế (2) thủ chính bản<br>thuế/Phí bắc                                                                                                    | đặc biệt<br>ở vệ môi trường                                                                                                    | g cộng: [11]<br>ghi (+), giải<br>Tấ<br>Jế ban hành<br>NSNN x số t<br>rớc pháp luật                                                      | m ghi (-)):<br>Tăng/giảm<br>ng/giảm số<br>quyết định<br>ngày nhận n                                                                                                    | n số thuế khả<br>thuế đề nghị<br>được tiến hoả                                                   | (3)<br>hoàn (tân<br>(3)<br>in thuế x r<br>/<br>Đậi thuế x r<br>/<br>Đậi 1.233                                    | g ghi (+), giảm ghi<br>g ghi (+), giảm ghi<br>nức chậm nộp): O<br>Ngày 01 thán<br>NGƯỜI Nột<br>Diện Hợp PHÁP C<br>phi rõ ho tên, chức t<br>7.413.333 V<br>5.500.000 V<br>5.466.263 V<br>9.193.400 V                                                                                                    |                                                                                                    |
| 8. Xác<br>1) Số 1<br>1. Số 1<br>(1<br>1<br>1. Số<br>ST<br>(1<br>1<br>1. Số<br>1. Số 1<br>3. Số 1<br>2. Số 1<br>1. Tiếk<br>2. Số 1<br>1. Tiếk<br>4. Guy                                                                                                    | : dịnh số tiến chỉ<br>ngày chẩm nộp<br>tiến chặm nộp t<br>tiến chặm nộp t<br>tiến chặm nộp t<br>thuế được khẩu<br>T 1 1<br>T 1<br>T 1<br>T 1<br>T<br>T Trừ<br>Thuế để nghị ho<br>T 1<br>T 1<br>T 1<br>T<br>T 1<br>Trừ<br>Thuế thu hối hoại<br>ngày nhận dược t<br>ngày nhận dược t<br>thuế thu hối hoại<br>nh hoàn thuế sối liệu kỉ<br>N VIÊN ĐẠI LÝ 1<br>à tiến:<br>ng chỉ hành nghễ                                                                                                    | âm nôp điều chính<br>tính đến ngày 01/1<br>ăng/giảm: 0<br>trừ điều chính tăn<br>(2)<br>ống cộng: [12]<br>ản điều chính tăn<br>(2)<br>ản điều chính tăn<br>(2)<br>(2)<br>an điều chính tăn<br>(2)<br>(2)<br>(3)<br>an điều chính tăn<br>(2)<br>(2)<br>(3)<br>an và tiến chậm nộ<br>1:<br>(2)<br>(3)<br>an và tiến chậm nộ<br>1:<br>(3)<br>(3)<br>(4)<br>(4)<br>(4)<br>(4)<br>(4)<br>(4)<br>(4)<br>(4)<br>(4)<br>(4                                                                                                    | đặc biệt<br>by trách nhiệm trư<br>nộng trên từ kh                                                                                                    | g cộng: [11]<br>ghi (+), giải<br>Tả<br>sế ban hành<br>NSNN x số i<br>rớc pháp luật                                                      | m ghi (-)):<br>Tăngigiảm số<br>quyết định<br>ngày nhận<br>về những s                                                                                                    | số thuế khẩ<br>thuế đề nghị<br>thuế đề nghị<br>được tiến hoả<br>ố liệu đã khai                   | (3)<br>hoàn (tăn<br>(3)<br>in thuế x r<br>L<br>Đặt<br>Kỹ, t<br>(2,23)<br>1,25                                    | g ghi (+), giảm ghi<br>g ghi (+), giảm ghi<br>nức châm nộp): 0<br>Ngày 01 thán<br>NGƯỜI NỘR<br>DIỆN HỢP PHÁP C<br>ghi rồ ho tên, chức t<br>7.413.333 V<br>5.500.000 V<br>5.466.263 V<br>9.193.400 V                                                                                                    | ۵         ۵           ۵         ۵           ۵         ۵           ۵         ۵           ۵         ۵           ۵         ۵           ۵         ۵           ۵         ۵           ۵         ۵           ۹         ۵           ۹         ۵           ۹         ۵           ۹         ۵           ۹         ۹           ۹         ۹           ۹         ۹           ۹         ۹           ۹         ۹           ۹         ۹           ۹         ۹           ۹         ۹           ۹         ۹           ۹         ۹           ۹         ۹           ۹         ۹           ۹         ۹           ۹         ۹           ۹         ۹           ۹         ۹           ۹         ۹           ۹         ۹           ۹         ۹           ۹         ۹           ۹         ۹           ۹         ۹           ۹         ۹                                                                                                    |
| 8. Xác<br>1) Số (<br>1) Số (<br>1<br>1<br>1<br>1<br>1<br>1<br>1<br>3. Số (<br>1<br>1<br>3. Số (<br>1<br>1<br>3. Số (<br>1<br>1<br>3. Số (<br>1<br>1<br>3. Số (<br>1<br>1<br>1<br>3. Số (<br>1<br>1<br>1<br>3. Số (<br>1<br>1<br>1<br>3. Số (<br>1<br>1<br>1<br>3. Số (<br>1<br>1<br>1<br>3. Số (<br>1<br>1<br>3. Số (<br>1<br>3. Số (<br>1<br>3. Số (<br>1) Số (<br>1) Số (<br>1 | : dịnh số tiến chỉ<br>ngày chẩm nộp<br>tiến chộm nộp t<br>tiến chộm nộp t<br>tiến chặm nộp t<br>thuế được khẩu<br>T T T<br>thuế để nghị ho<br>T T Tế<br>)<br>-<br>-<br>-<br>T Tế<br>thuế thu hối hoả<br>ngày nhôn được thu<br>chiến chậm nộp (:<br>sự ngày nhôn được thu<br>tiến chậm nộp (:<br>sự ngày nhôn được thu<br>tiến chậm nộp (:<br>sự ngày nhàn dực thu<br>tiến chậm nộp (:<br>sự ngày nhàn dực thu<br>tiến chậm nộp (:<br>sự ngày nhàn dực thu<br>tiến chậm nộp (:<br>sự ngày nhàn dực thu<br>tiến chậm nộp (:<br>sự ngày nhàn dực thu<br>tiến chậm nộp (:<br>sự ngày nhàn dực thu<br>tiến chậm nộp (:<br>sự ngày nhàn dực thu<br>tiến chậm nộp (:<br>sự ngày nhàn dực thu<br>tiến chậm nộp (:<br>sự ngày nhàn dực thư thu<br>tiến chậm nộp (:<br>sự ngày nhàn thước thư thu<br>tiến chậm nộp (:<br>sự ngày nhàn thước thư thư thư thư thư thư thư thước thư thư thư thư thư thư thư thư thư thư                                                                                                    | âm nôp điều chính<br>tính đến ngày 01/1<br>ăng/giảm: 0<br>trừ điều chính tản<br>(2)<br>ống cộng: [12]<br>ản điều chính tăn<br>(2)<br>in Tiếu mục<br>(2)<br>in Tiếu mục<br>(2)<br>in cộng cộng: [13]<br>an và tiến chộm nặ<br>::<br>0: Đông Việt Nam<br>tến hoàn thuế: 0<br>= số tiến chậm đủ được 1<br>hai trên là đùng và c<br>tiến hoàn thuế: 0<br>= số tiến dù được 2<br>hai trên là đùng và c<br>tiến hoàn thuế: 0<br>= số tiến dù được 1<br>hai trên là đùng và c<br>tiến hoàn thuế: 0<br>= số tiến dù được 1<br>hai trên là đùng và c<br>tiến hoàn thuế: 0<br>= số tiến dù được 1<br>hai trên là đùng và c                                                                                                    | dặc biệt<br>vệ môi trường<br>hộp trên tờ kh                                                                                                    | g cộng: [11]<br>ghi (+), giải<br>Tă<br>Jế ban hành<br>NSNN x số i<br>NSNN x số<br>rớc pháp luật<br>g<br>ai gần nh<br>ai bổ sun          | m ghi (-)):<br>Tăng/giảm số<br>quyết định<br>ngày nhận<br>về những :<br><b>ất là</b><br><b>g là</b>                                                                                                    | thuế thuế khẩ<br>thuế đề nghị<br>thuế đề nghị<br>được tiến hoả                                   | (3)<br>hoàn (tăn<br>(3)<br>hoàn (tăn<br>(3)<br>hoàn (tăn<br>(3)<br>L<br>ĐẠI<br>Kỳ, t<br>(1,23)<br>1,25<br>(1,25) | g ghi (+), giảm ghi<br>g ghi (+), giảm ghi<br>nức chậm nộp). Q<br>Ngày 01 thán<br>NGƯỜI NỘF<br>DIỆN HỢP PHÁP C<br>JIỆN HỢP PHÁP C<br>JIỆN HỢP PHÁP C<br>JIỆN HỢP PHÁP C<br>S. 413.333 V<br>S. 500.000 V<br>S. 466.263 V<br>9.193.400 V                                                                                                    | ۵         ۵           Dan vị tiến: Đống Việt Nam           (-))         0           Đan vị tiến: Đống Việt Nam           (-))         0           Đan vị tiến: Đống Việt Nam           ((-))         0           1         0           0         0           1         0           1         0           1         0           0         0           0         0           0         0           1         1           1         1           1         1           1         1           1         1           1         1           1         1           1         1           1         1           1         1           1         1           1         1           1         1           1         1           1         1           1         1           1         1           1         1           1         1           1         1                                                                                                    |
| 8. Xác<br>9) Số<br>9) Số<br>1. Số<br>1<br>1<br>1. Số<br>1<br>1. Số<br>1. Số<br>1. Tiến<br>2. Số<br>1. Tối ca<br>1. Tối ca<br>1. Tối ca<br>1. Số<br>1. Số                                                                    | : dịnh số tiến chỉ<br>ngày chẩm nộp<br>tiến chộm nộp t<br>tiến chộm nộp t<br>thuế được khẩu<br>T 1 1<br>1<br>1<br>1<br>1<br>1<br>1<br>1<br>1<br>1<br>1<br>1<br>1<br>1<br>1<br>1<br>1<br>1                                                                                                    | âm nộp điều chính<br>tính đến ngày 01/1<br>ăng/giảm: 0<br>trừ điều chính tản<br>(2)<br>ống cộng: [12]<br>ăn điều chính tản<br>(2)<br>an Tiếu mục<br>(2)<br>(2)<br>(2)<br>(2)<br>(2)<br>(2)<br>(2)<br>(2)<br>(2)<br>(2)                                                                                                    | dặc biệt<br>by vệ môi trường<br>nộp trên tờ kh<br>làm là                                                                                                    | g cộng: [11]<br>ghi (+), giải<br>rế ban hành<br>NSNN x số i<br>rớc pháp luật<br>giữa nh<br>ai bổ sun<br>từ trừ với số                   | m ghi (-)):<br>Tăng/giảm<br>ng/giảm số<br>quyết định<br>ngày nhận<br>về những t<br>về những t                                                                                                    | n số thuế khẩ<br>thuế đề nghị<br>được tiến hoi<br>ố liệu đã khai                                 | (3)<br>hoàn (tăn<br>(3)<br>hn thuế x r<br>L<br>Đặt<br>(4<br>(1.23)<br>1.25;<br>1.25;                             | g ghi (+), giảm ghi<br>g ghi (+), giảm ghi<br>nức chôm nộp): 0<br>Ngày 01 thán<br>NGƯỜN NỘ<br>NGƯỜN NỘ<br>NGƯỜN NỘ<br>PHÁP C<br>Alta. 333 V<br>1.500.000 V<br>1.466.263 V<br>9.193.400 V<br>7.772.996 V<br>7.572.996 V<br>7.572.996 V                                                                                                    | Dan vị tiền: Đồng Việt Nam     (-))         Dăn vị tiền: Đồng Việt Nam     (-))         Dăn vị tiền: Đồng Việt Nam     ((-))         0         0         0                                                                                                    |
| 8. Xác<br>9) Số<br>1. Số t<br>1. Số t<br>1. Số<br>1. Số<br>1. Chún<br>1. Số<br>1. Số<br>1. Số<br>1. Chún<br>1. Số<br>1. Số<br>1. Số<br>1. Số<br>1. Chún<br>1. Số<br>1. Số                                                                     | : dinh số tiến chỉ<br>ngày chăm nộp<br>tiến chăm nộp tiến chăm nộp tiến<br>huế được khẩu<br>T 1 1<br>)<br>T 1<br>T T<br>T<br>T Tế<br>)<br>T Tế<br>T Tế<br>T<br>T Tế<br>Thưế đề nghị ho<br>T T Tế<br>Thưế thu hối huấn thế<br>huấn được tiến chăm nộp<br>củam dan số liệu ki<br>N VIÊN ĐẠI LÝ 1<br>à tên:<br>ng chi hành nghề                                                                                                    | âm nôp điều chỉnh<br>tính đến ngày 01/1<br>ăng/giảm: 0<br>trừ điều chỉnh tăn<br>(2)<br>ống cộng: [12]<br>àn điều chỉnh tăn<br>(2)<br>in Tiểu mục<br>(2)<br>in Tiểu mục<br>(2)<br>in Tiểu mục<br>(2)<br>in Tiểu mục<br>(2)<br>in Tiểu mục<br>(2)<br>in Tiểu mục<br>(2)<br>in Tiểu mục<br>(2)<br>in Tiểu mục<br>(2)<br>in Tiểu nhực<br>(2)<br>in Tiểu nhực<br>(2)<br>in Tiếu nhực<br>(2)<br>in Tiếu nhực<br>(2)<br>in Tiếu | dặc biệt<br>công trên tờ kh<br>lầm là<br>các thứ từ các thủ t                                                                                                    | g cộng: [11]<br>ghi (+), giải<br>Jế ban hành<br>NSNN x số t<br>rớc phép luật<br>g<br>ai gần nh<br>ai bổ sun<br>ủ trừ với số             | m ghi (-)):<br>Tăngigiảm số<br>quyết định<br>ngày nhận<br>ngày nhận<br>sử về những s<br><b>cất là</b><br><b>g là</b>                                                                                                    | h số thuế khẩ<br>thuế đề nghị<br>được tiến hoi<br>ố liệu đã khai<br>inh phải nộp<br>heo quy định | (3)<br>hoàn (tăng<br>(3)<br>in thuế x r<br>Đặt<br>Kỹ, t<br>L.23<br>1.25<br>1.25                                  | g ghi (+), giảm ghi<br>g ghi (+), giảm ghi<br>nức chộm nộp): O<br>Ngày O1 thán<br>NGƯỜI NỘ<br>DIỆN HỢP PHÁP<br>C<br>JIỆN HỢP PHÁP<br>C<br>JIỆN HỢP PHÁP<br>C<br>JIỆN HỢP PHÁP<br>C<br>JIỆN HỘP PHÁP<br>C<br>JIỆN HỘP PHÁP<br>C<br>JIỆN HỘP PHÁP<br>C<br>JIỆN HỘP HÁP<br>S<br>JIỆN HỘP HÁP<br>S<br>JIỆN HỘP HÀP<br>S<br>JIỆN HỘP HÀP<br>S<br>JIỆN HỘP<br>S<br>JIỆN HỘP<br>S<br>JIỆN HỘP<br>S<br>JIỆN HỘP<br>S<br>JIỆN HỘP<br>S<br>JIỆN HỘP<br>S<br>JIỆN HỘP<br>S<br>JIỆN HỘP<br>S<br>JIỆN HỘP<br>S<br>JIỆN HỘP<br>S<br>JIỆN HỘP<br>S<br>JIỆN HỘP<br>S<br>JIỆN<br>S<br>JIỆN<br>S<br>JIỆN<br>S<br>JIỆN<br>S<br>JIỆN<br>S<br>JIỆN<br>S<br>JIỆN<br>S<br>JIỆN<br>S<br>JIỆN<br>S<br>JIỆN<br>S<br>JIỆ | Dan vị tiến: Đống Việt Nam       Dan vị tiến: Đống Việt Nam       0       Dan vị tiến: Đống Việt Nam       (-1)       0       Dan vị tiến: Đống Việt Nam       (-1)       0       12 năm 2024       11 Huế hoặc       12 năm 2024       11 Huế hoặc       12 năm 2024       12 năm 2024       13 ng       14 ng       15 ng       16 ng       17 ng       18 ng       19 ng       19 ng       19 ng                                                                                                    |
| 8. Xác<br>9) Số<br>1. Số 1<br>1. Số<br>1. Số<br>1. Tiế<br>1. Số<br>1. Tiế<br>1. Số<br>1. Tiế<br>1. Số<br>1. Tiế<br>1. Số<br>1. Tiế<br>1. Số<br>1. Tiế<br>1. Số<br>1. Tiế<br>1. Số<br>1. Tiế<br>1. Số<br>1. Tiế<br>1. Số<br>1. Tiế<br>1. Số<br>1. Tiế<br>1. Số<br>1. Tiế<br>1. Số<br>1. Tiế<br>1. Số<br>1. Tiế<br>1. Số<br>1. Số<br>1. Tiế<br>1. Số<br>1. Tiế<br>1. Số<br>1. Số<br>1. Tiế<br>1. Số<br>1. Số<br>1.                                                                            | : dịnh số tiến chỉ<br>ngày chấm nộp<br>tiến chặm nộp t<br>tiến chặm nộp t<br>tiến chặm nộp t<br>thuế được khẩu<br>T T T<br>Tr<br>thuế để nghị ho<br>T T Tế<br>)<br>-<br>-<br>-<br>-<br>-<br>-<br>-<br>-<br>-<br>-<br>-<br>-<br>-<br>-<br>-<br>-<br>-<br>-                                                                                                    | âm nôp điều chính<br>tính đến ngày 01/1<br>ăng/giảm: 0<br>trừ điều chính tăn<br>(2)<br>ống cộng: [12]<br>ăn điều chính tăn<br>(2)<br>in Tiểu mục<br>(2)<br>(2)<br>(2)<br>ny điệu chính tăn<br>(2)<br>(2)<br>(2)<br>(2)<br>(2)<br>(2)<br>(2)<br>(2)<br>(2)<br>(2)                                                                                                    | dặc biệt<br>chiệt trách nhiệm trư<br>nộp trên tờ kh<br>iàm là<br>hực hiện các thứ trách nhiệm trư                                                                                                    | g cộng: [11]<br>ghi (+), giải<br>Iế ban hành<br>NSNN x số r<br>rộc pháp luật<br>ai gần nh<br>ai bổ sun<br>từ trừ với số<br>tự cố nghị t | m ghi (-)):<br>Tăng/giảm số<br>quyết định<br>ngày nhận số<br>ngày nhận số<br>ngày ngày ngày ngày ngày nhận số<br>ngày ngày ngày ngày ngày ngày ngày ngày | n số thuế khá<br>thuế đề nghị<br>được tiến hoả<br>ố liêu đã khai<br>inh phải nộp<br>heo quy định | (3)<br>hoàn (tăn<br>(3)<br>in thuế x r<br>Đặt (1,23)<br>1,25'<br>1,25'<br>1,25'                                  | i ghi (+), giảm ghi<br>g ghi (+), giảm ghi<br>nức chậm nộp): O<br>Ngày 01 thán<br>NGƯỜI NỘF<br>DIỆN HỢP PHÁP C<br>JHI rồ ho tên, chức tr<br>7,413,333 V<br>5,500,000 V<br>5,466,263 V<br>9,193,400 V<br>7,772,996 V<br>200,000 V<br>ý thuế tiếp theo hư                                                                                                    | ۵         ۵           Dơn vị tiến: Đống Việt Nam           (-))         0           Dơn vị tiến: Đống Việt Nam           (-))         0           Dơn vị tiến: Đống Việt Nam           (-))         0           Dơn vị tiến: Đống Việt Nam           (-))         0           10         0           110         0           110         0           110         0           110         0           110         0           110         0           110         0           110         0           110         0           110         0           110         0           110         0           110         0           110         0           110         0           110         0           110         0           110         0           110         0           110         0           110         0           110         0           110         0           110         0                                                                                                    |

**Bước 6**: NSD kiểm tra các thông tin trên tờ khai.

+ Trường hợp phát hiện sai xót, NSD ấn "Quay lại". Hệ thống hiển thị màn hình khai doanh thu phát sinh. NSD điều chỉnh dữ liệu sai xót.

+ Trường hợp thông tin kê khai đã chính xác, NSD nhập "Mã Captcha".

| Thuế GTGT                                                                                                    | 7.413.333 VND                                      |
|----------------------------------------------------------------------------------------------------|----------------------------------------------------|
| Thuế tiêu thu đặc biệt                                                                                                    | 6.466.263 VND                                      |
| Thuế/Phí bảo vệ môi trường                                                                                                    | 1.239.193.400 VND                                  |
| Số tiển phải nộp trên tờ khai gần nhất là                                                                                       | 1.257.772.996 VND                                  |
| Số tiến phải nộp trên tờ khai bổ sung là                                                                                        | 1.257.572.996 VND                                  |
| Chênh lệch giảm là                                                                                                    | 200.000 VND                                        |
| Số tiến chénh lệch giám sẽ được bù trừ với số thuế phát sinh p<br>có nhân có thể thực hiện các thủ tục để nghị hoàn thuế theo q | hải nộp của các kỳ thuế tiếp theo hoặc<br>lụy định |
| Mã captoha *                                                                                                    |                                                    |
| HC                                                                                                    | SMT 2                                              |
|                                                                                                    |                                                    |
|                                                                                                    |                                                    |
|                                                                                                    |                                                    |

**Bước 7**: NSD chọn "Nộp tờ khai". Hệ thống hiển thị màn hình nhập mã OTP.

| Cổng t<br>kế khai      | THUẾ VIỆT NAM<br>Cổng thông tin điện tử dành cho hộ, cá nhân kinh doanh đăng ký,<br>kê khai, nộp thuế từ thương mọi điện tử, kinh doanh trên nền tảng số |                                                                                                    |                |               |  |  |  |
|------------------------|----------------------------------------------------------------------------------------------------|----------------------------------------------------------------------------------------------------|----------------|---------------|--|--|--|
| 🔒 TÀI KHOẢN            | KHAI THUẾ NỘP THUẾ TH                                                                                                    | RA CỨU HƯỚNG DẪN SỬ DỤN                                                                                          | IG             |               |  |  |  |
| (o)<br>Thông tin chung | 02<br>Khai doanh thu phát sinh<br>(M<br>Mã                                                                                                    | (03)<br>Kiểm tra<br>Nhập mã OTP •<br>Nà OTP được gửi về SĐT •••••98)<br>xác nhận có hiệu lực trong 294s<br>12345 | O4<br>Xác thực | 05<br>Kết quả |  |  |  |
|                        | <                                                                                                    | Hủy nộp 👌 Tiếp tục                                                                                               |                |               |  |  |  |

- Nhập mã OTP được gửi về số điện thoại của NSD.

- Nhấn "Hủy nộp": Hủy bỏ nộp tờ khai.

**Bước 8**: Nhấn "Tiếp tục", hệ thống hiển thị màn hình kê khai thành công.

| Cổng<br>kê kho        | JẾ VIỆT NAM<br>thông tin điện tử dành cho hộ<br>li, nộp thuế từ thương mại điện                                                                               | , cá nhân kinh doanh đăng ký,<br>n tử, kinh doanh trên nền tảng                                                              | Số M                                                                                    | Phiên bản v1.0.0<br>CCCD: 024184004895<br>lã số thuế: 8118222604<br>Tên: DƯƠNG THỊ NGÀ<br>Đăng xuất |
|-----------------------|----------------------------------------------------------------------------------------------------|----------------------------------------------------------------------------------------------------|-----------------------------------------------------------------------------------------|----------------------------------------------------------------------------------------------------|
| 🟫 TÀI KHOẢN           | KHAI THUẾ NỘP THUẾ                                                                                                    | TRA CỨU HƯỚNG DẪN SỬ DỤN                                                                                                    | G                                                                                       |                                                                                                    |
| 01<br>Thông tin chung | 02<br>Khai doanh thu phát sinh                                                                                                    | 03<br>Kiểm tra                                                                                                    | 04)<br>Xác thực                                                                         | 05<br>Kết quả                                                                                       |
|                       |                                                                                                    |                                                                                                    |                                                                                         |                                                                                                    |
|                       | KÉ                                                                                                    | È KHAI THÀNH CÔNG                                                                                                    | Э                                                                                       |                                                                                                    |
|                       | Thuế GTGT<br>Thuế TNCN<br>Thuế tiêu thụ đặc biệt<br>Thuế/Phí bảo vệ môi trường                                                                                | 1                                                                                                    | 7.413.333 VND<br>4.500.000 VND<br>6.466.263 VND<br>1.239.193.400 VND                    |                                                                                                    |
|                       | Số tiền phải nộp trên tờ kh<br>Số tiền phải nộp trên tờ kh<br>Chênh lệch giảm là<br>Số tiền chênh lệch giảm sẽ được bị<br>cả nhân có thể thực hiện các thủ tự | ai gần nhất là<br>ai bổ sung là<br>ù trừ với số thuế phát sinh phải nộp<br>ục để nghị hoàn thuế theo quy định<br>< Trang chủ | 1.257.772.996 VND<br>1.257.572.996 VND<br>200.000 VND<br>của các kỳ thuế tiếp theo hoặc |                                                                                                    |

#### Lưu ý:

+ Trường hợp số tiền phải nộp trên tờ khai bổ sung < số tiền phải nộp trên tờ khai gần nhất, hệ thống không hiển thị nút "Nộp thuế ngay"

+ Trường hợp số tiền phải nộp trên tờ khai bổ sung > Số tiền phải nộp trên tờ khai gần nhất, hệ thống hiển thị nút "Nộp thuế ngay" và cho phép NNT nộp các khoản phát sinh dương trên tờ khai.

#### 2.2 Tra cứu tờ khai đã nộp đến CQT

**Bước 1**: NSD đăng nhập hệ thống, chọn chức năng Khai thuế/Tra cứu tờ khai đã nộp đến Cơ quan Thuế.

| Cổng ti<br>kê khai | <b>Ế VIỆT NAM</b><br>hông tin điện tử dành cho hộ, cá nhân kinh doanh đăng ký,<br>, nộp thuế từ thương mại điện tử, kinh doanh trên nền tảng số | Phiên bản v1.0.0<br>Số CCCD: 024184004895<br>Mã số thuế: 8118222604<br>Tên: DƯƠNG THỊ NGÀ<br>Đăng xuất |
|--------------------|----------------------------------------------------------------------------------------------------|----------------------------------------------------------------------------------------------------|
| 🔒 TÀI KHOẢN        | KHAI THUẾ NỘP THUẾ TRA CỨU HƯỚNG DẪN SỬ DỤNG                                                                                                    |                                                                                                    |
|                    | Khai thuế cho hoạt động kinh<br>doanh thương mại điện tử                                                                                        | i đã nộp đến<br>I Thuế                                                                                 |

#### Bước 2: Hệ thống hiển thị màn hình tra cứu tờ khai

| Phiên bản v1.0.0<br>: 024184004895<br>huế: 8118222604<br>DƯƠNG THỊ NGÀ<br>Đăng xuất |
|-------------------------------------------------------------------------------------|
|                                                                                     |
|                                                                                     |
|                                                                                     |
|                                                                                     |
|                                                                                     |
|                                                                                     |
|                                                                                     |
|                                                                                     |

NNT nhập thông tin tra cứu như sau:

- Mã giao dịch: Cho phép tra cứu theo 1 mã giao dịch hoặc nhiều mã giao dịch

+ Nếu tra cứu 1 mã giao dịch: NNT nhập 1 mã giao dịch

+ Nếu tra cứu theo nhiều mã giao dịch, NNT nhấn "Nhập nhiều MGD" để nhập nhiều mã giao dịch (tối đa 10 mã giao dịch)

- Mã số thuế: Mặc định là MST cho hoạt động kinh doanh thương mại điện tử (Mã 10-888)

 Loại tờ khai: Mặc định tờ khai 01/CNKD – Tờ khai đối với cá nhân kinh doanh (TT40/2021)

 Ngày gửi từ ngày...đến ngày: Mặc định là ngày hiện tại, cho phép chọn lại ngày Bước 3: Nhấn "Tra cứu"

- Trường hợp: không có dữ liệu thỏa mãn điều kiện tra cứu, hệ thống hiển thị thông báo "Không có tờ khai thỏa mãn điều kiện tra cứu"

- Trường hợp có dữ liệu thỏa mãn điều kiện tra cứu, hệ thống hiển thị kết quả như sau:

|     |                   | 1 Trang 1/Tổng                                                  | g số <b>1</b> trang.Tổng | y số bản ghi <b>7</b> . Đi đến trang | Go         |
|-----|-------------------|-----------------------------------------------------------------|--------------------------|--------------------------------------|------------|
| STT | Mã giao dịch      | Tờ khai/phụ lục                                                 | Kỳ tính<br>thuế          | Loại tờ khai                         | Lần<br>nộp |
| 1   | 11020249744286577 | 01/CNKD– Tờ khai thuế đối với cá nhân kinh doanh<br>(TT40/2021) | 11/2024                  | Bổ sung                              | 1          |
| 2   | 11020249744017895 | 01/CNKD- Tờ khai thuế đối với cá nhân kinh doanh<br>(TT40/2021) | 11/2024                  | Bổ sung                              | 1          |
| 3   | 11020249743749213 | 01/CNKD- Tờ khai thuế đối với cá nhân kinh doanh<br>(TT40/2021) | 10/2024                  | Chính thức                           | 1          |
| 4   | 11020249740525032 | 01/CNKD– Tờ khai thuế đối với cá nhân kinh doanh<br>(TT40/2021) | 05/2024                  | Bổ sung                              | 2          |

Kết quả tìm kiếm gồm các thông tin:

+ STT: Hệ thống tự động tăng theo kết quả tìm kiếm

+ Mã giao dịch: Hiển thị mã giao dịch của tờ khai

 + Tờ khai/phụ lục: Hiển thị tờ khai 01/CNKD – Tờ khai thuế đối với cá nhân kinh doanh (TT40/2021)

+ Kỳ tính thuế: Hiển thị kỳ tính thuế theo tháng/LPS

+ Loại tờ khai: Hiển thị loại tờ khai Chính thức/Bổ sung

+ Lần nộp: Hiển thị lần nộp tờ khai

+ Ngày nộp: Hiển thị ngày nộp tờ khai

+ Nơi nộp: Hiển thị Cơ quan thuế nộp tờ khai

+ Trạng thái: Hiển thị trạng thái tờ khai

+ Chi tiết lỗi: Với trường hợp lỗi, hệ thống cho phép xem chi tiết lỗi

+ Chi tiết tờ khai: Nhấn vào "Chi tiết" hệ thống cho phép xem tờ khai đã gửi đến Cơ quan thuế

+ Tải về: Hệ thống cho phép tải tờ khai đã nộp về máy trạm NNT, định dạng XML.

#### 3 Chức năng Nộp thuế

3.1 Nộp thuế

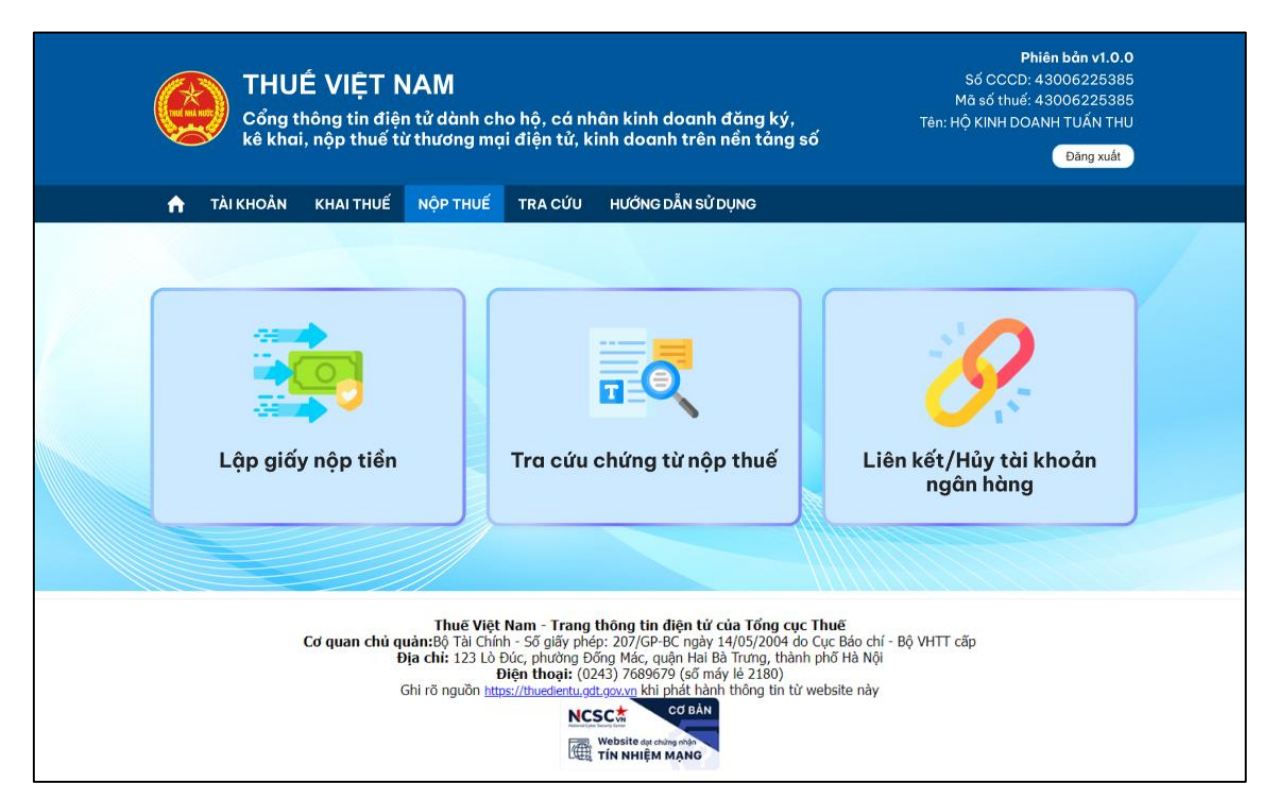

#### Bước 1:

Để vào màn hình lập giấy nộp tiền NNT có thể thực hiện 2 cách:

Cách 1:

- NNT truy cập vào tab Kê khai trên hệ thống.

- Trong tab này, NNT thực hiện kê khai, nộp tờ khai thành công, ở màn hình thành công sẽ thấy tùy chọn **"Nộp thuế ngay"**.

 Khi chọn "Nộp thuế ngay", hệ thống sẽ tự động điều hướng người nộp thuế đến giao diện nộp thuế.

#### Cách 2:

- NNT truy cập trực tiếp vào tab Nộp thuế trên giao diện hệ thống.

- Sau khi chọn tab Nộp thuế, NNT sẽ thấy tùy chọn "**Lập giấy nộp tiền**".

- NNT chọn "**Lập giấy nộp tiền**" để bắt đầu quy trình tạo giấy nộp tiền.

Bước 2: Màn hình Chọn số tài khoản/Số thẻ:

Trên màn hình lập giấy nộp tiền, NSD sẽ thấy tùy chọn để chọn **số tài khoản** hoặc **số thẻ** đã liên kết với ngân hàng để thực hiện việc nộp thuế. Chi tiết như sau:

#### Trường hợp: NSD chưa có số tài khoản/Số thẻ liên kết:

 Nếu NSD chưa có tài khoản hoặc số thẻ ngân hàng liên kết với mã số thuế của mình, hệ thống sẽ hiển thị thông báo cảnh báo sau:

#### "Mã số thuế của bạn hiện chưa liên kết với tài khoản ngân hàng. Liên kết tài khoản ngay".

| (              | <b>THUẾ VIỆT NAM</b><br>Cổng thông tin điện tử dành cho hộ, cá nhân kinh doanh đăng ký,<br>kê khai, nộp thuế từ thương mại điện tử, kinh doanh trên nền tảng số |                          |                                                                                             |                                                                                                    |                                                                                                    |                                                 | Phiên bản v1.0.0<br>D: 43006225385<br>ế: 43006225385<br>OANH TUẤN THU<br>Đăng xuất |
|----------------|----------------------------------------------------------------------------------------------------|--------------------------|---------------------------------------------------------------------------------------------|----------------------------------------------------------------------------------------------------|----------------------------------------------------------------------------------------------------|-------------------------------------------------|------------------------------------------------------------------------------------|
| ŕ              | TÀI KHOẢN                                                                                                    | ΚΗΑΙ ΤΗυΕ                | NỘP THUẾ                                                                                    | ĐĂNG KÝ THUẾ                                                                                                    | HƯỚNG DẪN SỬ DỤNG                                                                                                    |                                                 |                                                                                    |
| (01            | )                                                                                                    | 02                       |                                                                                             | 03                                                                                                    |                                                                                                    |                                                 | (06)                                                                               |
| Chọn Số tài kh | noàn/Số thẻ                                                                                                    | Chọn khoản nộ            | p Cá<br>Mã số thu                                                                           | ập nhật thông tin<br><b>ế của ban hiên chưa</b>                                                                                            | Tạo giây nộp tiên<br>liên kết với tài khoản ngân hàn                                                                                                    | Xác thực                                        | Kêt quả                                                                            |
|                |                                                                                                    |                          |                                                                                             | Liên kết tà                                                                                                    | i khoản ngay!                                                                                                    | -                                               |                                                                                    |
|                |                                                                                                    |                          |                                                                                             | < 0                                                                                                    | Quay lại                                                                                                    |                                                 |                                                                                    |
|                |                                                                                                    | Cơ quan chủ qu<br>Đ<br>C | Thuế Việt<br>làn:Bộ Tài Chín<br><b>ịa chỉ:</b> 123 Lò <del>i</del><br>f<br>Shi rõ nguồn htt | Nam - Trang thông<br>h - Số giấy phép: 207<br>Đúc, phường Đống Mả<br>Điện thoại: (0243) 76<br>ps://thuedientu.gdt.gov.m<br>NCSC<br>Websitt | tin điện từ của Tổng cục Thui<br>/GP-BC ngày 14/05/2004 do Cục<br>ic, quận Hai Bà Trưng, thành phố<br>189679 (số máy lẻ 2180)<br>khi phát hành thông tin từ websi<br>Cơ BÁN<br>24 thứng mặn | ɐ̃<br>Báo chí - Bộ VHTT cấp<br>Hà Nội<br>te này |                                                                                    |

#### \* Hành động tiếp theo của NSD:

- NSD nhấn vào tùy chọn 'Liên kết tài khoản ngay'.
- Hệ thống sẽ tự động điều hướng sang chức năng Liên kết/Hủy tài khoản ngân hàng, nơi NSD có thể thực hiện liên kết tài khoản ngân hàng với mã số thuế của mình.

#### Trường hợp: NSD đã có số tài khoản/Số thẻ liên kết với ngân hàng:

4 Màn hình theo cách 1: NNT chọn 'Nộp thuế ngay' từ tab Kê khai điều hướng sang nộp thuế

| Cổng t<br>kệ khai              | <b>THUỂ VIỆT NAM</b><br>Cổng thông tin điện tử dành cho hộ, cá nhân kinh doanh đăng ký,<br>kê khai, nộp thuế từ thương mại điện tử, kinh doanh trên nền tảng số |                                                                                                    |                                                                                                    |                                                              |                 |  |  |  |
|--------------------------------|----------------------------------------------------------------------------------------------------|----------------------------------------------------------------------------------------------------|----------------------------------------------------------------------------------------------------|--------------------------------------------------------------|-----------------|--|--|--|
| 🔒 TÀI KHOẢN                    | KHAI THUẾ NỘP THUẾ                                                                                                    | ΤRA CỨU HƯỚΝ                                                                                                    | G DẪN SỬ DỤNG                                                                                                    |                                                              |                 |  |  |  |
| 0)<br>Chọn Số tài khoản/Số thẻ | Chọn khoản nộp<br>Số tài khoả<br>Chọn số t                                                                                                    | (03)<br>Cập nhật thông tin<br>in/Số thẻ *<br>ài khoản/Số thẻ<br>> T                                                                                                  | (04)     Tạo giấy nộp tiền                                                                                                    | 05<br>Xác thực                                               | (06)<br>Kết quả |  |  |  |
|                                | Thuế V<br>Cơ quan chủ quân:Bộ Tải<br>Địa chỉ: 123<br>Ghi rõ nguồn                                                                                               | iệt Nam - Trang thông<br>Lhính - Số giấy phép: 207/<br>Lồ Đúc, phường Đống Má<br>Điện thoại: (0243) 76<br>https://thuedientu.gdt.gov.m<br>NCSCC<br>Website<br>TÍN NH | tin điện từ của Tống cục Th<br>GP-BC ngày 14/05/2004 do Cục<br>, quận Hai Bả Trưng, thành ph<br>39679 (số máy lẻ 2180)<br>Kli phát hành thông tin từ web<br>CO BÂN<br>ac dòng nhà<br>LễM MẠNG | <b>μế</b><br>: Báo chí - Bộ VHTT cấp<br>ố Hà Nội<br>site này |                 |  |  |  |

 NSD đã có tài khoản hoặc thẻ ngân hàng liên kết trước đó, NSD chọn số tài khoản/số thẻ muốn thanh toán, sau đó nhấn vào nút 'Tiếp tục' để tiếp tục quy trình nộp thuế.

## Màn hình theo cách 2: NNT chọn 'Nộp thuế', chọn tiếp 'Lập giấy nộp tiền'

| 🕇 TÀI KHOẢN                | KHAI THUẾ NỘP T      | HUẾ TRA CỨU HI           | /ỚNG DẪN SỬ DỤNG        |                |               |
|----------------------------|----------------------|--------------------------|-------------------------|----------------|---------------|
| 01<br>Chon số tài khoản/Số | 02<br>Chọn khoản nộp | 03<br>Cập nhật thông tin | 04<br>Tạo giấy nộp tiền | 05<br>Xác thực | 06<br>Kết quả |
| thẻ                        |                      | Số tài khoản /Số thả     | *                       |                |               |
|                            |                      | Chọn số tài khoản/Số     | thẻ 🗸                   |                |               |
|                            | Nộp thuế t           | neo truy vấn sổ thuế C   | ) Tạm nộp 🔿 Nộp thuế    | ế theo tờ khai |               |
|                            |                      | > π                      | ếp tục                  |                |               |
|                            |                      |                          |                         |                |               |
|                            |                      |                          |                         |                |               |

 NSD đã có tài khoản hoặc thẻ ngân hàng liên kết trước đó, NSD chọn số tài khoản/số thẻ muốn thanh toán, sau đó nhấn vào nút 'Tiếp tục' hệ thống điều hướng sang màn hình 2- Chọn khoản nộp.

Bước 3: NNT nhấn 'Tiếp tục' hệ thống hiển thị Màn hình Chọn khoản nộp

Khi Người Nộp Thuế (NNT) chọn số tài khoản hoặc số thẻ và nhấn "Tiếp tục" từ màn hình chọn tài khoản, hệ thống sẽ chuyển sang màn hình chọn khoản nộp (Màn hình 2). Tại đây, hệ thống sẽ chia ra các trường hợp xử lý khác nhau dựa trên thông tin của NNT chọn. Dưới đây là các trường hợp:

#### Trường họp NNT chọn 'Nộp thuế ngay' từ tab Kê khai điều hướng sang nộp thuế.

Dưới đây là các trường thông tin hiển thị trên màn hình:

|                  | Cổng thông tin điện tử dành cho hộ, cá nhân kinh doanh đăng ký,<br>kê khai, nộp thuế từ thương mại điện tử, kinh doanh trên nền tảng số<br>TÀI KHOẢN KHAI THUẾ NỘP THUẾ ĐĂNG KÝ THUẾ HƯỚNG DẦN SỬ DỤNG |                                     |                                                                                                    |                                                                                                    |                                                                                                    |                                                                                  | Mã số thuế: 43006225385<br>Tên: HỘ KINH DOANH TUẤN THƯ<br>Đãng xuất |         |  |
|------------------|----------------------------------------------------------------------------------------------------|-------------------------------------|----------------------------------------------------------------------------------------------------|----------------------------------------------------------------------------------------------------|----------------------------------------------------------------------------------------------------|----------------------------------------------------------------------------------|---------------------------------------------------------------------|---------|--|
| (01)             | TAIRIOAN                                                                                                    | (02)                                |                                                                                                    | (03)                                                                                                    | (04)                                                                                                    |                                                                                  | (05)                                                                |         |  |
| Chọn Số tài khoi | ùn/Số thẻ                                                                                                    | Chọn khoản nộp                      | C                                                                                                    | ập nhật thông tin                                                                                                    | Tạo giấy nộp t                                                                                                    | iển                                                                              | Xác thực                                                            | Kết quả |  |
| s                | тт                                                                                                    | Kỳ thuế                             |                                                                                                    | Nội dung các khoản                                                                                                    | nộp NSNN                                                                                                    |                                                                                  | Số tiền muốn nộp VND<br>(NNT được phép sửa)                         |         |  |
|                  | 1 0                                                                                                    | 00/01/2023                          | Thuế thu i<br>của cá nh                                                                                                    | nhập từ hoạt động sở<br>lân                                                                                               | àn xuất, kinh doanh                                                                                                    |                                                                                  |                                                                     | 60.000  |  |
|                  | 2 0                                                                                                    | 00/01/2023                          | Thuế giá trị gia tăng hàng sản xuất, kinh doanh trong nước (gồm cả dịch vụ trong lĩnh vực dầu khí)         Rượu sản xuất trong nước |                                                                                                    |                                                                                                    |                                                                                  |                                                                     | 25.000  |  |
|                  | 3 (                                                                                                    | 00/01/2023                          |                                                                                                    |                                                                                                    |                                                                                                    |                                                                                  |                                                                     | 100.000 |  |
| Tổng             | tiền muốn nộp k                                                                                                    | oằng số *                           |                                                                                                    |                                                                                                    |                                                                                                    |                                                                                  |                                                                     |         |  |
| 185.             | 000                                                                                                    |                                     |                                                                                                    | VND                                                                                                    |                                                                                                    |                                                                                  |                                                                     |         |  |
| Một tr           | ăm tám mươi lăn                                                                                                    | n nghìn đồng                        |                                                                                                    |                                                                                                    |                                                                                                    |                                                                                  |                                                                     |         |  |
|                  |                                                                                                    |                                     |                                                                                                    | < Quay lại                                                                                                    | > Tiếp tục                                                                                                    |                                                                                  |                                                                     |         |  |
|                  |                                                                                                    | <b>Cơ quan chủ quả</b><br>Địa<br>Gh | Thuế Việt<br>n:Bộ Tài Chír<br>i chỉ: 123 Lò<br>i rõ nguồn <u>hư</u>                                                                 | Nam - Trang thông<br>hh - Số giấy phép: 207<br>Đúc, phường Đống Mă<br>Điện thoại: (0243) 76<br>ps://thuedientu.qdt.gov.yr | tin điện từ của Tổng<br>/GP-BC ngày 14/05/20<br>(c, quận Hai Bà Trưng,<br>89679 (số máy lẻ 2180<br>khi phát hành thông ti<br>cơ βẢΝ | <b>) cục Thuế</b><br>04 do Cục Báo (<br>thành phố Hà N<br>))<br>in từ website nă | chí - Bộ VHTT cấp<br>ội<br>y                                        |         |  |

- STT: Hiển thị tăng dần theo số dòng, bắt đầu bằng 1

- Kỳ thuế: Hiển thị thông tin của tờ khai điều hướng sang

- Danh sách các khoản nộp NSNN: Hiển thị thông tin của tờ khai điều hướng sang

- Số tiền muốn nộp: Hiển thị thông tin của tờ khai điều hướng sang, Cho phép chỉnh sửa, nhập số tiền > 0

- Tổng số tiền muốn nộp: Hiển thị tổng số tiền muốn nộp bằng số

- Tổng số tiền muốn nộp bằng chữ: Hiển thị tổng số tiền muốn nộp bằng chữ

**4** Trường họp NNT chọn menu 'Nộp thuế', chọn tiếp 'Lập giấy nộp tiền',

#### chọn 'Tạm nộp'.

Dưới đây là các trường thông tin hiển thị trên màn hình:

|                                | Cổng thông tin điện từ c<br>kê khai, nộp thuế từ thu<br>KHOẢN KHAI THUẾ NỘ | VI<br>dành cho hộ, cá nhân kỉn<br>ương mại điện tử, kinh do<br>P THUẾ TRA CỨU HƯỚN                                                                                        | h doanh đăng ký,<br>anh trên nến tảng số<br>IG DẫN Sử DỤNG                                                                                                    | Mã số thu<br>Tên: HỘ KINH Đ       | 6: 43006225385<br>6: 43006225385<br>OANH TUẨN THU<br>Đăng xuất |
|--------------------------------|----------------------------------------------------------------------------|----------------------------------------------------------------------------------------------------|----------------------------------------------------------------------------------------------------|-----------------------------------|----------------------------------------------------------------|
| 01                             | @2                                                                         | (03)                                                                                                    | (04)                                                                                                    |                                   | 06)                                                            |
| Chọn Số tài khoản/Số           | thể <b>Chọn khoản nộp</b>                                                  | Cập nhật thông tin                                                                                                    | Tạo giấy nộp tiền                                                                                                    | Xác thực                          | Kết quả                                                        |
| STT                            | Kỳ thuế                                                                    | Nội dung c                                                                                                    | các khoản nộp NSNN                                                                                                    | Số tiền muốn nộp                  | VND                                                            |
| 1                              | Vui lòng chọn                                                              | Chọn Vui lòng chọn                                                                                                    | Chọn                                                                                                    |                                   |                                                                |
| 2                              | Vui lòng chọn                                                              | Chọn Vui lòng chọn                                                                                                    | Chọn                                                                                                    |                                   |                                                                |
| 3                              | Vui lòng chọn                                                              | Chọn Vui lòng chọn                                                                                                    | Chọn                                                                                                    |                                   |                                                                |
| Thêm c Tổng tiền n O Không đồn | jòng 🔋 Xoá dòng<br>nướn nộp bằng số *                                      | < Quay lại                                                                                                    | > Tiếp tục                                                                                                    |                                   |                                                                |
|                                | T<br>Cơ quan chủ quản:B<br>Địa ch<br>Ghi rõ                                | Thuế Việt Nam - Trang thông tỉ<br>lộ Tài Chính - Số giấy phép: 207/C<br>it 123 Là Đúc, phường Đống Mắc,<br>Điện thoại: (0243) 768<br>nguồn https://thuedlentu.gdt.gov/n k | in điện tử của Tổng cục Thuế<br>SP-BC ngày 14/05/2004 do Cục Bá<br>quận Hai Bà Trưng, thành phố Hả<br>3679 (số máy lẻ 2180)<br>hi phát hành thông tin từ website<br>cơ βάν | o chí - Bộ VHTT cấp<br>Nội<br>này |                                                                |

- STT: Hiển thị tăng dần theo số dòng, bắt đầu bằng 1

- Kỳ thuế: Cho phép NNT chọn trong danh mục có trong hệ thống, gồm kỳ theo lần phát sinh, kỳ tháng

- Danh sách các khoản nộp NSNN: Cho phép NNT chọn trong danh mục:

- Số tiền muốn nộp: Cho phép NNT nhập số tiền muốn nộp, số tiền >0
- Tổng số tiền muốn nộp: Hiển thị tổng số tiền muốn nộp bằng số
- Tổng số tiền muốn nộp bằng chữ: Hiển thị tổng số tiền muốn nộp bằng chữ

- Thêm dòng: Cho phép NNT kích chọn để thực hiện thao tác

- Xóa dòng: Cho phép NNT kích chọn để thực hiện thao tác

Màn hình NNT chọn Kỳ thuế:

|                | Cá<br>kê                | HUẾ VIỆT N<br>ổng thông tin điện<br>khai, nộp thuế từ | <b>AM</b><br>tử dành cho<br>thương mại ở | hộ, cá nhân k<br>fiện tử, kinh d | inh doanh đăng ký,<br>Ioanh trên nền tảng số |                | Phiên bản v1.0.0<br>Số CCCD: 038198021239<br>Mã số thuế: 8118222675<br>Tên: VŨ THỊ LINH |
|----------------|-------------------------|-------------------------------------------------------|------------------------------------------|----------------------------------|----------------------------------------------|----------------|-----------------------------------------------------------------------------------------|
|                |                         |                                                       |                                          |                                  |                                              |                | Đăng xuất                                                                               |
| A              | TÀI KHO                 | ẢN KHAI THUẾ                                          | NỘP THUẾ                                 | TRA CỨU                          | HƯỚNG DẪN SỬ DỤNG                            |                |                                                                                         |
| (<br>Chọn số t | 01<br>tài khoản,<br>thể | 02<br>/Số <b>Chọn khoả</b> r                          | <b>nộp</b> Cậ                            | 03<br>Ip nhật thông ti           | 04<br>n Tạo giấy nộp tiền                    | 05<br>Xác thực | 06)<br>Kết quả                                                                          |
| ѕтт            |                         | Kỳ thuế                                               |                                          | Nội dun                          | g các khoản nộp NSNN                         |                | Số tiền muốn nộp VND                                                                    |
|                | Kỳ thu                  | lế                                                    |                                          |                                  |                                              | Chon           | ×                                                                                       |
| Tổng :         | Chọn                    |                                                       |                                          | Kỳ thuế                          |                                              |                | Giá trị                                                                                 |
| 0              | 0                       | Nộp thuế theo lần ph                                  | át sinh: DD/MM                           | YYYY (ghi theo                   | ngày nộp hồ sơ thuế)                         | DD/MM          | YYYY                                                                                    |
| KHÔN           | 0                       | Nộp thuế theo tháng                                   | 00/MM/YYYY                               |                                  |                                              | 00/MM/         | rmr                                                                                     |
|                |                         |                                                       |                                          |                                  | / Chọn                                       |                |                                                                                         |

Màn hình chọn các khoản nộp NSNN:

| THE HAA HE    | Cổng<br>kê kh             | JẾ VIỆT I<br>I thông tin điệ<br>ai, nộp thuế t | NAM<br>n tử dành cho<br>ừ thương mại ( | hộ, cá nhân ki<br>điện tử, kinh do | nh doanh đăng ký,<br>banh trên nền tảng số |                | Phiên bản v1.0.<br>Số CCCD: 03819802123<br>Mã số thuế: 811822267<br>Tên: VŨ THỊ LIN<br>Đăng xuất |
|---------------|---------------------------|------------------------------------------------|----------------------------------------|------------------------------------|--------------------------------------------|----------------|--------------------------------------------------------------------------------------------------|
| <b>↑</b>      | TÀI KHOẢN                 | KHAI THUẾ                                      | NỘP THUẾ                               | TRA CỨU                            | HƯỚNG DẪN SỬ DỤNG                          |                |                                                                                                  |
| Chọn số       | 01<br>tài khoản/Số<br>thể | 02<br>Chọn kho                                 | )<br>ản nộp Cá                         | 03<br>ập nhật thông tin            | 04<br>Tạo giấy nộp tiền                    | 05<br>Xác thực | 06<br>Kết quả                                                                                    |
| STT<br>1<br>⊕ | Kỳ<br>Nội dung            | thuế<br>g các khoả<br>Chọn m                   | ản nộp NSN                             | Nội dung<br>NN                     | các khoản nộp NSNN                         |                | Số tiền muốn nộp VND                                                                             |
| Tổng :        |                           | 1000 -                                         | Thuế thu nhập ca                       | á nhân                             |                                            | ~              |                                                                                                  |
| KHÔN          |                           |                                                |                                        | Q                                  | Тга си́ги                                  |                |                                                                                                  |
|               | Chọn                      | STT Mã I                                       | IDKT                                   |                                    | Tên NDKT                                   |                |                                                                                                  |
|               | 0                         | 1 10                                           | 003 1003 -                             | Thuế thu nhập từ l                 | hoạt động sản xuất, kinh doan              | h của cá nhân  |                                                                                                  |
|               |                           |                                                |                                        |                                    | Chọn                                       |                |                                                                                                  |

Trường hợp NNT chọn menu 'Nộp thuế', chọn tiếp 'Lập giấy nộp tiền', chọn 'Nộp thuế theo tờ khai'.

|         | Cổng thông t<br>kê khai, nộp t         | T NAM<br>in điện tử dành cho<br>huế từ thương mại | hệ, cá nhân kin<br>điện tử, kinh do | h doanh đăng<br>anh trên nền tơ          | ı ký,<br>ång số                     |                | Số CCCD<br>Mã số ti      | Phiên bản v1.0<br>: 03819802123<br>nuế: 811822267<br>Tên: VŨ THỊ LIN<br>Đăng xuất |
|---------|----------------------------------------|---------------------------------------------------|-------------------------------------|------------------------------------------|-------------------------------------|----------------|--------------------------|-----------------------------------------------------------------------------------|
| A       | TÀI KHOẢN KHAI                         | THUẾ NỘP THUẾ                                     | TRA CỨU                             | HƯỚNG DẪN SỬ I                           | DŲNG                                |                |                          |                                                                                   |
| Chọn s  | 01<br>ố tài khoản/Số <b>Chọ</b><br>thẻ | — (02)<br>n khoản nộp Cơ                          | 03<br>ập nhật thông tin             | 04<br>Tạo giấy n                         | )<br>ộp tiền                        | 05<br>Xác thực | ;                        | —06<br>Kết quả                                                                    |
| Ngày g  | ửi từ ngày *                           |                                                   |                                     | Đến ngày *                               |                                     |                |                          |                                                                                   |
| 03/1:   | 2/2024                                 |                                                   |                                     | 05/12/2024                               | Ļ                                   |                |                          |                                                                                   |
| Chọn từ | ờ khai (Danh sách các từ               | khai chính thức,bổ s                              | ung có số thế phớ<br>< Quay lại     | t sinh phải nộp :<br>Q Tra Cứ<br>1 Trang | ≻ <b>0)</b><br>/u<br>1/Tổng số 1 tr | ang.Tổng số b  | ản ghi <b>5</b> . Đi đến | trang                                                                             |
| STT     | Mã giao dịch                           | Tờ khai/                                          | /phụ lục                            | Kỳ tính<br>thuế                          | Loại tờ<br>khai                     | Lần nộp        | Ngày nộp                 | Thao tác                                                                          |
|         | 11020249803933937                      | 01/CNKD- Tờ khai                                  | thuế đối với cá<br>T40/2021)        | 11/2024                                  | Bổ sung                             | 1              | 03/12/2024<br>22:32:41   | Nộp thuế                                                                          |
| 1       | 1020219000900901                       | inian kini doann (1                               |                                     |                                          |                                     |                |                          |                                                                                   |
| 1       | 11020249800172391                      | 01/CNKD- Tờ khai<br>nhân kinh doanh (T            | thuế đối với cá<br>T40/2021)        | 10/2024                                  | Chính<br>thức                       | 4              | 03/12/2024<br>19:48:27   | Nộp thuế                                                                          |

Người nộp thuế chọn khoản nộp, nhấn 'Nộp thuế', hệ thống hiển thị màn hình:

Dưới đây là các trường thông tin hiển thị trên màn hình:

|           | Cổn<br>kê ki        | UẾ VIỆT NA<br>g thông tin điện t<br>hai, nộp thuế từ t | Ph<br>Số CCCD: 4<br>Mã số thuế: 4<br>Tên: HỘ KINH DOA<br>ố                         | ên bản v1.0.0<br>13006225385<br>13006225385<br>NH TUẤN THU<br>Đãng xuất                                                                         |                                                                                                    |                                                                  |         |
|-----------|---------------------|--------------------------------------------------------|------------------------------------------------------------------------------------|----------------------------------------------------------------------------------------------------|----------------------------------------------------------------------------------------------------|------------------------------------------------------------------|---------|
|           | 🔒 ТÀI КНОẢІ         |                                                        | NỘP THUẾ                                                                           | ĐĂNG KÝ THUẾ                                                                                                    | HƯỚNG DẪN SỬ DỤNG                                                                                                    |                                                                  |         |
|           | 01                  | (02                                                    |                                                                                    | - 03                                                                                                    |                                                                                                    |                                                                  | 06      |
| Chọn Số t | ài khoản/Số thẻ     | Chọn khoản nộp                                         | Cập                                                                                | nhật thông tin                                                                                                    | Tạo giấy nộp tiền                                                                                                    | Xác thực                                                         | Kết quả |
|           | STT                 | Kỳ thuế                                                | N¢                                                                                 | ội dung các khoản                                                                                                    | nộp NSNN                                                                                                    | Số tiền muốn nộp VND<br>(NNT được phép sửa)                      |         |
|           | 1                   | 00/01/2023                                             | Thuế thu nh<br>của cá nhâr                                                         | ập từ hoạt động sả<br>1                                                                                                    | in xuất, kinh doanh                                                                                                    |                                                                  | 60.000  |
|           | 2                   | 00/01/2023                                             | Thuế giá trị<br>trong nước<br>khí)                                                 | gia tăng hàng sản<br>(gồm cả dịch vụ tro                                                                                                    | xuất, kinh doanh<br>ong lĩnh vực dầu                                                                                                    |                                                                  | 25.000  |
|           | 3                   | 00/01/2023                                             | Rượu sản xu                                                                        | ất trong nước                                                                                                    |                                                                                                    |                                                                  | 100.000 |
|           | Tổng tiền muốn nộ   | p bằng số *                                            |                                                                                    |                                                                                                    |                                                                                                    |                                                                  |         |
|           | 185.000             |                                                        |                                                                                    | VND                                                                                                    |                                                                                                    |                                                                  |         |
|           | Một trăm tâm mươi đ | lăm nghìn đồng                                         |                                                                                    | < Quay lại                                                                                                    | > Tiếp tục                                                                                                    |                                                                  |         |
|           |                     | <b>Cơ quan chủ quả</b><br>Địa<br>Ghi                   | Thuế Việt N<br>n:Bộ Tài Chính<br>chỉ: 123 Lò Đứ<br>Đi<br>i rõ nguồn <u>https</u> : | am - Trang thông<br>- Số giấy phép: 207,<br>ic, phường Đống Má<br>en thoại: (0243) 76<br>//thuedientu.odt.goxyn<br>NCSCắ<br>@ Website<br>Tín NH | tin điện từ của Tổng cục<br>(GP-BC ngày 14/05/2004 do<br>ic, quận Hai Bà Trưng, thành<br>89679 (số máy lê 2180)<br>Khi phát hành thông lin từ<br>Cơ BÂN<br>Cơ BÂN<br>Hệm MẠNG | Thuế<br>Cục Bảo chí - Bộ VHTT cấp<br>n phố Hà Nội<br>website này |         |

- STT: Hiển thị tăng dần theo số dòng, bắt đầu bằng 1

- Kỳ thuế: Hiển thị thông tin của tờ khai điều hướng sang

- Danh sách các khoản nộp NSNN: Hiển thị thông tin của tờ khai điều hướng sang

- Số tiền muốn nộp: Hiển thị thông tin của tờ khai điều hướng sang, Cho phép chỉnh sửa, nhập số tiền > 0

- Tổng số tiền muốn nộp: Hiển thị tổng số tiền muốn nộp bằng số

- Tổng số tiền muốn nộp bằng chữ: Hiển thị tổng số tiền muốn nộp bằng chữ

Trường hợp NNT chọn menu 'Nộp thuế', chọn tiếp 'Lập giấy nộp tiền', chọn 'Truy vấn thông tin số thuế phải nộp'.

| Cổn<br>kê ki                    | UẾ VIỆT N<br>g thông tin điệ<br>nai, nộp thuế tí | NAM<br>n tử dành cl<br>ừ thương mạ                            | ho hộ, cá nh<br>ại điện tử, ki                                                                                                    | ân kinh doanh đăng ký,<br>nh doanh trên nền tảng số                                                                                                    | Phiên bản v1.0.0<br>Số CCCD: 43006225385<br>Mô số thuế: 43006225385<br>Ký, Tên: HỘ KINH DOANH TUẤN THU<br>ng số Đảng xuất |                |  |  |
|---------------------------------|--------------------------------------------------|---------------------------------------------------------------|----------------------------------------------------------------------------------------------------|----------------------------------------------------------------------------------------------------|----------------------------------------------------------------------------------------------------|----------------|--|--|
| 🟫 ΤὰΙ ΚΗΟΑঁΙ                    | I KHAI THUẾ                                      | NỘP THUẾ                                                      | TRA CỨU                                                                                                    | HƯỚNG DẪN SỬ DỤNG                                                                                                    |                                                                                                    |                |  |  |
| (I)<br>Chọn Số tài khoản/Số thể | Chọn khoản                                       | nộp<br>Số tài khoản<br>Chọn số tử                             | 03 —<br>Cập nhật thông<br>n/Số thẻ •<br>ài khoản/Số thẻ                                                                                                    | g tin Tạo giấy nộp tiền<br>g tin Số thuế phải nộp O Tạm r<br><b>&gt; Tiếp tục</b>                                                                                                 | v 05 05 √ 05 √ 05 √ 05 √ 05 √ 05 √ 05 √                                                                                   | 06)<br>Kết quả |  |  |
|                                 | Cơ quan chủ                                      | Thuế Vi<br>quản:Bộ Tài Ci<br>Địa chỉ: 123 L<br>Ghi rõ nguồn j | In the second second | a thông tin điện từ của Tống cục<br>tép: 207/GP-BC ngày 14/05/2004 do<br>Đồng Mắc, quận Hai Bà Trưng, thành<br>2043) 7689679 (số máy lễ 2180)<br>trư nhiện Mạng<br>TÍN NHIỆM MẠNG | Thuế<br>· Cục Báo chí - Bộ VHTT cấp<br>· phố Hà Nội<br>website này                                                        |                |  |  |

Nhấn 'Tiếp tục', hệ thống hiển thị màn hình tra cứu:

| Truy vấn thông tin khoản nộp |              |
|------------------------------|--------------|
| Mā số thuế                   |              |
| 123456798-888                | $\checkmark$ |
| Q Ττυγ νάη                   |              |

- NNT thực hiện nhập thông tin truy vấn số thuế phải nộp, nhấn "Truy vấn".

- Hệ thống hiển thị màn hình kết quả truy vấn của mã số thuế TMĐT gồm 3 mục:

| A            | TÀI KI               | HOẢN    | KHAI THUẾ            | NỘP THUẾ TRA CỨU                               | HƯỚNG DẪN SỬ DỤNG          |                                          |                                |
|--------------|----------------------|---------|----------------------|------------------------------------------------|----------------------------|------------------------------------------|--------------------------------|
| Chọn số      | 01<br>tài kho<br>thể | ån/Số   | 02<br>Chọn kho       | 03<br>ân nộp Cập nhật thông t                  | 04<br>in Tạo giấy nộp tiển | 05<br>Xác thực                           | 06<br>Kết quả                  |
|              |                      |         | M                    | lā số thuế *                                   |                            |                                          |                                |
|              |                      |         |                      | 8118222675-888                                 |                            |                                          |                                |
|              |                      |         |                      | < Quay lại                                     | Q Truy vấn                 |                                          |                                |
| Chợ<br>khoản | ọn<br>nộp            | STT     | Thứ tự<br>thanh toán | Cơ quan thu                                    | Mã định danh hồ sơ<br>(ID) | Số tờ khai/Số quyết<br>định/Số thông báo | Kỳ thuế/Ngày<br>định/Ngày thôr |
| A. Các       | : khoản              | thuế, t | lền chậm nộp,        | tlền phạt                                      |                            |                                          |                                |
| II. Các      | khoản                | tiền ch | ậm nộp               |                                                |                            |                                          |                                |
|              |                      | 1       | 8-8                  | Chi cục Thuế khu vực Cẩm P<br>Vân Đồn - Cô Tô  | hả -                       |                                          | 31/12/999                      |
|              |                      | 2       | 8                    | Chi cục Thuế khu vực Cẩm Pł<br>Vân Đồn - Cô Tô | ıå - 7519388242210001      |                                          | 00/05/202                      |
|              |                      | 3       | 8                    | Chi cục Thuế khu vực Cẩm Ph<br>Vân Đồn - Cô Tô | nå - 7519388242200001      |                                          | 00/04/202                      |
|              |                      | 4       | 8                    | Chi cục Thuế khu vực Cẩm Pł<br>Vân Đồn - Cô Tô | ıå - 7519388242250001      |                                          | 00/05/202                      |
|              |                      | 5       | 10                   | Chi cục Thuế khu vực Cẩm Ph<br>Vân Đồn - Cô Tô | nå - 7200300979590001      |                                          | 00/06/202                      |

+ Mục A – Các khoản thuế, tiền chậm nộp, tiền phạt

• Mục I - Các khoản thuế, tiền phạt

 Mục II. Các khoản tiền chậm nộp (danh sách các tiểu mục tiền chậm nộp tham chiếu mục VII.Phụ lục)

+ Mục B - Các khoản thu khác thuộc NSNN trừ tiền chậm nộp, tiền phạt (danh sách các khoản thu khác thuộc NSNN trừ tiền chậm nộp, tiền phạt tham chiếu mục VII.Phụ lục)

+ Mục C - Khoản thuế đang chờ xử lý

- NNT thực hiện truy vấn theo, chọn khoản nộp và nhấn "Tiếp tục". Hệ thống thực hiện kiểm tra:

+ NNT chọn khoản nộp thuộc mục A, hệ thống kiểm tra các khoản nộp đã chọn phải theo đúng thứ tự thanh toán:

+ NNT chọn khoản nộp thuộc mục B, cho phép NNT tùy chọn một khoản bất kỳ để thanh toán.

+ Chỉ cho phép chọn tối đa 2 khoản nộp/lần thanh toán.

- Hệ thống hiển thị thông tin các khoản nộp đã tích chọn lên màn hình Lập giấy nộp tiền:

|           | Cổn<br>kê k       | UẾ VIỆT N<br>g thông tin điện<br>hai, nộp thuế từ | AM<br>tử dành cho hộ, cá nhân l<br>thương mại điện tử, kinh d                                                                                                    | kinh doanh đăng ký,<br>doanh trên nền tảng :                                                                                                    | Ph<br>Số CCCD: 4<br>Mà số thuế: 4<br>Tên: HỘ KINH DOA<br>Số          | ên bản v1.0.0<br>3006225385<br>3006225385<br>NH TUẤN THU<br>Đãng xuất |
|-----------|-------------------|---------------------------------------------------|----------------------------------------------------------------------------------------------------|----------------------------------------------------------------------------------------------------|----------------------------------------------------------------------|-----------------------------------------------------------------------|
|           | 🔒 TÀI KHOẢ        | Ν ΚΗΑΙ ΤΗΨΕ                                       | NỘP THUẾ ĐĂNG KÝ THUẾ                                                                                                    | HƯỚNG DẪN SỬ DỤNG                                                                                                    |                                                                      |                                                                       |
|           | 01                | (02)                                              | (03)                                                                                                    | (04)                                                                                                    |                                                                      | 06                                                                    |
| Chọn Số t | ài khoản/Số thẻ   | Chọn khoản nộp                                    | Cập nhật thông tin                                                                                                    | Tạo giấy nộp tiển                                                                                                    | Xác thực                                                             | Kết quả                                                               |
|           | STT               | Kỳ thuế                                           | Nội dung các khoả                                                                                                    | n nộp NSNN                                                                                                    | Số tiền muốn nộp VND<br>(NNT được phép sửa)                          |                                                                       |
|           | 1                 | 00/01/2023                                        | Thuế thu nhập từ hoạt động :<br>của cá nhân                                                                                                    | sản xuất, kinh doanh                                                                                                    |                                                                      | 60.000                                                                |
|           | 2                 | 00/01/2023                                        | Thuế giá trị gia tăng hàng sả<br>trong nước (gồm cả dịch vụ t<br>khí)                                                                                                    | n xuất, kinh doanh<br>trong lĩnh vực dầu                                                                                                    |                                                                      | 25.000                                                                |
|           | 3                 | 00/01/2023                                        | Rượu sản xuất trong nước                                                                                                    |                                                                                                    |                                                                      | 100.000                                                               |
|           | Tổng tiền muốn nậ | p bằng số *                                       |                                                                                                    |                                                                                                    |                                                                      |                                                                       |
|           | 185.000           |                                                   | VND                                                                                                    |                                                                                                    |                                                                      |                                                                       |
|           | Một trăm tâm mươi | lăm nghin đồng                                    | < Quay lại                                                                                                    | > Tiếp tục                                                                                                    |                                                                      |                                                                       |
|           |                   | <b>Cơ quan chủ qu</b><br>Đị<br>Gł                 | Thuế Việt Nam - Trang thôn<br>ản:Bộ Tải Chính - Số giấy phép: 20<br>a chỉ: 123 Lỏ Đúc, phường Đống M<br>Điện thoại: (20243) 1<br>ni rõ nguồn <u>https://thuedientu.odt.gov</u> .<br>NCSC: | g tin điện từ của Tổng cụ<br>7/GP-BC ngày 14/05/2004 đ<br>tác, quận Hai Bà Trưng, thần<br>(589679 (cố máy lê 2180)<br>m khi phát hành thông tin từ<br>CƠ BĂN<br>HIỆM MẠNG | c Thuế<br>o Cục Bảo chí - Bộ VHTT cấp<br>h phố Hà Nội<br>website này |                                                                       |

Tại màn hình này, NSD thực hiện các thao tác:

- Nhấn 'Quay lại': Để quay lại màn hình trước đó
- Nhấn 'Tiếp tục': Để thực hiện tiếp theo của quy trình thanh toán

Bước 4: NNT nhấn 'Tiếp tục' hệ thống hiển thị Màn hình Cập nhật thông tin

| Ģ                                      | Cổng t<br>kê khai                                                                    | Ê VIỆT N<br>hông tin điệr<br>i, nộp thuế từ                               | IAM<br>n tử dành ch<br>r thương mạ                                                                                                    | o hộ, cá nhân ki<br>i điện tử, kinh d                                                                                                    | nh doanh đăng ký,<br>oanh trên nền tảng số                                                                                                    | Số CCC<br>Mã số thu<br>Tên: HỘ KINH D                             | Phiên bản v1.0.0<br>D: 43006225385<br>6ể: 43006225385<br>DOANH TUẤN THU<br>Đàng xuất |  |  |
|----------------------------------------|--------------------------------------------------------------------------------------|---------------------------------------------------------------------------|----------------------------------------------------------------------------------------------------|----------------------------------------------------------------------------------------------------|----------------------------------------------------------------------------------------------------|-------------------------------------------------------------------|--------------------------------------------------------------------------------------|--|--|
| <b>A</b>                               | TÀI KHOẦN                                                                            | ΚΗΑΙ ΤΗΨΕ                                                                 | AM       Statustics         Statustics       Statustics         Statustics       Statustics         Statustin       Statustini | DẪN SỬ DỤNG                                                                                                    |                                                                                                    |                                                                   |                                                                                      |  |  |
| (I)<br>Chọn Số tài kho                 | ản/Số thẻ                                                                            | 02 —<br>Chọn khoản nộ                                                     | p <b>C</b> ệ                                                                                                    | ip nhật thông tin                                                                                                    | (04)<br>Tạo giấy nộp tiển                                                                                                    | (05)<br>Xác thực                                                  | 06)<br>Kết quả                                                                       |  |  |
| Thôn<br>Tỉnh/                          | g tin cơ quan qu<br>/Thành phố *                                                     | ản lý thu                                                                 |                                                                                                    |                                                                                                    | Cơ quan quản lý thu *                                                                                                    |                                                                   |                                                                                      |  |  |
| 041                                    | TTT - Cao Bằng                                                                       | I                                                                         |                                                                                                    | ~                                                                                                    | 1054454 - Chi cục thuế t                                                                                                    | hành phố Cao Bằng                                                 | ~                                                                                    |  |  |
| Lưu ý<br>- Thố<br>- Hệ<br>và từ<br>O T | r:<br>ờng tin nơi phát si<br>thống hỗ trợ mặc<br>'ng nội dung kinh<br>'ỉnh/Thành phố | inh khoản thu hỗ<br>c định thông tin r<br>tế, người nộp th<br>O Quận/Huyệ | i trợ Kho bạc ni<br>nơi phát sinh kh<br>uế lựa chọn thả<br>m O Phường                                                                                                    | nà nước lấy căn cứ đ<br>loàn thu theo cơ quơ<br>òng tin nơi phát sinh<br>ŋ/Xă                                                             | ể phân bổ thuế về các địa phụ<br>In thuế quản lý người nộp thuế.<br>khoản thu đến Tỉnh/Thành phố                                                                                        | ương.<br>Căn cứ vào quy định của từ<br>Ś, Quận/Huyện, hay Phường, | ứng địa phương<br>/Xã tương ứng.                                                     |  |  |
| Tinh/                                  | /Thành phố *                                                                         |                                                                           |                                                                                                    |                                                                                                    | Quận/Huyện *                                                                                                    |                                                                   |                                                                                      |  |  |
| Phườ<br>Cao<br>Thôn                    | ing/Xã *<br>b Bằng<br>ig tin kho bạc                                                 |                                                                           |                                                                                                    | )<br>                                                                                                    |                                                                                                    |                                                                   |                                                                                      |  |  |
| Chuy                                   | ển cho Kho bạc i                                                                     | nhà nước *                                                                |                                                                                                    |                                                                                                    |                                                                                                    |                                                                   |                                                                                      |  |  |
| •                                      | λộp vào NSNN (T                                                                      | K 7111) 🔿 Thu                                                             | ı hồi hoàn (TK :                                                                                                    | 3397)<br>Quay lại                                                                                                    | > Tạo giấy nộp tiền                                                                                                    |                                                                   |                                                                                      |  |  |
|                                        |                                                                                      | Cơ quan chủ qu<br>Đ<br>C                                                  | Thuế Việt<br>tản:Bộ Tài Chín<br>ja chí: 123 Lò f<br>Đin rõ nguồn http:<br>Shi rõ nguồn http:                                                                                                    | Nam - Trang thông<br>h - Số giãy phép: 207<br>Dúc, phường Đống Mê<br>iện thoại: (0243) 7ć<br>s://thuedientu.gdt.govyr<br>NCSCA<br>Websitt | tin điện từ của Tống cục Thư<br>(GP-BC ngày 14/05/2004 do Cục<br>c, quân Hai Bả Trưng, thành phố<br>89679 (Sĩ máy lẻ 2180)<br>khi phát hành thông tin từ webs<br>cơ bản<br>ng màng nhật | <b>iế</b><br>Báo chí - Bộ VHTT cấp<br>5 Hà Nội<br>site này        |                                                                                      |  |  |

Tại màn hình này, NSD thực hiện các thao tác:

- Nhấn 'Quay lại': Để quay lại màn hình trước đó

- Nhấn 'Tạo giấy nộp tiền': Hệ thống chuyển sang màn hình tiếp theo

**Bước 5:** NNT nhấn 'Tạo giấy nộp tiền' hệ thống hiển thị Màn hình Tạo giấy nộp tiền

NSD nhấn '**Tạo giấy nộp tiền**' hệ thống hiển thị danh sách các giấy nộp tiền như sau:

|           | Cổn<br>kê ki                 | UẾ VIỆT N<br>g thông tin điệ<br>hai, nộp thuế ti | IAM<br>n tử dành ch<br>ừ thương mạ                                                 | io hộ, cá nhân ki<br>li điện tử, kinh dơ                                                                                                    | nh doanh đăng ký,<br>oanh trên nền tảng số                                                                                                    | Số<br>Mã s<br>Tên: HỘ K                        | Phiên bản v1.0.0<br>CCCD: 43006225385<br>ố thuế: 43006225385<br>NH DOANH TUẨN THU<br>Đàng xuất |
|-----------|------------------------------|--------------------------------------------------|------------------------------------------------------------------------------------|----------------------------------------------------------------------------------------------------|----------------------------------------------------------------------------------------------------|------------------------------------------------|------------------------------------------------------------------------------------------------|
|           | 🕇 TÀI KHOẢI                  | N KHAI THUẾ                                      | NỘP THUẾ                                                                           | ĐĂNG KÝ THUẾ                                                                                                    | HƯỚNG DẪN SỬ DỤNG                                                                                                    |                                                |                                                                                                |
| Chọn Số t | 01<br>ài khoản/Số thẻ        | Chọn khoản nộ                                    | ıp Cç                                                                              | (03)<br>àp nhật thông tin                                                                                                    | Tạo giấy nộp tiền                                                                                                    | (05)<br>Xác thực                               | (06)<br>Kết quả                                                                                |
|           | STT                          |                                                  | Số tiển VND                                                                        |                                                                                                    | Xem chi tiết                                                                                                    |                                                | Thao tác                                                                                       |
|           | 1                            |                                                  |                                                                                    | 85.000                                                                                                    | Chi tiết                                                                                                    |                                                | ۲                                                                                              |
|           | 2                            |                                                  |                                                                                    | 100.000                                                                                                    | Chi tiết                                                                                                    |                                                | 0                                                                                              |
|           | Lưu ý:<br>Theo quy định về v | riệc lập giấy nập ti                             | Mã Capcha *                                                                        | ỗi giấy nộp tiền chỉ r<br>🤇 Quay lại                                                                                                    | iộp cho 1 cơ quan thu, 1 địa bản                                                                                                    | C hành chính và tối đa                         | 2 khoản nộp!                                                                                   |
|           |                              | Cơ quan chủ q<br>E                               | Thuế Việt<br>uản:Bộ Tài Chín<br>Địa chí: 123 Lò f<br>Đ<br>Shi rõ nguồn <u>hự</u> c | Nam - Trang thông<br>h - 55 giấy phép: 207/<br>Dúc, phường Đông Má<br>Điện thoại: (0243) 761<br>s://thuedientu.odt.oxv.m<br>NCSC<br>Website | tin điện từ của Tổng cục Thuế<br>GP-BC ngày 14/05/2004 do Cục Đ<br>C, quân Hai Bà Trưng, thành phố l<br>89679 (số máy lẻ 2180)<br>khi phát hành thông tin từ websit<br>cơ DĂN<br>Cơ DĂN<br>Cế DĂN | í<br>Sáo chí - Bộ VHTT cấp<br>Hà Nội<br>te này |                                                                                                |

Tại màn hình này, NSD thực hiện các thao tác:

- Nhấn 'Quay lại': Để quay lại màn hình trước đó
- Nhấn 'Nộp thuế': Để thực hiện tiếp quy trình thanh toán
- Chọn 'Thao tác': Để tích chọn vào GNT nào thực hiện thanh toán trước
- Nhấn 'Chi tiết': hệ thống hiển thị màn hình giấy nộp tiền

|                   | Cổng t<br>kê khai                                             | É VIỆT  <br>hông tin điệ<br>i, nộp thuế t  | NAM<br>ên tử dành c<br>ừ thương m              | ho hộ, cá nhân k<br>ại điện tử, kinh d                                | inh doanh<br>oanh trên                 | đăng ký,<br>nền tảng s                              | Têr<br>Số                                               | Số CCCI<br>Mã số thư<br>: HỘ KINH Đ                                                | Phiên bản v1.0.4<br>2: 4300622538<br>ế: 4300622538<br>MANH TUẨN THI<br>Đăng xuất |
|-------------------|---------------------------------------------------------------|--------------------------------------------|------------------------------------------------|-----------------------------------------------------------------------|----------------------------------------|-----------------------------------------------------|---------------------------------------------------------|------------------------------------------------------------------------------------|----------------------------------------------------------------------------------|
| <b>f</b> 1        | ÀI KHOẢN                                                      | KHAI THUẾ                                  | NỘP THUẾ                                       | ĐĂNG KÝ THUẾ                                                          | HƯỚNG D                                | ĂN SỬ DỤNG                                          |                                                         |                                                                                    |                                                                                  |
|                   |                                                               |                                            |                                                | $\sim$                                                                |                                        | $\sim$                                              | $\sim$                                                  |                                                                                    |                                                                                  |
| (01) —            |                                                               | (02)                                       |                                                | 03                                                                    |                                        | 04)                                                 | 05                                                      |                                                                                    | 06                                                                               |
| tài khoản/        | Số thẻ                                                        | Chọn khoản n                               | ộp C                                           | Cập nhật thông tin                                                    | Tạo g                                  | iấy nộp tiền                                        | Xác th                                                  | ήc                                                                                 | Kết qi                                                                           |
| KD:<br>N          | iống ghi vào<br>hu vực này                                    |                                            | <b>GIÂY NỘ</b><br>Loại tiể                     | P TIÈN VÀO NGẦN<br>Tiền mật 🗋 Chuyển<br>n: VND 🏹 USD                  | SÁCH NHÀ<br>1 khoản 🕅                  | NƯỚC                                                | (Ban hà                                                 | tắu số C1- 02<br>th kêm theo 1<br>84/2016/TT-B<br>tủa Bồ Tái ch<br>Mã hiệu:<br>Số: | 2/NS<br>Thông tư số<br>ITC<br>                                                   |
|                   |                                                               |                                            |                                                |                                                                       |                                        |                                                     | CÅ tham chi                                             | her 1102024                                                                        | 0530415884                                                                       |
|                   |                                                               |                                            |                                                |                                                                       |                                        |                                                     | oo nam en                                               |                                                                                    | 0000410004                                                                       |
| Người<br>Địa chỉ  | hop thuế: PHA<br>Ap Trang Hoà                                 | vi THI BICH NGC<br>ng, xã Bông Tran        | 9                                              |                                                                       | Má                                     | so thuê: 3500                                       | 820787                                                  |                                                                                    |                                                                                  |
| Quân/ł            | luyên: Huyên )                                                | Kuyên Mộc                                  | -                                              |                                                                       | Tir                                    | h, TP: Bà Rịa                                       | Vũng Tàu                                                |                                                                                    |                                                                                  |
| Người<br>Địa chỉ  | nop thay :                                                    |                                            |                                                |                                                                       |                                        |                                                     |                                                         |                                                                                    |                                                                                  |
| Quận/ł            | luyên:                                                        |                                            |                                                |                                                                       | Tir                                    | h, TP:                                              |                                                         |                                                                                    |                                                                                  |
| Đề ngh<br>hoặc th | i NH/KBNN: N<br>u tiên mặt để                                 | lgân hàng Hợp tả<br>nóo NSNN theo          | c xã Việt Nam<br>: TK thụ NSNN                 | TK tam thu                                                            | tríc<br>TK thu bồi ho                  | h TK số: 0300<br>sản thuế GTG1                      | 000004785012                                            |                                                                                    |                                                                                  |
| vào tài           | Khoán của Kế                                                  | INN: KBNN Ha L                             | ang - Cao Bàng                                 |                                                                       |                                        |                                                     |                                                         |                                                                                    |                                                                                  |
| Tinh, T<br>Mértei | P: Cao Bàng<br>Mit ús obiém t                                 | fear-                                      |                                                |                                                                       |                                        |                                                     |                                                         |                                                                                    |                                                                                  |
| Nôp th            | eo văn bán củ                                                 | a cơ quan có thi                           | ẩm quyền: Kiểm                                 | toán nhà nước 💠 1                                                     | lhanh tra tài c                        | hinh 🗆                                              |                                                         |                                                                                    |                                                                                  |
|                   |                                                               |                                            | Than                                           | h tra Chính phú 🔲 🕻                                                   | Cơ quan có th                          | ắm quyền khả                                        | . 🗆                                                     |                                                                                    |                                                                                  |
| Tên cơ            | quan quán lý                                                  | thu: Chi cục thuế                          | thành phố Cao I                                | Sáng                                                                  |                                        |                                                     |                                                         |                                                                                    |                                                                                  |
|                   |                                                               |                                            | Phano                                          | tann cho người nẹp t                                                  | nue gni                                |                                                     |                                                         | phán đ<br>ủy nhi<br>phối họ                                                        | ânh cho NH<br>ệm thư/ NH<br>p thư/ KBNN<br>ghi                                   |
| STT               | Số tờ khai<br>quyết định<br>thông bào<br>định danh<br>sở (ID) | NSÓ Kỳ thu<br>NSÓ quyế<br>Mà Ngày th<br>Nô | é/ Ngay 🕴<br>t định/<br>ông bào                | iội dung các khoản n                                                  | ôp NSNN                                | Số tiên ngư<br>tệ                                   | yên Số tiên VND                                         | Ma<br>chương                                                                       | MB<br>NDKT(TM)                                                                   |
| 1                 |                                                               | 00/11                                      | /2022 Dà                                       | u, condensate (không i                                                | kế thuế tài                            |                                                     | 40.000.00                                               | 0 757                                                                              | 1551                                                                             |
|                   |                                                               |                                            | ngu                                            | yen thu theo hiep dinn,                                               | Tine the                               |                                                     | 40.000.00                                               |                                                                                    |                                                                                  |
|                   |                                                               |                                            |                                                |                                                                       | Tong tien                              |                                                     | 40.000.00                                               | °                                                                                  |                                                                                  |
| Tông s            | ố tiên ghi bằng                                               | g chữ: BÔN MƯ                              | OI TRIÊU ĐÔN                                   | 9                                                                     |                                        |                                                     |                                                         |                                                                                    |                                                                                  |
| PHÅN<br>KHLH      | A DÁNH CHO                                                    | KBNN GHI                                   |                                                |                                                                       |                                        |                                                     |                                                         |                                                                                    |                                                                                  |
|                   |                                                               |                                            | Mã CQ thu:                                     |                                                                       |                                        |                                                     | Ng TK:                                                  |                                                                                    |                                                                                  |
|                   |                                                               |                                            | Mā DBHC:                                       |                                                                       |                                        |                                                     | Có TK:                                                  |                                                                                    |                                                                                  |
|                   |                                                               |                                            | Mã nguồn NS                                    | INN:                                                                  |                                        |                                                     |                                                         |                                                                                    |                                                                                  |
|                   |                                                               | ĐÔI TƯƠI                                   | NG NÔP TIÊN                                    |                                                                       |                                        |                                                     | NGÅN HÅNG (KRN)                                         | n                                                                                  |                                                                                  |
|                   |                                                               | NgàyThi                                    | ingNäm                                         |                                                                       |                                        | N                                                   | pàyThángNám                                             |                                                                                    |                                                                                  |
| N                 | lgười nộp tiền                                                | Kế to                                      | án trưởng                                      | Thủ trưởng                                                            | К                                      | toán                                                | Kế toán trưởn                                           | 1                                                                                  |                                                                                  |
|                   |                                                               |                                            |                                                |                                                                       |                                        |                                                     |                                                         |                                                                                    |                                                                                  |
|                   |                                                               |                                            |                                                |                                                                       |                                        |                                                     |                                                         |                                                                                    |                                                                                  |
| L                 |                                                               |                                            |                                                |                                                                       |                                        |                                                     |                                                         |                                                                                    |                                                                                  |
|                   |                                                               |                                            |                                                | < 0                                                                   | Quay lại                               |                                                     |                                                         |                                                                                    |                                                                                  |
|                   |                                                               |                                            |                                                |                                                                       |                                        |                                                     |                                                         |                                                                                    |                                                                                  |
|                   |                                                               | Cơ quan chủ c                              | Thuế Việ<br>Juản:Bộ Tài Chi<br>Địa chỉ: 123 Là | t Nam - Trang thông<br>ính - Số giấy phép: 207<br>Đức, phường Đống Má | tin điện tử<br>/GP-BC ngày             | c <b>ủa Tổng cụ</b> c<br>14/05/2004 do              | : <b>Thuế</b><br>) Cục Báo chí - Bộ VHT<br>h phố Hà Nội | T cấp                                                                              |                                                                                  |
|                   |                                                               |                                            | Ghi rõ nguồn h                                 | Điện thoại: (0243) 76<br>tps://thuedientu.gdt.gov.vr                  | 89679 (số ma<br>khi phát hàn<br>cơ bản | ia Trừng, thân<br>áy lẻ 2180)<br>h thông tin từ<br> | website này                                             |                                                                                    |                                                                                  |

Bước 6: NNT nhấn 'Nộp thuế' hệ thống hiển thị Màn hình Xác thực

Từ màn hình 4 – Tạo giấy nộp tiền, nhấn 'Nộp thuế'. Hệ thống hiển thị màn hình nhập mã OTP

| Cổng<br>kê kh                  | <b>THUÉ VIỆT NAM</b><br>Cổng thông tin điện tử dành cho hộ, cá nhân kinh doanh đăng ký,<br>kê khai, nộp thuế từ thương mại điện tử, kinh doanh trên nển tảng số<br> |                                                                                                    |                                                                                                    |                                                |                 |  |
|--------------------------------|----------------------------------------------------------------------------------------------------|----------------------------------------------------------------------------------------------------|----------------------------------------------------------------------------------------------------|------------------------------------------------|-----------------|--|
| 🔒 TÀI KHOẢN                    | KHAI THUẾ NỘP TH                                                                                                    | IUÉ TRACÚU HƯỞ                                                                                                    | ÝNG DẪN SỬ DỤNG                                                                                                    |                                                |                 |  |
| 0)<br>Chọn Số tài khoản/Số thẻ | Chọn khoản nộp                                                                                                    | Cập nhật thông tin                                                                                                    | Tạo giấy nộp tiền                                                                                                    | 05<br>Xác thực                                 | (06)<br>Kết quả |  |
|                                |                                                                                                    | Nhập n<br>(Mã OTP được<br>Mã xác nhận có h<br>756<br>< Quay lại                                                                                                    | nã OTP •<br>gửi về SDT 1098)<br>hiệu lực trong 295s<br>5432                                                                                                    |                                                |                 |  |
|                                | Thuế<br>Cơ quan chủ quản:Bộ Tả<br>Địa chỉ: 12<br>Ghi rõ ngư                                                                                                    | Việt Nam - Trang thống<br>i Chính - Số giấy phép: 207/<br>3 Lô Đức, phường Đống Má<br>Điện thoại: (0243) 76<br>ôn https://thuedientu.gdt.gox.yn<br>NCSC:<br>Website<br>TÍN NH | tin điện từ của Tổng cục Thuậ<br>(GP-BC ngày 14/05/2004 do Cục l<br>c, quận Hai Bà Trưng, thành phố<br>89679 (Số máy lê 2180)<br>khi phát hành thông tin từ websi<br>cơ BAN<br>cơ BAN<br>cự chủa năn | s<br>Báo chí - Bộ VHTT cấp<br>Hà Nội<br>te này |                 |  |

Người sử dụng (NSD) sẽ nhập mã OTP (One Time Password) mà ngân hàng đã gửi về qua SMS hoặc ứng dụng ngân hàng.

**Bước 7:** NNT nhập xong mã OTP nhấn 'Xác thực', hệ thống hiển thị Màn hình Kết quả

Kết quả trả:

• **Nếu ngân hàng trả kết quả hợp lệ**: Nếu mã OTP hợp lệ, hệ thống sẽ hiển thị màn hình thanh toán các khoản nộp NSNN thành công

| đe.     | Cổng thông tin điện tử dành cho hộ, cá nhân kinh doanh đăng ký,<br>kẽ khai, nộp thuế từ thương mại điện tử, kinh doanh trên nền tảng số |           |           |          |               |                     |      | Phiên bản v1.0.0<br>6 CCCD: 43006225385<br>số thuế: 43006225385<br>KINH DOANH TUẤN THU<br>Đàng xuất |
|---------|----------------------------------------------------------------------------------------------------|-----------|-----------|----------|---------------|---------------------|------|----------------------------------------------------------------------------------------------------|
| 1       | <b>A</b>                                                                                                    | TÀI KHOẢN | KHAI THUẾ | NỘP THUẾ | TRA CƯU       | HƯỞNG DẪN SỬ DỤNG   |      |                                                                                                    |
| Char Cá | (01) —                                                                                                    | 105.463   | (02       |          | — <u>03</u> — | (e)                 | (05) | ©6                                                                                                  |
|         |                                                                                                    |           |           |          | тн            | ÀNH CÔNG            |      |                                                                                                    |
|         |                                                                                                    |           |           | 0        | Trang chủ     | > Tiếp tục nộp thuế |      |                                                                                                    |

• **Nếu ngân hàng trả kết quả không hợp lệ**: Nếu mã OTP không hợp lệ, hệ thống hiển thị màn hình thất bại

| Cổng ti<br>kê khai              | Ê VIỆT NA<br>hông tin điện tử<br>i, nộp thuế từ th | Số CCCI<br>Mã số thu<br>Tên: HỘ KINH Đ                                                           | Phiên bản v1.0.0<br>D: 43006225385<br>É: 43006225385<br>DANH TUẤN THU<br>Dàng xuất |                  |                |
|---------------------------------|----------------------------------------------------|--------------------------------------------------------------------------------------------------|------------------------------------------------------------------------------------|------------------|----------------|
| 🔒 TÀI KHOẦN                     |                                                    | IỘP THUẾ TRA CỨU                                                                                 | HƯỚNG DẪN SỬ DỤNG                                                                  |                  |                |
| (0)<br>Chọn Số tài khoản/Số thể | Chọn khoản nộp                                     | Gập nhật thông t<br>Cập nhật thông t<br>Qâp nhật thông t<br>Qâp nhật thông t<br>Qâp nhật thông t | tin Tạo giấy nộp tiền                                                              | (05)<br>Xắc thực | 08)<br>Kết quả |

#### Tại màn hình này, NSD thực hiện các thao tác:

- Nhấn '**Trang chủ**': hệ thống trở về màn hình trang chủ
- Nhấn **'Tiếp tục nộp thuế'**: Hệ thống quay về màn hình 4, hiển thị giấy nộp tiền tiếp theo

#### 3.2 Tra cứu chứng từ

<u>**Bước 1:**</u> NNT đăng nhập thành công vào hệ thống, chọn 'Nộp thuế' chọn tiếp 'Tra cứu chứng từ nộp thuế'

| THUẾ VIỆT NAM       Sơ         Mã         Cổng thông tin điện tử dành cho hộ, cá nhân kinh doanh đăng ký,       Tên: Hộ t         kê khai, nộp thuế từ thương mại điện tử, kinh doanh trên nền tảng số |   |           |                    |                                                                    |                                                                                       |                                                                                                    |                                                                | <b>Phiên bản v1.0.0</b><br>Số CCCD: 43006225385<br>Mã số thuế: 43006225385<br>Tên: HỘ KINH DOANH TUẤN THU<br>Đăng xuất |  |
|----------------------------------------------------------------------------------------------------|---|-----------|--------------------|--------------------------------------------------------------------|---------------------------------------------------------------------------------------|----------------------------------------------------------------------------------------------------|----------------------------------------------------------------|----------------------------------------------------------------------------------------------------|--|
|                                                                                                    | A | TÀI KHOẢN | KHAI THUẾ          | NỘP THUẾ                                                           | TRA CỨU                                                                               | HƯỚNG DÂN SỬ DỤNG                                                                                                    |                                                                |                                                                                                    |  |
|                                                                                                    |   | Lập giố   | y nộp tiền         |                                                                    | Ττα cứu                                                                               | chứng từ nộp thượ                                                                                                    | é                                                              | Liên kết/Hủy tài khoản<br>ngân hàng                                                                                    |  |
|                                                                                                    |   |           | Cơ quan chủ q<br>t | Thuế Việt<br>uản:Bộ Tài Chín<br>Dịa chỉ: 123 Lỏ<br>Shi rõ nguồn hự | Nam - Trang<br>h - Số giấy ho<br>Đić, phường Đ<br>Điện thoại: (0<br>ss://thuedientu.g | thông tin điện từ của Tốn<br>ép: 207/GP-BC ngày 14/05/2/<br>ờng Mác, quận Hai Bà Trưng<br>243) 7689679 (số máy lê 218<br>được van khi phát hành thông<br>SCC Cổ BÂN<br>Webite grang nhà<br>TÍN NHIỆM MẠNG | ng cục Thu<br>004 do Cục<br>1, thành phố<br>30)<br>tin từ webs | <b>lē</b><br>Báo chí - Bộ VHTT cấp<br>5 Hà Nội<br>site này                                                             |  |

#### Màn hình hiển thị

| Phiên bản v1.0.0         Số CCC: 43006225385         Cổng thông tin điện tử dành cho hộ, cá nhân kinh doanh đăng ký,         kê khai, nộp thuế từ thương mại điện tử, kinh doanh trên nền tảng số         Dâng xuất |                                                                                                    |  |  |  |  |  |  |
|----------------------------------------------------------------------------------------------------|----------------------------------------------------------------------------------------------------|--|--|--|--|--|--|
| 👚 TÀI KHOẢN KHAI THUẾ NỘP THUẾ TRA CỨU HƯỚ                                                                                                    | NG DẪN SỬ DỤNG                                                                                                    |  |  |  |  |  |  |
| <b>Tra cứu chứng từ nộp thuế</b><br>Mã tham chiếu<br>123456798                                                                                                    |                                                                                                    |  |  |  |  |  |  |
| Ngày lập chứng từ từ ngày *                                                                                                    | Đến ngày *                                                                                                    |  |  |  |  |  |  |
|                                                                                                    | ra cứu                                                                                                    |  |  |  |  |  |  |
| Thuế Việt Nam - Trang thông<br>Cơ quan chủ quản:Bộ Tài Chính - Số giấy phép: 207/<br>Địa chỉ: 123 Lô Đúc, phường Đống Má<br>Điện thoại: (0243) 76<br>Ghi rõ nguồn https://thuedientu.gdt.gov.yn<br>NCSC Trin NH     | tin điện từ của Tổng cục Thuế<br>GP-BC ngày 14/05/2004 do Cục Báo chí - Bộ VHTT cấp<br>:, quận Hai Bả Trưng, thành phố Hà Nội<br>9679 (số máy lẻ 2180)<br>khi phát hành thông tin từ website này<br>cơ BảN<br>giết mạng |  |  |  |  |  |  |

NNT thực hiện nhập/chọn các thông tin:

- Mã tham chiếu: NNT nhập thộng tin

- Ngày lập chứng từ từ ngày..đến ngày: NNT thực hiện nhập ngày cần tra cứu

Bước 2: NNT nhấn 'Tra cứu', hệ thống hiển thị kết quả

| Cổng t<br>kê khai          | hông tin điện tử dành c<br>i, nộp thuế từ thương m | ho hộ, cá nhớ<br>ợi điện tử, kir | àn kinh doanh đăng ký.<br>hh doanh trên nền tảng | Mã số thuế: 43006<br>nh doanh đăng ký, Tên: HỘ KINH DOANH Tụ<br>panh trên nền tảng số<br>Da |             |  |  |
|----------------------------|----------------------------------------------------|----------------------------------|--------------------------------------------------|---------------------------------------------------------------------------------------------|-------------|--|--|
| 🔒 TÀI KHOẢN                | KHAI THUẾ NỘP THUẾ                                 | TRA CỨU                          | HƯỚNG DẪN SỬ DỤNG                                |                                                                                             |             |  |  |
| Mā tham chiếu<br>123456798 |                                                    |                                  |                                                  |                                                                                             |             |  |  |
| Ngày lập chứng từ từ       | ngày *                                             |                                  | Đến ngày *                                       |                                                                                             |             |  |  |
| 10/10/2023                 |                                                    | (                                | 11/11/2024                                       |                                                                                             |             |  |  |
|                            |                                                    |                                  | ) Tra cứu                                        |                                                                                             |             |  |  |
| STT                        | Số tham chiếu                                      | Số tiến                          | Ngày nộp                                         | Trạng thái                                                                                  | In chứng từ |  |  |
| 2                          | 112234551                                          | 10.000                           | 11/11/2023                                       | Thành công                                                                                  | 0           |  |  |
| 3                          | 112234552                                          | 1.000.000                        | 11/11/2023                                       | Thành công                                                                                  | 0           |  |  |
| 4                          | 112234553                                          | 1.000.000                        | 11/11/2023                                       | OTP không hợp lệ                                                                            |             |  |  |
|                            |                                                    |                                  |                                                  | C 1 2                                                                                       | 3 4 5 6 .   |  |  |

(Màn hình kết quả tra cứu)

- NNT chọn chứng từ có trạng thái "Thành công" và nhấn "In chứng từ"

- Hiển thị màn hình chứng từ nộp thuế theo mẫu C1-02/NSNN

## 3.3 Liên kết tài khoản ngân hàng

**Bước 1:** Chọn menu **Nộp thuế -> Hủy/Liên kết tài khoản ngân hàng**. Hệ thống hiển thị danh sách ngân hàng đã liên kết

| Cá<br>kê            | HUẾ VIỆT  <br>Îng thông tin điệ<br>khai, nộp thuế t | NAM<br>ên tử dành ch<br>ừ thương mại                                                                   | o hộ, cá nhân k<br>i điện tử, kinh d                                                                                                    | inh doanh đăn<br>Ioanh trên nền                                                                                                    | g ký,<br>tảng số                                                                            | Số Cơ<br>Mã số t<br>Tên: HỘ KINH | <b>Phiên bản v1.0.6</b><br>CCD: 4300622538<br>Huế: 4300622538<br>HOANH TUẤN THI<br>Dàng xuất | 5<br>5<br>J |
|---------------------|-----------------------------------------------------|----------------------------------------------------------------------------------------------------|----------------------------------------------------------------------------------------------------|----------------------------------------------------------------------------------------------------|---------------------------------------------------------------------------------------------|----------------------------------|----------------------------------------------------------------------------------------------|-------------|
| 🔒 тài кно           | ẢN KHAITHUẾ                                         | NỘP THUẾ                                                                                               | TRA CỨU HƯ                                                                                                    | ỚNG DẪN SỬ DỤNG                                                                                                    | ;                                                                                           |                                  |                                                                                              |             |
| Liên kết tà         | i khoản                                             |                                                                                                    |                                                                                                    |                                                                                                    |                                                                                             |                                  |                                                                                              |             |
| Ngân hàng đã li     | ên kết                                              |                                                                                                    |                                                                                                    |                                                                                                    |                                                                                             |                                  |                                                                                              |             |
| Vui lòng liên kết t | hêm ngân hàng bên                                   | dưới                                                                                                   |                                                                                                    |                                                                                                    |                                                                                             |                                  |                                                                                              |             |
| Liên kết thêm ng    | gân hàng                                            |                                                                                                    |                                                                                                    |                                                                                                    |                                                                                             |                                  |                                                                                              |             |
| Nhập để tìm ki      | ém                                                  |                                                                                                    |                                                                                                    |                                                                                                    |                                                                                             |                                  | Q                                                                                            | ]           |
| BIDV                | Vietcombank                                         | X <mark>∻ MB</mark>                                                                                    | VTPBank                                                                                                    |                                                                                                    | ACB                                                                                         |                                  |                                                                                              |             |
| 🔇 Shinhan Bank      | VietinBank                                          | EXIMBANK                                                                                               |                                                                                                    | AGRIBANK                                                                                                    | SAIGONBANK                                                                                  | BVBank<br>Ngắn hàng Đần Việt     | VIB <sup>₩</sup>                                                                             |             |
|                     | Sacombank                                           | <b>WPBank</b>                                                                                          |                                                                                                    | LPBank <sup>©</sup>                                                                                                    | SWOORI BANK                                                                                 |                                  |                                                                                              |             |
|                     |                                                     |                                                                                                    | < - 1                                                                                                    | Quay lại                                                                                                    |                                                                                             |                                  |                                                                                              |             |
|                     | Cơ quan chủ c                                       | Thuế Việt I<br>quản:Bộ Tài Chính<br>Địa chí: 123 Lò Đ<br>Địa chí: 123 Lò Đ<br>Ghi rõ nguồn <u>http</u> | Nam - Trang thông<br>1 - Số giấy phép: 207<br>Vúc, phường Đống M<br>iện thoại: (0243) 7<br>s://thuedientu.odt.goxy<br>NCSC<br>Webeit<br>TÍN N | tin điện từ của Tr<br>/(GP-BC ngày 14/05<br>ác, quận Hai Bà Trư<br>589679 (số máy lẻ 2<br>khi phát hành thốr<br>Cơ Bản<br>tiệm MẠNG | ống cục Thuế<br>/2004 do Cục Báo cl<br>ng, thành phố Hà N(<br>180)<br>ng tin từ website này | hí - Bộ VHTT cấp<br>ội<br>Y      |                                                                                              |             |

**Bước 2:** NNT chọn ngân hàng liên kết, màn hình hiển thị số tài khoản/số thể đã liên kết

| TÀI KHOẢN KI Liên kết tài khoả (i) Thông tin ti Vui lòng nhập thông tin đi | HAITHUÉ NỘP THUẾ<br>IN | ΤΡΑ ΟΎΟ Η       | ƯỚNG DẪN SỬ DỤNG |         |
|----------------------------------------------------------------------------|------------------------|-----------------|------------------|---------|
| Liên kết tài khoả<br>(a)<br>Thông tin tr<br>Vưi làng nhập thông tin đi     | in<br>)                |                 |                  |         |
| (0)<br>Thông tin tr<br>Vui lòng nhập thông tin đ                           | )                      |                 |                  |         |
| Thông tin tế<br>Vui lòng nhập thông tin đ                                  |                        | - 02            | (03)             | (04)    |
| Vui lòng nhập thông tin đ                                                  | ai khoản Kiế           | m tra thông tin | Xác thực         | Kết quả |
| Lê Thu Mai                                                                 |                        | ×               | 0123 456 789     |         |
| Bạn được phép sửa tên tải khoản<br>Loợi liên kết *                         | N:                     |                 | Số tài khoản *   |         |
| Số tài khoản                                                               |                        | 2               | 123456798        |         |
| Loại giấy tờ •                                                             |                        |                 | Số giấy tờ •     |         |
| Căn cước công dân                                                          |                        | ~               | 020022003658     |         |

**Bước 3:** Người nộp thuế nhập thông tin liên kết, nhấn "liên kết", hiển thị màn hình nhập mã Captcha.

| Cổng thông tin điện<br>kê khai, nộp thuế từ | IAM<br>n tử dành cho hộ, cá nhân ki<br>r thương mại điện tử, kinh da                                                                                                    | nh doanh đăng ký,<br>oanh trên nền tảng sốố                                                                                                    | <b>Phiên bản v1.0.0</b><br>Số CCCD: 43006225385<br>Mã số thuế: 43006225385<br>Tên: HỘ KINH DOANH TUẤN THU<br>Đàng xuất |
|---------------------------------------------|----------------------------------------------------------------------------------------------------|----------------------------------------------------------------------------------------------------|----------------------------------------------------------------------------------------------------|
| 🕇 TÀI KHOẢN KHAI THUẾ                       | NỘP THUẾ TRA CỨU HƯỚ                                                                                                    | NG DẪN SỬ DỤNG                                                                                                    |                                                                                                    |
| Liên kết tài khoản                          |                                                                                                    |                                                                                                    |                                                                                                    |
| 01                                          | (02)<br>Kiểm tra thông tin<br>nai thương Việt Nam (Vietcombank)                                                                                                    | (03)<br>Xác thực                                                                                                    | (04)<br>Kết quả                                                                                                    |
| Tên tài khoản                               | ······,                                                                                                    | Số điện thoại *                                                                                                    |                                                                                                    |
| Lê Thu Mai                                  | ~                                                                                                    | 0123 456 789                                                                                                    |                                                                                                    |
| Loại liên kết *                             |                                                                                                    | Số tài khoản *                                                                                                    |                                                                                                    |
| Số tài khoản                                | ~                                                                                                    | 123456798                                                                                                    |                                                                                                    |
| Loại giấy tở *                              |                                                                                                    | Số giấy tờ *                                                                                                    |                                                                                                    |
| Căn cước công dân                           | × )                                                                                                    | 020022003658                                                                                                    |                                                                                                    |
|                                             | Mā Capcha *<br>KHQWX<br>Cuuay lại                                                                                                    | Chiên kết                                                                                                    |                                                                                                    |
| Cơ quan chủ qu<br>Đ                         | Thuế Việt Nam - Trang thông<br>uản:Bộ Tải Chính - Số giấy phép: 207,<br>Địa chỉ: 123 Lò Đúc, phường Đống Má<br>Điện thoại: (0243) 76<br>Shi rõ nguồn https://thuedlentu.dd.oxvu.<br>NCSCC<br>Website | tin điện từ của Tổng cục Thuế<br>(GP-BC ngày 14/05/2004 do Cục Bảo<br>c, quận Hai Bả Trưng, thành phố Hà N<br>89679 (số máy lẻ 2180)<br>khi phát hành thông tin từ website ná<br>cơ BảN<br>tếm Mạng | chí - Bộ VHTT cấp<br>lội<br>ày                                                                                         |

**Bước 4**: NNT nhập mã captcha, sau đó nhấn tiếp tục, hệ thống hiển thị màn hình nhập mã OTP

|      | Cổng t<br>kê kha | É VIỆT N<br>hông tỉn điệ<br>i, nộp thuế ti | Phiên bản v1.0.0<br>Số CCCD: 43006225385<br>Mã số thuế: 43006225385<br>Tên: HỘ KINH DOANH TUẤN THU<br>Đảng xuất |                 |                           |         |
|------|------------------|--------------------------------------------|----------------------------------------------------------------------------------------------------|-----------------|---------------------------|---------|
| A    | TÀI KHOẢN        | KHAI THUẾ                                  | NỘP THUẾ                                                                                                    | TRA CỨU         | HƯỞNG DẪN SỬ DỤNG         |         |
| Liêr | ı kết tài kh     | Ioản                                       |                                                                                                    |                 |                           |         |
|      |                  | (01)                                       |                                                                                                    | - (02)          | (04)                      |         |
|      | Thông            | tin tài khoản                              | Kiến                                                                                                    | n tra thông tin | Xác thực                  | Kết quả |
|      |                  |                                            |                                                                                                    | Nh              | ập mã OTP ·               |         |
|      |                  |                                            |                                                                                                    | (Mā OT          | TP được gửi về SĐT *098)  |         |
|      |                  |                                            |                                                                                                    | Mô xác nh       | ộn có hiệu lực trong 295s |         |
|      | 756432           |                                            |                                                                                                    |                 |                           |         |
|      |                  |                                            |                                                                                                    | < Quay I        | ại 🗸 Xác thực             |         |

• Đối với trường hợp NNT sử dụng phương thức xác thực Smart OTP từ ngân hàng, NNT vào app nhập hàng và nhập mã giao dịch và nhập mã giao dịch để lấy OTP

• Đối với trường hợp NNT sử dụng phương thức xác thực SMS OTP từ ngân

hàng, NNT nhập mã xác thực được hệ thống ngân hàng gửi SMS đến số điện thoại đăng ký với ngân hàng.

Màn hình hiển thị thành công

| Cổng thông tin điệ<br>kê khai, nộp thuế t | Cổng thông tin điện tử dành cho hộ, cá nhân kinh doanh đăng ký,<br>kê khai, nộp thuế từ thương mại điện tử, kinh doanh trên nền tảng số                                                                                                    |                                                                                                    |                                   |  |  |  |  |
|-------------------------------------------|----------------------------------------------------------------------------------------------------|----------------------------------------------------------------------------------------------------|-----------------------------------|--|--|--|--|
| 🟫 TÀI KHOẢN KHAI THUẾ                     | NỘP THUẾ TRA CỨU HƯỚN                                                                                                    | IG DẪN SỬ DỤNG                                                                                                    |                                   |  |  |  |  |
| Liên kết tài khoản                        |                                                                                                    |                                                                                                    |                                   |  |  |  |  |
| (01)                                      | (02)                                                                                                    | (04)                                                                                                    | (04)                              |  |  |  |  |
| Thông tin tài khoản                       | Kiểm tra thông tin                                                                                                    | Xác thực                                                                                                    | Kết quả                           |  |  |  |  |
| LIÊI                                      | N KÉT TÀI KHOẢN NG                                                                                                    | ÂN HÀNG THÀNH                                                                                                    | CÔNG                              |  |  |  |  |
| Cơ quan chủ q<br>t                        | Thuế Việt Nam - Trang thông ti<br>uản:Bộ Tài Chính - Số giấy phép: 207/G<br>lộa chi: 123 tố Đức, phương Đống Mác,<br>Điện thoại: (0243) 768<br>Ghi rõ nguồn https://thuedientu.odt.oov.pk<br>Shi rõ nguồn https://thuedientu.odt.oov.pk<br>NCSC&<br>Website a<br>Tín NHI | n điện từ của Tống cục Thuế<br>P-BC ngày 14/05/2004 do Cục Bả<br>quận Hai Bả Trưng, thành phố Hả<br>3679 (số máy lẻ 2180)<br>hị phát hành thông tin từ website<br>cơ μảν<br>καθματά | o chí - Bộ VHTT cấp<br>hội<br>này |  |  |  |  |

#### 3.4 Hủy liên kết tài khoản ngân hàng

**Bước 1:** Chọn menu Nộp thuế -> Hủy/Liên kết tài khoản ngân hàng. Hệ thống hiển thị danh sách ngân hàng đã liên kết

**Bước 2:** NNT chọn icon 'Hủy liên kết', màn hình hiển thị số tài khoản/số thể đã liên kết

| Cổng thông tin điệi<br>kê khai, nộp thuế ti                   | Phiên bản v1.0.0<br>Số CCCD: 43006225385<br>Mã số thuế: 43006225385<br>Tên: HỘ KINH DOANH TUẤN THU<br>Đàng xuất                                                            |                                                                                                    |                                   |  |
|---------------------------------------------------------------|----------------------------------------------------------------------------------------------------|----------------------------------------------------------------------------------------------------|-----------------------------------|--|
| 🟫 TÀI KHOẢN KHAI THUẾ                                         | NỘP THUẾ TRA CỨU                                                                                                    | HƯỚNG DẪN SỬ DỤNG                                                                                                    |                                   |  |
| Huỷ liên kết tài khoản                                        |                                                                                                    |                                                                                                    |                                   |  |
| 0)<br>Thông tin tài khoản<br>Tên ngân hàng Ngân hàng TMCP Ngo | (02)<br>Kiểm tra thông tin<br>ại thương Việt Nam (Vietcomb                                                                                                    | (03)                                                                                                    | Cđ<br>Kết quả                     |  |
| Tên tài khoản                                                 |                                                                                                    | Loại liên kết *                                                                                                    |                                   |  |
| Lê Thu Mai                                                    |                                                                                                    | Số tài khoản                                                                                                    | ~                                 |  |
| Số tài khoản *                                                |                                                                                                    |                                                                                                    |                                   |  |
| 123456798                                                     |                                                                                                    |                                                                                                    |                                   |  |
|                                                               | < Quay lại                                                                                                    | ද්? Huỷ liên kết                                                                                                    |                                   |  |
| Cơ quan chủ qu<br>E                                           | Thuế Việt Nam - Trang th<br>tản:Bộ Tài Chính - Số giấy phép:<br>ța chỉ: 123 Lỏ Đúc, phường Đốn<br>Điện thoại: (0243<br>shi rố nguồn <u>https://thuedienu.odt.o</u><br>WCSC | ông tin điện từ của Tổng cục Thuế       207/GP-BC ngày 14/05/2004 do Cục Bắ       ŋ Mác, quân Hai Bà Trừng, thành phố Hả       i) 7689679 (số máy lẻ 2180)       ôxun khi phát hành thông tin từ website       cơ BảN       bhilt day năn | o chí - Bộ VHTT cấp<br>Nội<br>này |  |

**Bước 3:** Người nộp thuế nhập thông tin liên kết, nhấn "Hủy liên kết", hiển thị màn hình nhập mã Captcha.

| Cổng thông tin đi<br>kê khai, nộp thuế | NAM<br>ện tử dành cho hộ, cá nhân k<br>từ thương mại điện tử, kinh d                                                                                                    | inh doanh đăng ký,<br>oanh trên nến tảng số                                                                                                    | Phiên bản v1.0.0<br>Số CCCD: 43006225385<br>Mã số thuế: 43006225385<br>Tên: HỘ KINH DOANH TUẤN THU<br>Đăng xuất |
|----------------------------------------|----------------------------------------------------------------------------------------------------|----------------------------------------------------------------------------------------------------|----------------------------------------------------------------------------------------------------|
| 🟫 TÀI KHOẢN KHAI THUẾ                  | NỘP THUẾ TRA CỨU HƯƠ                                                                                                    | ỨNG DẪN SỬ DỤNG                                                                                                    |                                                                                                    |
| Huỷ liên kết tài khoản                 |                                                                                                    |                                                                                                    |                                                                                                    |
| 01                                     | (02                                                                                                    | (03)                                                                                                    | (04)                                                                                                    |
| Thông tin tài khoản                    | Kiểm tra thông tin                                                                                                    | Xác thực                                                                                                    | Kết quả                                                                                                    |
| Tên ngân hàng Ngân hàng TMCP N         | goại thương Việt Nam (Vietcombank                                                                                                    |                                                                                                    |                                                                                                    |
| Tên tài khoản                          |                                                                                                    | Loại liên kết *                                                                                                    |                                                                                                    |
| Lê Thu Mai                             | ×                                                                                                    | Số tài khoản                                                                                                    | ~                                                                                                    |
| Số tài khoản *                         |                                                                                                    |                                                                                                    |                                                                                                    |
| 123456798                              |                                                                                                    |                                                                                                    |                                                                                                    |
|                                        | Mã Capcha *                                                                                                    |                                                                                                    |                                                                                                    |
|                                        | KHQWX                                                                                                    | KHQ/X \$                                                                                                    |                                                                                                    |
|                                        | < Quay lại                                                                                                    | > Tiếp tục                                                                                                    |                                                                                                    |
| Cơ quan chủ                            | Thuế Việt Nam - Trang thông<br>quản:86 Tài Chính - 55 giấy phép: 207<br>Địa chỉ: 123 Là Đức, phường Đống M<br>Điện thoại: (0243) 70<br>Ghi rõ nguồn <u>https://thuediertu.adt.oov.</u><br>RCSC<br>TÍN N | tin điện từ của Tổng cục Thuế<br>(GP-BC ngày 14/05/2004 do Cục Báo<br>kc, quận Hai Bà Trưng, thành phố Hà<br>899679 (số máy lễ 2180)<br>khi phát hành thống tin từ website r<br>CC ĐĂN<br>Rex củag nhà<br>Hệm MẠNG | p chí - Bộ VHTT cấp<br>Nội<br>này                                                                               |

Bước 4: NNT nhập mã captcha, sau đó nhấn tiếp tục, hệ thống hiển thị màn hình

#### nhập mã OTP

| THUẾ VIỆT N<br>Cổng thông tin điện<br>kê khai, nộp thuế từ | AM<br>tử dành cho hộ, cá nhân kinh doanh đăng ký,<br>thương mại điện tử, kinh doanh trên nền tảng số                                                                                                    | Phiên bản v1.0.0<br>Số CCCD: 43006225385<br>Mã số thuế: 43006225385<br>Tên: HỘ KINH DOANH TUẤN THU<br>Đảng xuất |
|------------------------------------------------------------|----------------------------------------------------------------------------------------------------|----------------------------------------------------------------------------------------------------|
| A TAI KHOAN KHAI THUE                                      | NỘP THUẾ TRA CỦU HƯÔNG DĂN SU DỤNG                                                                                                    |                                                                                                    |
| Hủy liên kết tài khoản                                     |                                                                                                    |                                                                                                    |
| ()<br>Thông tin tài khoản                                  | (a)<br>Kiểm tra thông tin Xác thực<br>Nhập mã OTP -<br>(Ma OTP được gời về SDT 1098)<br>Mà xác nhận có hiệu lực trong 295s<br>756432<br>( Quay lại Vác thực                                                                                                    | (04)<br>Kết quả                                                                                                 |
| Cơ quan chủ qu<br>Đ<br>G                                   | Thuế Việt Nam - Trang thông tin điện tử của Tổng cục Thuế<br>ân:Bộ Tài Chính - Số giấy phép: 207/GP-BC ngày 14/05/2004 do Cục B<br>a chỉ: 123 Lõ Đúc, phường Đông Mác, quận Hai Bà Trưng, thành phố H<br>Điện thoại: (0243) 7689679 (56 máy) 42 180)<br>hì rõ nguồn https://tbuedientu.odt.goxym khi phát hành thông tin từ website<br>Vebsite ar cong năy<br>Website ar cong năy | áo chí - Bộ VHTT cấp<br>tả Nội<br>e này                                                                         |

• Đối với trường hợp NNT sử dụng phương thức xác thực Smart OTP từ ngân hàng, NNT vào app nhập hàng và nhập mã giao dịch và nhập mã giao dịch để lấy OTP

• Đối với trường hợp NNT sử dụng phương thức xác thực SMS OTP từ ngân hàng, NNT nhập mã xác thực được hệ thống ngân hàng gửi SMS đến số điện thoại đăng ký với ngân hàng.

Màn hình hiển thị thành công

| Cổng th<br>kê khai | E VIỆT NAM<br>hông tin điện tử dành ch<br>nộp thuế từ thương mạ | Phiên bản v1.0.0<br>Số CCCD: 43006225385<br>Mà số thuế: 43006225385<br>Tên: HỘ KINH DOANH TUẤN THU<br>Dàng xuất  |                       |         |  |
|--------------------|-----------------------------------------------------------------|----------------------------------------------------------------------------------------------------|-----------------------|---------|--|
| 🔒 TÁI KHOÁN        | KHAI THUẾ NỘP THUẾ                                              | ΤΡΑ Ο Υ΄ Η ΤΟ Υ΄ Η ΤΟ Υ΄ Η ΤΟ Υ΄ Η ΤΟ Υ΄ Η ΤΟ Υ΄ Η ΤΟ Υ΄ Η ΤΟ Υ΄ Η ΤΟ Υ΄ Η ΤΟ Υ΄ Η ΤΟ Υ΄ Η ΤΟ Υ΄ Η ΤΟ Υ΄ Η ΤΟ Υ΄ | ĐẨN SỬ DỤNG           |         |  |
| Hủy liên kết tài   | i khoản                                                         |                                                                                                    |                       |         |  |
| (                  | 01)                                                             | - (02)                                                                                                    | (04)                  | (04)    |  |
| Thông ti           | in tài khoản Kiểr                                               | n tro thông tin                                                                                                  | Xác thực              | Kết quả |  |
|                    | HUŶ LIÊN KÉT                                                    |                                                                                                    | GÂN HÀNG THÀN<br>gchú | NH CÔNG |  |

#### 4 Chức năng Tra cứu

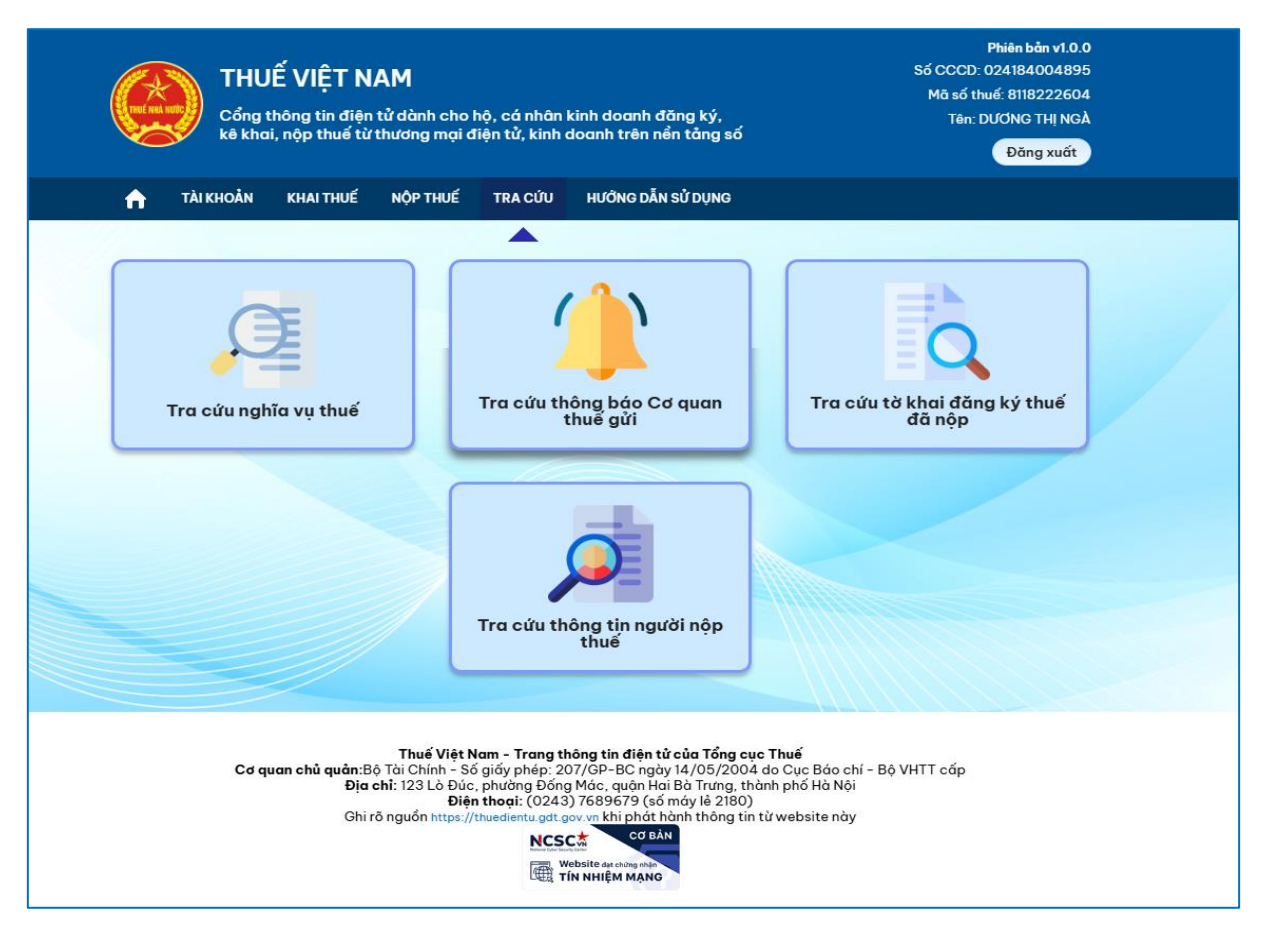

#### 4.1 Chức năng Tra cứu thông tin NNT

Bước 1: NNT truy cập vào trang\_TMĐT dành cho cá nhân

Bước 2: NNT chọn chức năng 'Tra cứu thông tin ĐKT'

| THE HAL     | Cổng t<br>kê kha | kinh doanh đăng ký,<br>doanh trên nền tảng số | Phiên bản v1.0.0<br>Số CCCD: 024184004895<br>Mã số thuế: 8118222604<br>Tên: DƯƠNG THỊ NGÀ<br>Đăng xuất |         |                   |         |
|-------------|------------------|-----------------------------------------------|----------------------------------------------------------------------------------------------------|---------|-------------------|---------|
| <b>f</b>    | TÀI KHOẢN        | KHAI THUẾ                                     | NỘP THUẾ                                                                                               | TRA CỨU | HƯỚNG DẪN SỬ DỤNG |         |
| Tra cứu     | thông tin (      | đăng ký thu                                   | é                                                                                                    |         |                   |         |
| Loại giấy t | ò                |                                               |                                                                                                    |         | Mã số thuế        |         |
| Căn cư      | ớc công dân      |                                               |                                                                                                    |         | 8118222604-888    |         |
| Số giấy tờ  |                  |                                               |                                                                                                    |         | Mã kiểm tra *     |         |
|             |                  |                                               |                                                                                                    |         |                   | MACHINA |

Hệ thống hiển thị màn hình, NNT nhập Mã số thuế hoặc loại giấy tờ/số giấy tờ và Mã kiểm tra

Bước 3: NNT nhấn 'Tra cứu'

Hệ thống hiển thị màn hình kết quả tra cứu.

| THE HA                     | Cổng thế<br>kê khai,        | số                    | Phiên bản v1.0<br>Số CCCD: 02418400489<br>Mã số thuế: 811822260<br>Tên: DƯƠNG THị NG<br>Đăng xuất |                                              |            |                  |            |
|----------------------------|-----------------------------|-----------------------|---------------------------------------------------------------------------------------------------|----------------------------------------------|------------|------------------|------------|
| A                          | TÀI KHOẢN                   | KHAI THUẾ NỘI         | P THUẾ TRA CỨU                                                                                    | HƯỚNG DẪN SỬ DỤN                             | G          |                  |            |
| Loại giấ<br>Căn<br>Số giấy | y tờ<br>cước công dân<br>tờ |                       | ✓ Q Tra cứu                                                                                       | Mā số thuế<br>8118222604-88<br>Mã kiểm tra * | 38         |                  | ipng 2     |
| STT                        | Mã số thuế                  | Tên người nộp<br>thuế | Cơ quar                                                                                           | thuế                                         | CCCD/CMT   | Ngày cấp         | Trạng thái |
|                            | 8118222604-                 | Duong thi ngg         | Thị xã Từ Sơn - Chi cụ                                                                            | 0241840xxxxx                                 | 12/01/2012 | 00-NNT đang hoạt |            |

#### 4.2 Tra cứu nghĩa vụ thuế

**Bước 1:** Đăng nhập thành công vào hệ thống, chọn chức năng 'Tra cứu' chọn tiếp 'Tra cứu nghĩa vụ thuế'

### Màn hình hiển thị

| Cổng thông<br>kẽ khai, nộp | IỆT NAM<br>tin điện tử dành cho hệ, cá nhân kinh doanh đăng ký,<br>thuế từ thương mại điện tử, kinh doanh trên nền tảng số | Phiên bản v1.0.0<br>Số CCCD: 024184004895<br>Mã số thuế: 8118222604<br>Tên: DƯƠNG THỊ NGĂ<br>Đăng xuất |
|----------------------------|----------------------------------------------------------------------------------------------------|----------------------------------------------------------------------------------------------------|
| 🔒 TÀI KHOẢN KHA            | N THUẾ NỘP THUẾ TRA CỨU HƯỚNG DẪN SỬ DỤNG                                                                                  |                                                                                                    |
| Tra cứu thông tin nghĩc    | a vụ thuế                                                                                                    |                                                                                                    |
|                            | Mã số thuế                                                                                                    |                                                                                                    |
|                            | 8118222604-888                                                                                                    |                                                                                                    |
|                            | Q Ττα cứu                                                                                                    |                                                                                                    |

Bước 2: NNT nhấn 'Tra cứu', hệ thống hiển thị kết quả

| Cổng th<br>kê khai,           | Ph<br>Số CCCD:<br>Mũ số thuế:<br>ý, Tên: HỘ KINH DOA<br><b>g số</b>                                            | <b>Phiên bản v1.0.0</b><br>Số CCCD: 43006225385<br>Mô số thuế: 43006225385<br>Tên: HỘ KINH DOANH TUẤN THU<br>Đăng xuất |                               |                                                  |          |  |  |  |
|-------------------------------|----------------------------------------------------------------------------------------------------|----------------------------------------------------------------------------------------------------|-------------------------------|--------------------------------------------------|----------|--|--|--|
| 🕇 TÀI KHOẢN                   | KHAI THUẾ NỘ                                                                                                   | ÔP THUẾ TRA CỨU                                                                                                    | HƯỚNG DẪN SỬ DỤNG             |                                                  |          |  |  |  |
| Tra cứu nghĩa v               | vụ thuế                                                                                                    |                                                                                                    |                               |                                                  |          |  |  |  |
| Mā số thuế<br>123456798-888 v |                                                                                                    |                                                                                                    |                               |                                                  |          |  |  |  |
|                               |                                                                                                    |                                                                                                    | 🔾 Ττα cứu                     |                                                  |          |  |  |  |
| Mục I - Các khoản phả         | ài nộp, đã nộp, còn                                                                                            | phải nộp, nộp thừa, đượ                                                                                                | ợc miễn giảm, được xoá nợ, c  | được hoàn, đã hoàn, còn được hoàn                |          |  |  |  |
| STT                           |                                                                                                    | Cơ quan thu                                                                                                    | Chương                        | Tiểu mục                                         | Loại     |  |  |  |
| (1)                           |                                                                                                    | (2)                                                                                                    | (3)                           | (4)                                              | (5       |  |  |  |
| 1                             | Chi cục Thuê                                                                                                   | ế Quận Tân Bình                                                                                                    | 757                           | 1001 – Thuế thu nhập từ tiền lương,<br>tiền công | VM       |  |  |  |
| 2                             | Chi cục Thuế Thành phố Thủ Đức 757 1003 - Thuế thu nhập từ hoạt động VN<br>sản xuất, kinh doanh của cá nhân VN |                                                                                                    |                               |                                                  |          |  |  |  |
| Mục II - Các khoản cò         | n phải nộp, nộp thù                                                                                            | ra, còn được hoàn đã đi                                                                                                | ược ghi nhận trong hệ thống l | ứng dụng quản lý thuế                            |          |  |  |  |
| STTT                          | hứ tự thanh toán                                                                                               | Cd quae thu                                                                                                    | Logi pehia w                  | u Số thơm chiếu                                  | ID khoải |  |  |  |
| 511                           | ia tộ thành toàn                                                                                               | Co quán thu                                                                                                    | Loại nghĩa vụ                 | so tham chieu                                    | ID knodi |  |  |  |
|                               | DUALNOD                                                                                                    |                                                                                                    |                               |                                                  |          |  |  |  |
| A. CÁC KHOÁN CÓN              | PHAINQP                                                                                                    |                                                                                                    |                               |                                                  |          |  |  |  |

## 4.3 Tra cứu hồ sơ đăng ký Thuế đã nộp

**Bước 1:** Tại màn hình đăng ký thuế lần đầu, chọn chức năng "Tra cứu hồ sơ Đăng ký thuế đã nộp". Hệ thống hiển thị màn hình tra cứu hồ sơ:

| <b>THUẾ VIỆT NAM</b><br>Cổng thông tin điện tử dành cho hộ, cá nhân kinh doanh đăng ký,<br>kê khai, nộp thuế từ thương mại điện tử, kinh doanh trên nền tảng số |                                                          |               |          |         |                          | Phiên bản v1.0.0<br>Số CCCD: 024184004895<br>Mã số thuế: 8118222604<br>Tên: DƯƠNG THỊ NGÂ<br>Đăng xuất |  |  |
|----------------------------------------------------------------------------------------------------|----------------------------------------------------------|---------------|----------|---------|--------------------------|----------------------------------------------------------------------------------------------------|--|--|
| f                                                                                                    | TÀI KHOẢN                                                | KHAI THUẾ     | NỘP THUẾ | TRA CỨU | HƯỚNG DẪN SỬ DỤNG        |                                                                                                    |  |  |
|                                                                                                    |                                                          |               |          |         |                          |                                                                                                    |  |  |
| Tra cú                                                                                                    | ru tờ khai đă                                            | ing ký thuế ( | đã nộp   |         |                          |                                                                                                    |  |  |
| Tra cú<br>Ngày r                                                                                                    | <b>ru tờ khai đă</b><br>nộp từ ngày *                    | ing ký thuế ( | đã nộp   |         | Đến ngày *               |                                                                                                    |  |  |
| Ngày r<br>01/*                                                                                                    | <b>ứu tờ khai đă</b><br>nộp từ ngà <b>y *</b><br>12/2024 | ing ký thuế ( | đã nộp   | â       | Đến ngày *<br>01/12/2024 |                                                                                                    |  |  |

- Mã giao dịch: Nhập mã giao dịch

**Bước 2**: Nhấn "Tra cứu", hệ thống hiển thị kết quả tra cứu:

- Trường hợp: không có dữ liệu thỏa mãn điều kiện tra cứu, hệ thống hiển thị thông báo "Không có tờ khai thỏa mãn điều kiện tra cứu"

- Trường hợp có dữ liệu thỏa mãn điều kiện tra cứu, hệ thống hiển thị kết quả như sau:

| Cổng thông tin điệ<br>kê khai, nộp thuế t          | NAM<br>ên tử dành cho hộ, cá nhân kinh doanh đăng ký,<br>ừ thương mại điện tử, kinh doanh trên nền tảng số | Phiên bản v1.0.0<br>Số CCCD: 024184004895<br>Mã số thuế: 8118222604<br>Tên: DƯƠNG THỊ NGÀ<br>Đăng xuất |
|----------------------------------------------------|----------------------------------------------------------------------------------------------------|----------------------------------------------------------------------------------------------------|
| 🟫 TÀI KHOẢN KHAI THUẾ                              | NỘP THUẾ TRA CỨU HƯỚNG DẪN SỬ DỤNG                                                                         |                                                                                                    |
| Tra cứu tờ khai đăng ký thuế<br>Ngày nộp từ ngày * | ế đã nộp<br>Đến ngày *                                                                                     |                                                                                                    |
| 01/11/2024                                         | 01/12/2024                                                                                                 |                                                                                                    |
|                                                    | Ο Ττα Ούτυ                                                                                                 |                                                                                                    |

#### 4.4 Tra cứu thông báo Cơ quan Thuế gửi

<u>Bước 1:</u> Đăng nhập thành công vào hệ thống, chọn chức năng 'Tra cứu' chọn tiếp 'Tra cứu thông báo Cơ quan Thuế gửi"

Màn hình hiển thị

|         | Cổng thế<br>kê khai | Ê VIỆT<br>hông tin điệ<br>, nộp thuế t | NAM<br>ện tử dành ch<br>từ thương mạ                                               | o hộ, cá nh<br>i điện tử, ki                                                                 | ân kir<br>nh do                                       | h doanh đăng ký<br>anh trên nền tảng                                                                                                    | r,<br>g số                                                                    | Số CCC<br>Mã số th<br>Tên: HỘ KINH | Phiên bản v1.0.<br>CD: 4300622538<br>uế: 4300622538<br>DOANH TUẨN THI<br>Đãng xuất |
|---------|---------------------|----------------------------------------|------------------------------------------------------------------------------------|----------------------------------------------------------------------------------------------|-------------------------------------------------------|----------------------------------------------------------------------------------------------------|-------------------------------------------------------------------------------|------------------------------------|------------------------------------------------------------------------------------|
| ń       | TÀI KHOẢN           | KHAI THUẾ                              | NỘP THUẾ                                                                           | TRA CỨU                                                                                      | hưới                                                  | NG DẪN SỬ DỤNG                                                                                                    |                                                                               |                                    |                                                                                    |
| Tra o   | cứu thông           | báo                                    |                                                                                    |                                                                                              |                                                       |                                                                                                    |                                                                               |                                    |                                                                                    |
| Loại th | ông báo             |                                        |                                                                                    |                                                                                              |                                                       | Mã giao dịch                                                                                                    |                                                                               |                                    |                                                                                    |
|         |                     |                                        |                                                                                    |                                                                                              | ~                                                     | 123456789                                                                                                    |                                                                               |                                    | Tìm kiếm                                                                           |
| Ngày g  | ıửi từ ngày *       |                                        |                                                                                    |                                                                                              |                                                       | Đến ngày *                                                                                                    |                                                                               |                                    |                                                                                    |
| 10/10   | /2023               |                                        |                                                                                    |                                                                                              |                                                       | 15/11/2024                                                                                                    |                                                                               |                                    | Ē                                                                                  |
|         |                     |                                        |                                                                                    |                                                                                              | יד (                                                  | ra cứu                                                                                                    |                                                                               |                                    |                                                                                    |
| STT     | Mã giao d           | dịch                                   | Số thông báo                                                                       |                                                                                              | Thôn                                                  | g báo                                                                                                    | Ngày gửi                                                                      | Tải về                             | Chi tiết                                                                           |
| 1       | 11020249508         | B115275 20                             | 1022554468/<br>24/ICANHAN                                                          | V/v Chấp nh<br>việc nộp hồ s                                                                 | ận/Khố<br>ơ khai                                      | òng chấp nhận về<br>thuế điện tử                                                                                                    | 13/11/2024                                                                    | ¥                                  | ◎ Chi tiết                                                                         |
|         |                     | Cơ quan chủ                            | Thuế Việt<br>quản:Bộ Tài Chín<br>Địa chi: 123 Lò f<br>E<br>Ghi rõ nguồn <u>htt</u> | Nam - Trang t<br>h - Số giãy phér<br>Júc, phường Đố<br>Nện thoại: (02:<br>s://thuedlentu.gdt | hông t<br>i: 207/0<br>ng Mác<br>3) 768<br>gov.vn<br>C | in điện tử của Tống ở<br>SP-BC ngày 14/05/2004<br>, quận Hai Bà Trưng, th<br>9679 (5ố máy lẻ 2180)<br>nhi hàn thông tin<br>Cơ Bản<br>cơ Bản<br>trường thả<br>MANO | c <b>ục Thuế</b><br>4 do Cục Bảo chí - E<br>iành phố Hà Nội<br>từ website này | ðộ VHTT cấp                        |                                                                                    |

NNT thực hiện nhập các thông tin:

- Mã giao dịch: NNT nhập mã giao dịch của các tờ khai đã gửi
- Loại thông báo: NNT thực hiện chọn thông báo cần tra cứu
- Ngày gửi từ ngày..đến ngày: NNT thực hiện nhập ngày cần tra cứu

Bước 2: NNT nhấn 'Tra cứu', hệ thống hiển thị kết quả

| REF BAL  | Cổng ti<br>kê khai | ,<br>jsố        | <b>Phiên bản v1.0.0</b><br>Số CCCD: 43006225385<br>Mà số thuế: 43006225385<br>Tên: HỘ KINH DOANH TUẤN THU<br>Đăng xuất |                                                                                             |                                                                                                    |                                                                                                    |                                                                           |            |            |
|----------|--------------------|-----------------|----------------------------------------------------------------------------------------------------|---------------------------------------------------------------------------------------------|----------------------------------------------------------------------------------------------------|----------------------------------------------------------------------------------------------------|---------------------------------------------------------------------------|------------|------------|
| <b>↑</b> | TÀI KHOẢN          | ΚΗΑΙ ΤΗΨ        | É NỘP THUẾ                                                                                                    | TRA CỨU                                                                                     | hướ                                                                                                    | NG DẪN SỬ DỤNG                                                                                                    |                                                                           |            |            |
| Tra o    | cứu thông          | báo             |                                                                                                    |                                                                                             |                                                                                                    |                                                                                                    |                                                                           |            |            |
| Loại th  | ông báo            |                 |                                                                                                    |                                                                                             |                                                                                                    | Mã giao dịch                                                                                                    |                                                                           |            |            |
|          |                    |                 |                                                                                                    |                                                                                             | ~                                                                                                    | 123456789                                                                                                    |                                                                           |            | Tìm kiếm   |
| Ngày g   | ửi từ ngày *       |                 |                                                                                                    |                                                                                             |                                                                                                    | Đến ngày *                                                                                                    |                                                                           |            |            |
| 10/10    | /2023              |                 |                                                                                                    |                                                                                             |                                                                                                    | 15/11/2024                                                                                                    |                                                                           |            | Ē          |
|          |                    |                 |                                                                                                    |                                                                                             | Ţ                                                                                                    | ra cứu                                                                                                    |                                                                           |            |            |
| STT      | Mã giao            | dịch            | Số thông báo                                                                                                    |                                                                                             | Thô                                                                                                    | ng báo                                                                                                    | Ngày gửi                                                                  | Tải về     | Chi tiết   |
| 1        | 1102024950         | 08115275 1<br>2 | 311022554468/<br>2024/ICANHAN                                                                                          | V/v Chấp nh<br>việc nộp hồ                                                                  | ān/Kh<br>sơ kha                                                                                                    | ông chấp nhận về<br>i thuế điện tử                                                                                                    | 13/11/2024                                                                | J          | © Chi tiết |
|          |                    | Cơ quan chủ     | Thuế Việt<br>ủ quản:Bộ Tài Chín<br>Địa chỉ: 123 Lò f<br>ế<br>Ghi rõ nguồn http:                                        | Nam - Trang t<br>h - Số giấy phé<br>Đúc, phường Đứ<br>liện thoại: (02<br>s:://thuedientu.ad | thông<br>b: 207/<br>ing Má<br>43) 768<br>43) 768<br>43) 768<br>43) 768<br>43) 768<br>43) 768<br>43) 768<br>43) 768 | tin điện tử của Tổng c<br>GP-BC ngày 14/05/2004<br>c, quận Hai Bà Trưng, th<br>39679 (Số máy lẻ 2180)<br>khi phát hành thông tin<br>cơ BảN<br>đự chong nhữ<br>tiệm MẠNG | <b>αμς Thuế</b><br>do Cục Bảo chí - E<br>ành phố Hà Nội<br>từ website này | ộ VHTT cấp |            |

NNT chọn 'Tải về' để tải thông báo về máy

## 5 Chức năng Thông tin tài khoản

## 5.1 Thông tin người nộp thuế

Bước 1: NSD kích chọn vào nút 'Thông tin người nộp thuế:

| Phiên bản v1.0.0<br>Số CCCD: 038198021239<br>Mã số thuế: 8118222509<br>Cổng thông tin điện tử dành cho hộ, cá nhân kinh doanh đăng ký,<br>kê khai, nộp thuế từ thương mại điện tử, kinh doanh trên nền tảng số<br>Đăng xuất                                                                                                    |
|----------------------------------------------------------------------------------------------------|
| 🟫 TĂI XHOĂN KHAI THUẾ NỘP THUẾ TRA CỨU HƯỞNG DẪN SỮ DỤNG                                                                                                    |
| ۸<br>%<br>Thông tin tài khoản người<br>nộp thuế                                                                                                    |
| Thuế Việt Nam - Trang thông tin điện tử của Tổng cục Thuế<br>Cơ quan chủ quản:Bộ Tài Chính - Số giấy phép: 207/GP-BC ngày 14/05/2004 do Cục Báo chí - Bộ VHTT cấp<br>Địa chỉ: 123 Lò Đúc, phường Đống Mác, quận Hai Bà Trưng, thành phố Hà Nội<br>Điện thoại: (0243) 7689679 (số máy lẻ 2180)<br>Ghi rõ nguồn https://thuedientu gdt gov.vn khi phát hành thông tin tử website này<br>VCSC: TÍN NHIỆM MẠNC |

## Màn hình hiển thị

| Mã số thuế            | Họ và tên                       |
|-----------------------|---------------------------------|
| 123456798             | Nghiêm Văn Hướng                |
| Địa chỉ               | Cơ quan thuế quản lý            |
| XÓM BẾN, Thôn Ba Lăng | Cục Thuế Tỉnh Bà Rịa - Vũng Tàu |
| Số điện thoại *       | Địa chỉ email *                 |
| 0356060760            | msttest@gmail.com.vn            |
|                       |                                 |

## Bước 2: Nhấn 'Sửa thông tin'

|                       | (02) (03)                       |
|-----------------------|---------------------------------|
| Nhập thông tin        | Xác thực Kết quả                |
| Mũ số thuế            | Họ và tên                       |
| 123456798             | Nghiêm Văn Hướng                |
| Địa chỉ               | Cơ quan thuế quản lý            |
| XÓM BẾN, Thôn Ba Lãng | Cục Thuế Tỉnh Bà Rịa - Vũng Tàu |
| Số điện thoại *       | Địa chỉ email *                 |
| 0356060760            | msttest@gmail.com.vn            |
|                       |                                 |
|                       | < Quay lợi > Tiếp tục           |

NNT nhập thông tin cần chỉnh sửa, nhấn 'Tiếp tục', hệ thống hiển thị màn hình tờ khai thay đổi thông tin

| (m) -                                                                                                    |                                                                                                    | - (02)                                                                                                    | (03)                                                                                                    |
|----------------------------------------------------------------------------------------------------|----------------------------------------------------------------------------------------------------|----------------------------------------------------------------------------------------------------|----------------------------------------------------------------------------------------------------|
| Nhập thông t                                                                                                    | in                                                                                                    | Xde thực                                                                                                    | Kết quả                                                                                                    |
|                                                                                                    |                                                                                                    |                                                                                                    | Måu ső: 02/0K-TDT<br>(Ban hành kém theo Thông<br>ső 19/2021/TT-BTC ngày<br>18/3/2021 của Bổ trưởng B<br>Tài chính)                                                                                                    |
|                                                                                                    | CONG HOA X<br>Độc l                                                                                                    | à Hội Chủ Nghĩa Việ t NAM<br>lợ-Tự do-Hạnh phúc                                                                                                    |                                                                                                    |
|                                                                                                    | Dàng ký thay đối, bố s                                                                                                    | TỞ KHAI<br>sung thông tin giao dịch thuế<br>hay đổiBổ sung                                                                                                    | điện từ                                                                                                    |
| AC. FROD GOOD Gall IV INUE: SO                                                                                                    | FIGURY                                                                                                    |                                                                                                    |                                                                                                    |
| Cân cử quy định tại Luật Qu<br>Cân cử quy định tại Thông t<br>Đảng kỳ thay đù bố sung cậ<br>1. Thông tin dàng kỳ thay đô<br>1. Địa chỉ thư điện từ nhân<br>thuế, phhuy spilgat goư vi<br>1.2. Địa chỉ thư điện từ khác                                                                                                    | in lý thuế ngày 1382019.<br>Trởi 192021/TT-BTC ngày 18/3/2021 củ<br>chống tin, cụ thể như sau<br>bố sung địa chỉ thư điện từ<br>tá cả các quyết định, thống bảo, văn bả<br>nhăn quyết định, thống bảo, văn bản kh                                                                                                    | ia Bồ trưởng Bồ Tải chính hướn<br>ần khác của cơ quần thuế trong<br>ác của cơ quan thuế theo từng                                                                                                    | ng dẫn giao dịch điện tử trong lình vực thuế.<br>quả trình thực hiện giao dịch điện tử với cơ quan<br>thủ tục hành chính thuế:                                                                                                    |
| Cân cử quy định tại Luật Qu<br>Cân cử quy định tại Thông tr<br>Đảng Xỹ thay đối bố sung cậ<br>1. Thông tri đầng kỳ thay đối<br>1. Địa chỉ thư điện từ mặn<br>trưể: phhuy spilgat gov m<br>1.2. Địa chỉ thư điện từ khác<br>STT Dịa chỉ thư điện tử khác                                                                                                    | In lý thuế ngần (1362019),<br>r số 192021/T-BTC ngày 18/3/2021 củ<br>c thông tin, cụ thể như sau,<br>bố sung đia chỉ thự đặn từ<br>từ cả các quyết định, thống bảo, văn bi<br>nhận quyết định, thống bảo, văn bản kh<br>ử Họ tên người sử dụng                                                                                                    | ia Bộ trưởng Bộ Tài chính hướn<br>În khác của cơ quần thuế trong<br>ác của cơ quan thuế theo từng<br>Thủ tực hàn                                                                                                    | ng dẫn giao dịch điện tử trong lình vực thuế.<br>quả trình thực hiện giao dịch điện tử với co quan<br>thủ tục hành chính thuế:<br>h chính thuế điện từ dàng kỳ sử dựng                                                                                                    |
| Cân cử quy định tại Luật Qu<br>Cân cử quy định tại Thông tr<br>Đảng xỳ thay đối bố sung cị<br>1. Thông tri đàng kỳ thay đối<br>1. Địa chỉ thư điện từ mặn<br>trưể: phủy spilgat gov m<br>1.2. Địa chỉ thư điện từ khác<br>STT Dịa chỉ thư điện tr                                                                                                    | in lý thuế ngần (1362019)<br>r số 192021/T-BTC ngày 18/3/2021 củ<br>c thông tin, cụ thể như sau,<br>c bố sung đia chỉ thự điện từ<br>tả cả các quyết đinh, thống bảo, văn bả<br>nhận quyết đinh, thống bảo, văn bản kh<br>từ Họ tiên người sử dụng                                                                                                    | ia Bộ trưởng Bộ Tài chính hướn<br>În khác của cơ quân thuế trong<br>ác của cơ quan thuế theo từng<br>Thủ tực hàn                                                                                                    | ng dẫn giao dịch điện tử trong lình vực thuế.<br>quả trình thực hiện giao dịch điện tử với co quan<br>thủ tục hành chính thuế:<br>h chính thuế điện từ đảng kỳ sử dựng<br>Đảng kỳ thuế<br>Khon thuế                                                                                                    |
| Cân cử quy định tại Luật Qu<br>Cân cử quy định tại Thông tr<br>Đảng kỳ thay đối bố sung cậ<br>1. Thông tri đăng kỳ thay đối<br>1. Địa chỉ thư định từ mắn<br>thưế, phủy sp@gat gov<br>1.2. Địa chỉ thư định từ khác<br>STT Dịa chỉ thư định từ khác                                                                                                    | in lý thuế ngặn (1382019)<br>r số 182021/TT-BTC ngày 18/3/2021 củ<br>C 182021/TT-BTC ngày 18/3/2021 củ<br>C thông tin, cụ thể như sau,<br>c bổ sung đia chỉ thự điện từ<br>từ cả các lự quyết đinh, thống bảo, văn bi<br>nhận quyết đinh, thống bảo, văn bản kh<br>ứ Họ tên người sử dụng                                                                                                    | ia Bộ trưởng Bộ Tài chính hướn<br>ản khác của cơ quản thuế trong<br>ác của cơ quan thuế theo từng<br>Thủ tục hàn                                                                                                    | ng dẫn giao dịch điện tử trong lình vực thuế.<br>quả trình thực hiện giao dịch điện tử với co quan<br>thủ tục hành chính thuế:<br>h chính thuế điện từ đăng kỳ sử dựng<br>Đảng kỳ thuế<br>Khai thuế<br>Nhai thuế                                                                                                    |
| Cân cử quy định tại Luật Qu<br>Cân cử quy định tại Thông th<br>Đảng kỳ thay đối bố sung cậ<br>1. Thông tin đảng kỳ thay đói<br>1. Địa chi thư điện từ nhân<br>thuế: phhuy sp@gat gov m<br>1.2. Địa chi thư điện từ khác<br>STT Địa chi thư điện t                                                                                                    | in lý thuế ngần (1382019)<br>ro ở 192021/TT-BTC ngày 18/3/2021 củ<br>chống tin, cụ thể như sau<br>chống tin, cụ thể như sau<br>chống tin, cụ thể như điện từ<br>từ cả các củ quyết đinh, thống bảo, văn bả<br>nhăn quyết đinh, thống bảo, văn bản kh<br>từ Họ tên ngườt sử dụng                                                                                                    | ia Bộ trưởng Bộ Tải chính hướn<br>ần khác của cơ quân thuế trong<br>ác của cơ quan thuế theo từng<br>Thứ tực hàn                                                                                                    | ng dẫn giao dịch điện tử trong lĩnh vực thuế.<br>quả trình thực hiện giao dịch điện tử với cơ quan<br>thủ tục hành chỉnh thuế<br>h chỉnh thuế điện từ dàng kỳ sử dụng<br>Đảng kỳ thuế<br>Khai thuế<br>Nộp thuế<br>Hoàn thuế                                                                                                    |
| Cân cử quy định tại Luất Qu<br>Cân cử quy định tại Thông ti<br>Đảng kỳ thay đối bố sung cả<br>1. Thông tin đán tại Vinha<br>thuế, phủy sp@gat giviny đối<br>12. Địa chỉ thư định từ khác<br>STT Dịa chỉ thư định từ khác<br>STT Dịa chỉ thư định từ khác<br>STT Dịa chỉ thư điện tr<br>Dia chỉ thư điện thư<br>STT Dịa chỉ thư điện thiết<br>STT Dịa chỉ thư điện thư<br>STT Dịa chỉ thư điện thư<br>STT Dịa chỉ thư điện thư<br>STT Dịa chỉ thư điện thư<br>STT Dịa chỉ thư điện thứ<br>STT Dia chỉ thư điện thứ<br>STT Dịa chỉ thư điện thứ<br>STT Dịa chỉ thư điện thứ<br>STT Dia chỉ thư điện thứ<br>STT Dia chỉ thư điện thứ<br>STT Dia chỉ thư điện thứ<br>STT Dia chỉ thư điện thứ<br>STT Dia chỉ thứ thứ thứ<br>STT Dia chỉ thứ STT<br>Người thứ sho là thứ chỉ thư điện thư<br>STT Điện thư thứ thứ thứ thứ thứ thứ thứ thứ thứ thứ | In lý truit nginy 138/2019;<br>r só 19/2021/TT-BTC ngity 19/3/2021 cú<br>thông tin, cụ thể như sau,<br>bố sung đia chỉ làny điện tử:<br>từ cá các lự quyết định, thông bảo, văn bi<br>nhận quyết định, thông bảo, văn bản kh<br><mark>ử Họ tên người sử dụng<br/>bảng đặng kỹ thuy đối. 09/14/28089<br/>siệm về tinh họp pháp, đầy đủ, chính xả<br/>với cơ quan thuế, chấp thành quyết địn<br/>ciến tử của người nệ theo quy định của pháp<br/><b>tựể</b></mark>                                                                                 | ia Bộ trưởng Bộ Tài chính hướn<br>ản khác của cơ quân thuế trong<br>ác của cơ quan thuế theo từng<br>Thủ tực hàn<br>Thủ tực hàn<br>c của các thông tin đảng kỳ nêu<br>h thông bảo, yêu cầu của cơ<br>luật và các hướng dẫn của cơ     | ng dẫn giao dịch điện tử trong lĩnh vực thuế:<br>quả trình thực hiện giao dịch điện tử với co quan<br>thủ tục hành chính thuế:<br>h chính thuế điện tử dăng kỳ sử dụng<br>Đảng kỳ thuế<br>Khai thuế<br>Nộp thuế<br>Hoàn thuế<br>Hoàn thuế<br>Hoàn thuế<br>sự trên và cam kết tiếp nhận và phản hội các thông trị<br>Thuế và quản kỳ, sử dụng tài khoản giao địch điện tử<br>quan thuế /<br>Người NộP Trituế hoặc<br>DAI DIỆN Ngữ PHÁP Của Người NộP Trituế                               |
| Cân có quy định tà Luật Qu<br>Cân có quy định tà Thóng ti<br>Đăng kỳ thuy đối bà sung cá<br>1. Thóng tin đáng kỳ thuy đấi<br>1. Đà chỉ thư định từ nhật<br>thưế, phhụy sp@gat giavin<br>1.2. Địa chỉ thư định từ khát<br>STT Dịa chỉ thư định từ khát<br>STT Dịa chỉ thư định từ khát<br>2. Thông tin số điện thoại đi<br>Nguồi nếp thuế chủa trách ni<br>lên quan đên giao dịch đện th<br>thư tiến và tá khôdin giao dịch<br>trong lĩnh vực thưế đã được cơ<br>NHÂN viễn Dại LÝ T<br>NHÂN viễn Dại LÝ T                                                                                                    | In lý trui najín (1362019).<br>In lý trui najín (1362019) -<br>Ind (19620117-BTC najín (1862021) có<br>chông tin, cu thể như sau<br>I bổ sung đia chỉ thư điện tử<br>thì cả các quyết đình, thông bảo, văn bả niệh<br>V Họ tên người sử dụng<br>Họ tên người sử dụng<br>Sông đăng kỳ thuy đố: 0914428089<br>liệm về tinh hợp pháp, đầy đủ, chính xả<br>với có quan thuệ cấp theo quy đình của pháp<br>sựế<br>Mỗ Capcho *                                                                                                    | ia Bộ trưởng Bộ Tài chính hướn<br>an khác của cơ quản thuế trong<br>ác của cơ quan thuế theo tring<br>Thủ tực hàn<br>Thủ tực hàn<br>c của các thông tin đảng kỳ nêu<br>h thông bảo, yêu cầu cơ quan<br>luật và các hưởng dân của có r | ng dẫn giao dịch điện tử trong lĩnh vực thuế:<br>quả trình thực hiện giao dịch điện tử với co quan<br>thủ tực hành chính thuế:<br>h chính thuế diện tử dàng kỳ sử dựng<br>Đảng kỳ thuế<br>Đảng kỳ thuế<br>Nộp thuế<br>Hoàn thuế<br>Hoàn thuế<br>nhiết và quản khiếp nhận và phản hỗi các thông tin<br>gian thuế.<br>Ngày thuến thốp nhận và phản hỗi các thông tin<br>quan thuế.<br>Ngày 11 tháng 07 năm 2024<br>Người Nộp Thưế Noặc<br>Dậi Diện Hợp Phác Của Ngừ Thưế<br>Người nộp Thưế |
| Cân cử quy định tại Tuống tụ<br>Cân cử quy định tại Thông ti<br>Đảng kỳ thay đối bố sung cậ<br>1. Thông tin đán tại Pháng ti<br>Mỹ chuy spiligat gia và<br>12. Địa chỉ thư định từ khác<br>STT Dịa chỉ thư định từ khác<br>STT Dịa chỉ thư định từ khác<br>STT Dịa chỉ thư điện trách ni<br>lên quan đến giao địch định thai đi<br>Người nặp thuế chủ trách ni<br>lên quan đến giao dịch đến thoại đi<br>Người nặp thuế chủ trách ni<br>lên quan đến giao dịch đến thoại đi<br>Người năp thuế chủ trách ni<br>lên quan đến giao dịch đến thoại đi<br>Người năp thuế chủ trách ni<br>lên quan đến giao dịch đến thoại đi<br>Người năp thuế thứn và kến giao dịch<br>ngi Thi vực thuế đã được cơ<br>Nhấn Viện Đội Lỹ Ti<br>Hộ và tên.                                                                                                    | In lý truck nginy 138/2019;<br>r só 19/2021/TT-BTC nginy 18/3/2021 cú<br>t 19/3/2021/TT-BTC nginy 18/3/2021 cú<br>t bó sung dia chỉ thự điện tử:<br>thờ sung dia chỉ thự điện tử:<br>thờ sung dia chỉ thự điện tử:<br>thờ cá các quyết định, thống bảo, văn bản kh<br>ử <u>Họ tên người sử dụng</u><br>thờ thờ tên người sử dụng<br>động đặng kỳ thuy đối: 09/14/28089<br>siệm về tinh hợp pháp, đầy đủ, chính xả<br>với cơ quan thuế, chấp hành quyết địn<br>diện tử của người nệ theo quy định của pháp<br>trựế<br>tựế<br>Mô Capcha *<br>KHQWX | ia Bộ trưởng Bộ Tài chính hướn<br>ản khác của cơ quân thuế trong<br>ác của cơ quan thuế theo từng<br>Thủ tực hàn<br>c của các thông tin đảng kỳ nếu<br>h thông bảo, vều cầu của cơ<br>luật và các hướng dẫn của cơ                    | ng dẫn giao dịch điện tử trong lĩnh vực thuế:<br>quả trình thực hiện giao dịch điện tử với co quan<br>thủ tục hành chính thuế:<br>hchính thuế điện từ đăng kỳ sử dụng<br>Đảng kỳ thuế<br>Khai thuế<br>Nộp thuế<br>Hoàn thuế<br>Hoàn thuế<br>Hoàn thuế<br>chiến và cam kết tiếp nhăn và phản hội các thông tri<br>an thuế<br>Ngữ thuế dà gửi đến đia chỉ thự đến từ đã đăng kỳ<br>Thuế và quản tỳ, sử dụng tài khoản giao địch đến tử<br>Ngữn Nột Phát Của Ngữ Nhận thị:                  |

NNT nhập mã kiểm tra sau đó:

NNT thực hiện chọn các button:

- Quay lại: Hệ thống quay về màn hình trước đó
- Tiếp tục: Hệ thống thực hiện xác thực Mã kiểm tra

Trường hợp thông tin không hợp lệ, Hệ thống hiển thị cảnh báo
Trường hợp thông tin hợp lệ, hệ thống chuyển đến màn hình tiếp theo
Bước 3: Nhấn "Tiếp tục" hệ thống chuyển sang màn hình xác thực

| (0)            | @                                  |         |
|----------------|------------------------------------|---------|
| Nhộp thông tin | Xde thực                           | Kết quả |
|                | Nhập mã OTP                        |         |
|                | (Ma OTP dupe gir vê SDT 1098)      |         |
|                | Mô xác nhận có hiệu lực trong 295s |         |
|                | 756432                             |         |
|                |                                    |         |

NNT nhập mã OTP, sau đó:

NNT thực hiện chọn các button:

- Quay lại: Hệ thống quay về màn hình trước đó

Tiếp tục: Hệ thống thực hiện xác thực Mã OTP
 ✓ Trường hợp thông tin không hợp lệ, Hệ thống hiển thị cảnh báo
 Trường hợp thông tin hợp lệ , hệ thống hiển thị màn hình kết quả như sau:

| Thông tin người nộp thuế |                      |                 |  |
|--------------------------|----------------------|-----------------|--|
| (0)                      | Xác thực             | - ©3<br>Kết quả |  |
|                          |                      |                 |  |
| THAY IO THAY             | HÔNG TIN CÁ NHÂN THÀ | NH CÔNG         |  |
|                          | 🔿 Trang chủ          |                 |  |